# Manual Técnico do Quartzo Tools V. 1.0

Departamento de Pesquisa e Desenvolvimento Fertron Controle e Automação Industrial LTDA

# Índice

| 1.             | Int   | rodução                                                    | 1  |
|----------------|-------|------------------------------------------------------------|----|
| 2.             | Ins   | stalação                                                   | 1  |
| 2.1.           |       | Requisitos do Sistema                                      | 1  |
| 2.2.           |       | Licença                                                    | 1  |
| 2.3.           |       | Instalação do Quartzo Tools                                | 1  |
| 3.             | Ар    | resentação da tela inicial do Quartzo Tools                | 6  |
| 3.1.           |       | Menu                                                       | 7  |
| З <sup>,</sup> | 11    | Arquivo                                                    | 7  |
| 3<br>2 /       | 1.1.  | Editor                                                     |    |
| 5              | 1.2.  |                                                            |    |
| 3.1            | 1.3.  | Etnernet                                                   |    |
| 3.1            | 1.4.  | Exibir                                                     | 9  |
| 3.1            | 1.5.  | Ferramentas                                                | 10 |
| 3              | 3.1.5 | .1. Modificar número de série:                             | 11 |
|                | 3.1.5 | .2. Modificar endereço IP:                                 |    |
| 1              | 3.1.5 | .3. Modificar Endereço MAC:                                |    |
| 3              | 3.1.5 | .4. Desabilitar Senha:                                     |    |
|                | 3.1.5 | .5. Log da conexão                                         | 13 |
|                | 3.1.5 | .6. Log de armazenamento                                   |    |
|                | 3.1.5 | .7. Diagnósticos da CPU                                    |    |
| 3.1            | 1.6.  | Ajuda                                                      |    |
| 3.2.           |       | Barra de Ferramentas                                       | 17 |
| 3.2            | 2.1.  | Criar novo projeto 🗋                                       |    |
| 3.2            | 2.2.  | Abrir projeto 🚰                                            |    |
| 3.2            | 2.3.  | Conectar 📟                                                 |    |
| 3.2            | 2.4.  | Pesquisar na rede 🔑                                        |    |
| 3.2            | 2.5.  | Configurar conexão 🛱                                       |    |
| 3.2            | 2.6.  | Sobre o Quartzo Tools @                                    |    |
| 3.2            | 2.7.  | Desconectar 🚟                                              |    |
| 3.2            | 2.8.  | Ler configuração, parâmetros e memória de dados da CPU 🕻 🗳 | 19 |
| 3.3.           |       | Barra de Status                                            | 19 |
| 3.3            | 3.1.  | Área de descrição da Barra de Status                       | 19 |
| 3.3            | 3.2.  | Área de indicação do estado da conexão                     | 19 |
| 3.3            | 3.3.  | Área de exibição do endereço IP configurado para conexão   | 19 |

| 3.3.4.                                                                                                    | Área de exibição do tag                                                                                                    | 19                                                                                                    |
|----------------------------------------------------------------------------------------------------|----------------------------------------------------------------------------------------------------|----------------------------------------------------------------------------------------------------|
| 3.3.5.                                                                                                    | Área de exibição de dados relógio                                                                                                    | 19                                                                                                    |
| 3.4.                                                                                                    | Página Inicial                                                                                                    | 19                                                                                                    |
| 3.4.1.                                                                                                    | Arquivos                                                                                                    | 20                                                                                                    |
| 3.4.2.                                                                                                    | Projetos recentes                                                                                                    | 20                                                                                                    |
| 3.4.3.                                                                                                    | Grupos recentes                                                                                                    | 20                                                                                                    |
| 4. In                                                                                                    | iciando o Quartzo Tools                                                                                                    | 20                                                                                                    |
| 4.1.                                                                                                    | Manipulando um projeto                                                                                                    | 20                                                                                                    |
| 4.1.1.                                                                                                    | Criando um projeto                                                                                                    | 20                                                                                                    |
| 4.1.2.                                                                                                    | Abrindo um projeto                                                                                                    | 21                                                                                                    |
| 4.1.3.                                                                                                    | Salvando um projeto                                                                                                    | 21                                                                                                    |
| 4.1.4.                                                                                                    | Fechando um projeto                                                                                                    | 21                                                                                                    |
| 4.2.                                                                                                    | Manipulando um grupo de projeto                                                                                                    | 21                                                                                                    |
| 4.2.1.                                                                                                    | Criando um grupo de projeto                                                                                                    | 22                                                                                                    |
| 4.2.2.                                                                                                    | Abrindo um grupo de projeto                                                                                                    | 22                                                                                                    |
| 4.2.3.                                                                                                    | Fechando um grupo de projeto                                                                                                    | 22                                                                                                    |
| 4.2.4.                                                                                                    | Associando projetos a um grupo                                                                                                    | 22                                                                                                    |
| 4.2.5.                                                                                                    | Desassociando projetos a um grupo                                                                                                    | 22                                                                                                    |
|                                                                                                    |                                                                                                    |                                                                                                    |
| 5. Al                                                                                                    | ocação de Memória e Tags                                                                                                    | 22                                                                                                    |
| <b>5. Al</b><br>5.1.                                                                                                    | ocação de Memória e Tags                                                                                                    | <b> 22</b><br>23                                                                                                    |
| <b>5. Al</b><br>5.1.<br>5.1.1.                                                                                                    | ocação de Memória e Tags<br>Memória<br>Variáveis                                                                                                    | <b> 22</b><br>23<br>23                                                                                                    |
| <b>5. Al</b><br>5.1.<br>5.1.1.<br>5.2.                                                                                                    | ocação de Memória e Tags<br>Memória<br>Variáveis<br>Lista de Tags                                                                                                    | <b> 22</b><br>23<br>23<br>23                                                                                                    |
| <b>5. A</b><br>5.1.<br>5.1.1.<br>5.2.<br>5.2.1.                                                                                                    | ocação de Memória e Tags<br>Memória<br>Variáveis<br>Lista de Tags<br>Inserir                                                                                                    | 22<br>23<br>23<br>23<br>23                                                                                                    |
| <ol> <li>Al</li> <li>5.1.</li> <li>5.1.1.</li> <li>5.2.</li> <li>5.2.1.</li> <li>5.2.2.</li> </ol>                                                                                                    | ocação de Memória e Tags<br>Memória<br>Variáveis<br>Lista de Tags<br>Inserir<br>Editar                                                                                                    | 22<br>23<br>23<br>23<br>23<br>23<br>24                                                                                           |
| <ol> <li>Al</li> <li>5.1.</li> <li>5.1.1.</li> <li>5.2.</li> <li>5.2.1.</li> <li>5.2.2.</li> <li>5.2.3.</li> </ol>                                                                                                  | ocação de Memória e Tags<br>Memória<br>Variáveis<br>Lista de Tags<br>Inserir<br>Editar<br>Remover                                                                                                    | 22<br>23<br>23<br>23<br>23<br>24<br>24                                                                                           |
| <ol> <li>Al</li> <li>5.1.</li> <li>5.1.1.</li> <li>5.2.</li> <li>5.2.1.</li> <li>5.2.2.</li> <li>5.2.3.</li> <li>5.2.4.</li> </ol>                                                                                  | ocação de Memória e Tags<br>Memória<br>Variáveis<br>Lista de Tags<br>Inserir<br>Editar<br>Remover<br>Remover tags não usados                                                                                                    | 22<br>23<br>23<br>23<br>23<br>24<br>24<br>24                                                                                     |
| <ol> <li>Al</li> <li>5.1.</li> <li>5.1.1.</li> <li>5.2.</li> <li>5.2.1.</li> <li>5.2.2.</li> <li>5.2.3.</li> <li>5.2.4.</li> <li>5.2.5.</li> </ol>                                                                  | ocação de Memória e Tags<br>Memória<br>Variáveis<br>Lista de Tags<br>Inserir<br>Editar<br>Remover<br>Remover tags não usados<br>Copiar                                                                                                    | 22<br>23<br>23<br>23<br>23<br>24<br>24<br>24<br>24                                                                               |
| <ol> <li>Al</li> <li>5.1.</li> <li>5.1.1.</li> <li>5.2.</li> <li>5.2.1.</li> <li>5.2.2.</li> <li>5.2.3.</li> <li>5.2.4.</li> <li>5.2.5.</li> <li>5.2.6.</li> </ol>                                                  | ocação de Memória e Tags<br>Memória<br>Variáveis<br>Lista de Tags<br>Inserir<br>Editar<br>Remover<br>Remover tags não usados<br>Copiar<br>Colar                                                                                                    | 22<br>23<br>23<br>23<br>23<br>24<br>24<br>24<br>25<br>25                                                                         |
| <ol> <li>5.1.</li> <li>5.1.1.</li> <li>5.2.1.</li> <li>5.2.1.</li> <li>5.2.2.</li> <li>5.2.3.</li> <li>5.2.4.</li> <li>5.2.5.</li> <li>5.2.6.</li> <li>6. Lateral Activity (1998)</li> </ol>                        | ocação de Memória e Tags<br>Memória<br>Variáveis<br>Lista de Tags<br>Inserir<br>Editar<br>Remover<br>Remover tags não usados<br>Copiar<br>Colar                                                                                                    | 22<br>23<br>23<br>23<br>23<br>23<br>24<br>24<br>24<br>25<br>25<br>25                                                             |
| <ol> <li>Al</li> <li>5.1.</li> <li>5.1.1.</li> <li>5.2.</li> <li>5.2.1.</li> <li>5.2.2.</li> <li>5.2.3.</li> <li>5.2.4.</li> <li>5.2.5.</li> <li>5.2.6.</li> <li>6. La</li> </ol>                                   | ocação de Memória e Tags<br>Memória<br>Variáveis<br>Lista de Tags<br>Inserir<br>Editar<br>Remover<br>Remover tags não usados<br>Copiar<br>Colar<br>Explorando o Ladder                                                                                                    | 22<br>23<br>23<br>23<br>23<br>23<br>23<br>24<br>24<br>25<br>25<br>25                                                             |
| <ol> <li>All</li> <li>5.1.</li> <li>5.1.1.</li> <li>5.2.</li> <li>5.2.1.</li> <li>5.2.2.</li> <li>5.2.3.</li> <li>5.2.4.</li> <li>5.2.6.</li> <li>5.2.6.</li> <li>6.1.</li> <li>6.1.1.</li> </ol>                   | ocação de Memória e Tags<br>Memória<br>Variáveis<br>Lista de Tags<br>Inserir<br>Editar<br>Remover<br>Remover tags não usados<br>Copiar<br>Colar<br>Explorando o Ladder<br>Ferramentas do Ladder                                                                                                    | 22<br>23<br>23<br>23<br>23<br>23<br>23<br>24<br>24<br>25<br>25<br>25<br>25                                                       |
| <ol> <li>All</li> <li>5.1.</li> <li>5.1.1.</li> <li>5.2.</li> <li>5.2.1.</li> <li>5.2.2.</li> <li>5.2.3.</li> <li>5.2.4.</li> <li>5.2.5.</li> <li>5.2.6.</li> <li>6.1.</li> <li>6.1.1.</li> <li>6.1.1.</li> </ol>   | ocação de Memória e Tags<br>Memória<br>Variáveis<br>Lista de Tags<br>Inserir<br>Editar<br>Remover<br>Remover tags não usados<br>Copiar<br>Colar<br>dder<br>Explorando o Ladder<br>Ferramentas do Ladder                                                                                                    | 22<br>23<br>23<br>23<br>23<br>23<br>24<br>24<br>24<br>25<br>25<br>25<br>25                                                       |
| <ul> <li>5. Al</li> <li>5.1.</li> <li>5.2.</li> <li>5.2.1.</li> <li>5.2.2.</li> <li>5.2.3.</li> <li>5.2.4.</li> <li>5.2.5.</li> <li>5.2.6.</li> <li>6.1.</li> <li>6.1.1.</li> <li>6.1.1.</li> <li>6.1.1.</li> </ul> | ocação de Memória e Tags<br>Memória<br>Variáveis<br>Lista de Tags<br>Inserir<br>Editar<br>Remover<br>Remover tags não usados<br>Copiar<br>Colar<br>dder<br>Explorando o Ladder<br>Ferramentas do Ladder<br>1.1. Lista de Instruções<br>L2. Lista de macros                                                                | 22<br>23<br>23<br>23<br>23<br>23<br>23<br>24<br>24<br>24<br>25<br>25<br>25<br>25<br>25<br>25<br>25                               |
| <ul> <li>5. Al</li> <li>5.1.</li> <li>5.2.1.</li> <li>5.2.2.</li> <li>5.2.3.</li> <li>5.2.4.</li> <li>5.2.5.</li> <li>5.2.6.</li> <li>6.1.</li> <li>6.1.1.</li> <li>6.1.1.</li> <li>6.1.2.</li> </ul>               | ocação de Memória e Tags<br>Memória<br>Variáveis<br>Lista de Tags<br>Inserir<br>Editar<br>Remover<br>Remover tags não usados<br>Copiar<br>Colar<br>dder<br>Explorando o Ladder<br>Ferramentas do Ladder<br>1.1. Lista de Instruções<br>L2. Lista de macros<br>Área de trabalho do Ladder                                  | 22<br>23<br>23<br>23<br>23<br>23<br>23<br>23<br>24<br>24<br>24<br>25<br>25<br>25<br>25<br>25<br>25<br>25<br>25<br>25<br>27<br>27 |
| <ul> <li>5. Al</li> <li>5.1.</li> <li>5.2.1.</li> <li>5.2.2.</li> <li>5.2.3.</li> <li>5.2.4.</li> <li>5.2.5.</li> <li>5.2.6.</li> <li>6.1.</li> <li>6.1.1.</li> <li>6.1.2.</li> <li>6.1.3.</li> </ul>               | ocação de Memória e Tags<br>Memória<br>Variáveis<br>Lista de Tags<br>Inserir<br>Editar<br>Remover<br>Remover tags não usados<br>Copiar<br>Colar<br>dder<br>Explorando o Ladder<br>Ferramentas do Ladder<br>1.1 Lista de Instruções<br>L2 Lista de macros<br>Área de trabalho do Ladder<br>Painel de informações do Ladder | 22<br>23<br>23<br>23<br>23<br>23<br>24<br>24<br>24<br>24<br>24<br>25<br>25<br>25<br>25<br>25<br>25<br>25<br>25<br>27<br>27<br>28 |

| 11. Veri          | ficação de configuração                                                           | 65         |
|-------------------|-----------------------------------------------------------------------------------|------------|
| 10. Impr          | ressão e Visualização da Impressão                                                | 63         |
| 9. Rela           | tório                                                                             | 58         |
| 8.3. Di           | agnósticos                                                                        | 57         |
| 8.2.1.            | Parâmetros para a configuração Modbus/TCP Cliente                                 | . 54       |
| 8.2. Co           | onfiguração Modbus/TCP                                                            | 53         |
| 8.1.1.            | Características do Modbus/TCP cliente                                             | . 52       |
| 8.1. In           | troduçao ao Modbus/TCP                                                            | 52         |
|                   |                                                                                   | 52         |
| 7.2.4.<br>8 Mod   |                                                                                   | . 52<br>57 |
| 7.2.3.<br>7.2.4   | Debug do Modbus-RTU                                                               | 52         |
| 7.2.3             | Configuração de mensagens do escravo                                              | . 52       |
| 7.2.1.1<br>7.2.2. | .2. Parametros de comunicação do escravo<br>Edição de escravos para o modo mestre | 51<br>. 51 |
| 7.2.1.1           | .1. Parâmetros de comunicação do Mestre                                           | 50         |
| 7.2.1.1.          | -<br>Modo de operação                                                             | . 50       |
| 7.2.1.            | Configurando CPU                                                                  | . 50       |
| 7.2. Co           | onfiguração Modbus-RTU                                                            | 50         |
| 7.1.2.            | Painel de informações do Modbus-RTU                                               | . 50       |
| 7.1.1.            | Área de trabalho do Modbus-RTU                                                    | . 49       |
| 7.1. Ex           | plorando o Modbus-RTU                                                             | 49         |
| 7. Mod            | bus - RTU                                                                         | 49         |
| 6.2.7.            | Debug do Ladder                                                                   | . 49       |
| 6.2.6.2.          | Alocando memória para macros                                                      | . 49       |
| 6.2.6.1.          | Edição de macros                                                                  | . 47       |
| 6.2.6.            | Macros                                                                            | . 47       |
| 6.2.5.            | Procurar e substituir                                                             | . 45       |
| 6.2.4.            | Descrição dos blocos e instruções                                                 | . 34       |
| 6.2.3.            | Parametrização de blocos                                                          | . 33       |
| 6.2.2.            | Configuração de variáveis dos blocos e instruções                                 | . 31       |
| 6.2.1.8.          | Deletar instrução e linha                                                         | . 31       |
| 6.2.1.7.          | Quebrar uma linha                                                                 | . 30       |
| 6.2.1.5.          | Inserir raminicação                                                               | . 30       |
| 6.2.1.4.          | Inserir ramificação                                                               | . 29<br>20 |
| 6.2.1.3.          | Inserir bobina                                                                    | . 29       |
| 6.2.1.2.          | Inserir contatos                                                                  | . 29       |
| 6.2.1.1.          | Inserir linhas                                                                    | . 28       |
| 6.2.1.            | Edição                                                                            | . 28       |

| 12.  | Cor   | nunicação65                            |
|------|-------|----------------------------------------|
| 12.1 | . (   | Configurando conexão ethernet65        |
| 12.2 | 2. F  | Pesquisar rede                         |
| 12.3 | B. C  | Conectar e desconectar 68              |
| 12.4 | I. Е  | stado da CPU68                         |
| 12.5 | 5. L  | eitura da configuração da CPU70        |
| 12.6 | 5. L  | eitura da área de dados da CPU71       |
| 12.7 | 7. A  | Armazenamento da configuração da CPU71 |
| 12   | .7.1. | Armazenamento completo72               |
| 12   | .7.2. | Armazenamento parcial72                |
| 12.8 | 8. L  | og da comunicação72                    |
| 12.9 | ). C  | Debug73                                |
| 12   | .9.1. | Ladder                                 |
| 12   | .9.2. | Modbus75                               |
| 12.1 | .0.   | Gráficos 59                            |
| 12   | .10.1 | . Edição de gráficos59                 |
| 13.  | Pre   | ferências77                            |
| 13.1 | . \   | /isualização do tema77                 |
| 13.2 | 2. F  | Posicionamento de janelas              |
| 13.3 | s. c  | Dpções de visualização                 |

# 1. Introdução

O Quartzo Tools é o software de configuração do CLP Quartzo. Ele permite a criação de projetos contendo configuração Ladder, Modbus-RTU e Modbus/TCP e o monitoramento de suas variáveis e comunicação.

# 2. Instalação

# 2.1. Requisitos do Sistema

| Requisitos Mínimos do Sistema |                                   |  |  |  |
|-------------------------------|-----------------------------------|--|--|--|
| Sistema Operacional           | Windows XP                        |  |  |  |
| Processador                   | Pentium IV 1.0 GHz ou equivalente |  |  |  |
| Memória RAM                   | 512 MB                            |  |  |  |
| Disco Rígido                  | 50 MB                             |  |  |  |
| Vídeo                         | Resolução 1024x768 256 cores      |  |  |  |
| Adaptador de Rede             | 10/100 Mbps ou superior           |  |  |  |

# 2.2. Licença

O software Quartzo Tools é de propriedade da empresa Fertron Controle e Automação Industrial Ltda. e é protegido por leis nacionais e tratados internacionais de direitos autorais.

Este software é fornecido da forma como está sem qualquer garantia expressa ou implícita do fabricante. Nem a Fertron Controle e Automação Industrial Ltda., nem qualquer um envolvido na criação, na produção ou na entrega deste software será responsável por danos indiretos, conseqüenciais ou incidentais que ocorram fora do uso ou da inabilidade de usar tal software, mesmo se a empresa proprietária deste software alerta a possibilidade de tais danos. Em nenhum momento a responsabilidade da Fertron Controle e Automação Industrial Ltda. para todos os danos excederá o preço pago pela licença do uso do software.

- Instalação:
  - É permitida a instalação em mais de um computador, não sendo a licença única e exclusivamente por máquina (computador), desde que pertençam a um único CNPJ (empresa).
- Condições de uso:
  - A origem do software não pode ser alterada.
  - Nenhum método de engenharia reversa pode ser utilizado para obtenção e modificação do código fonte.

# 2.3. Instalação do Quartzo Tools

A seguinte seção descreve a instalação do software Quartzo Tools no sistema operacional Windows XP em português.

- 1. Feche todos os programas.
- 2. Insira o CD do software Quartzo Tools no drive de CD-ROM. Se a opção Autorun estiver habilitada no sistema, a janela de apresentação do Quartzo Tools aparecerá automaticamente e o item 3 não precisará ser executado.
- 3. Se a opção Autorun não estiver habilitada, clique no menu Iniciar, selecione Executar e digite D:\SetupQuartzoTools.exe (substitua a letra D pela letra correspondente ao drive de CD-ROM do seu computador).
- Após itens 2 ou 3 será aberta a janela inicial de instalação do Quartzo Tools. Está janela permite que o usuário escolha o idioma a ser utilizado durante a instalação (Português ou Inglês).

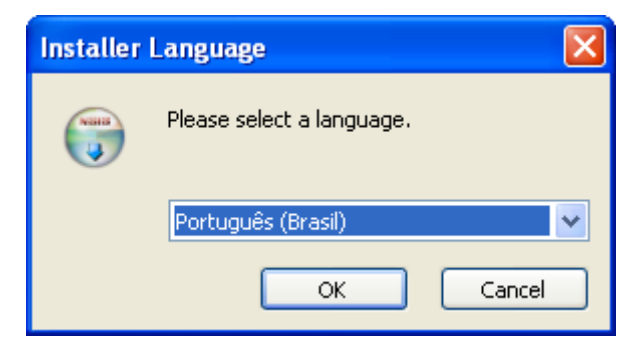

5. Em seguida aparecerá uma tela de apresentação do software de instalação do Quartzo Tools. Clique em Avançar para continuar ou Cancelar para parar a instalação.

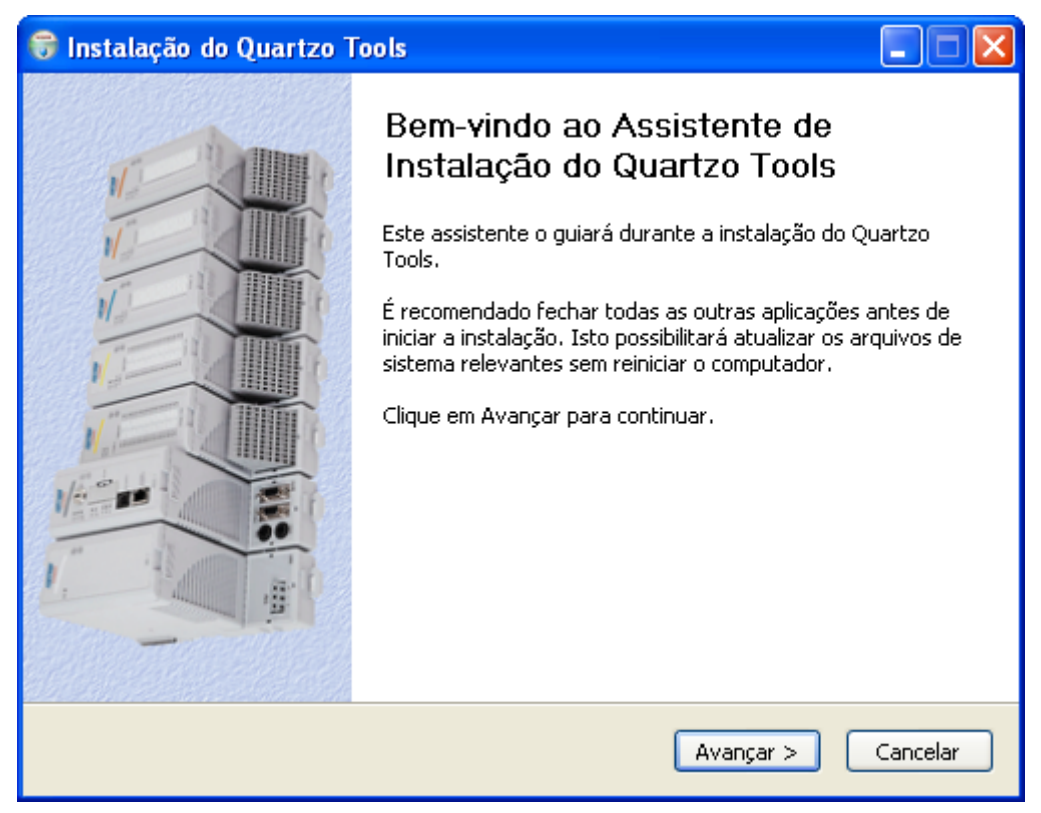

6. Será exibida uma tela com o Contrato de Licença de Uso do software Quartzo Tools. Leia atentamente o contrato e selecione a opção "Eu aceito os termos do Contrato" e clique no botão Concordar para continuar, ou Voltar para verificar o passo anterior, ou Cancelar para parar a instalação do software Quartzo Tools.

| 😽 Instalação do Quartzo Tools                                                                                                    |            |
|----------------------------------------------------------------------------------------------------|------------|
| <b>Acordo de licença</b><br>Por favor, reveja os termos do acordo antes de instalar o Quartzo Tools.                                  |            |
| Tecle Page Down para ver o restante do acordo.                                                                                        |            |
| Licença Quartzo Tools                                                                                                    |            |
| Copyright (C) 2009 Fertron Controle e Automação Indust<br>Ltda.                                                                       | rial       |
| O software Quartzo Tools é de propriedade da empresa Fertro<br>Controle e Automação Industrial Ltda, e é protegido por le:            | on<br>is 🗸 |
| Se você concorda com os termos do acordo, clique em Concordar para continuar. Vocé<br>aceitar o acordo para instalar o Quartzo Tools. | ê deve     |
| Sistema de instalação Nullsoft v2,39 —                                                                                                | ancelar    |

7. Em seguida é exibida uma tela com referências de arquivos para obter maiores informações sobre o Quartzo Tools, e são descritos os requisitos mínimos de Sistema Operacional e de Hardware para instalação do Quartzo Tools. Clique no botão Avançar para continuar, ou Voltar para verificar o passo anterior, ou Cancelar para parar a instalação do software Quartzo Tools.

| ଟ Instalação do Quartzo Tools                                                                                                    |         |
|----------------------------------------------------------------------------------------------------|---------|
| <b>Informação</b><br>Por favor, leia as seguintes informações importantes antes de continuar.                                                                   |         |
| Quando você estiver pronto para continuar, clique Avançar.                                                                                                    |         |
| Informações<br>Para uma rápida descrição do Quartzo Tools veja o arquivo<br>Readme.rtf.<br>Para verificar mudanças desta versão veja o arquivo<br>WhatsNew.rtf. |         |
| Requisitos para instalação do Quartzo Tools                                                                                                    | ~       |
| Sistema de instalação Nullsoft v2,39<br>< Voltar Avançar > C                                                                                                    | ancelar |

8. Em seguida é pedida a pasta de destino para instalação do Quartzo Tools. Caso queira alterá-la, clique no botão Procurar para escolha uma outra pasta. Clique no botão Avançar para continuar, ou Voltar para verificar o passo anterior, ou Cancelar para parar a instalação do software Quartzo Tools.

| 🦁 Instalação do Quartzo Tools                                                                                                    |           |
|----------------------------------------------------------------------------------------------------|-----------|
| <b>Escolher o local da instalação</b><br>Escolha a pasta na qual deseja instalar o Quartzo Tools.                                                        |           |
| O Quartzo Tools será instalado nesta pasta. Para instalar em uma pasta diferente,<br>Procurar e selecione outra pasta. Clique em Avançar para continuar. | :lique em |
| Pasta de destino <u>C:\Arquivos de programas\Quartzo Tools</u> <u>Procurar</u>                                                                           |           |
| Espaço necessário: 13.1MB<br>Espaço disponível: 34.0GB                                                                                                   |           |
| Sistema de instalação Nullsoft v2.39                                                                                                    | Cancelar  |

9. Será exibida a tela para seleção da pasta do Menu Iniciar, local onde serão instalados os atalhos do programa. Para alterá-la, digite um novo nome na caixa de texto. Clique no botão Instalar para iniciar a instalação, Voltar para verificar o passo anterior, ou Cancelar para interromper a instalação.

| 😽 Instalação do Quartzo Tools                                                                                                    |              |
|----------------------------------------------------------------------------------------------------|--------------|
| <b>Escolher uma pasta do Menu Iniciar</b><br>Escolha uma pasta do Menu Iniciar para os atalhos do programa.                                                      |              |
| Selecione uma pasta do Menu Iniciar em que deseja criar os atalhos do programa<br>também digitar um nome para criar uma nova pasta.<br>Quartzo Tools             | a. Você pode |
| 7-Zip<br>Acessórios<br>aMSN<br>AutoHotkey<br>Back it up!<br>Broadcom<br>CCTray<br>CollabNet Subversion Server<br>ComponentSoftware<br>CruiseControl.NET<br>CVSNT |              |
| Não criar atalhos<br>Sistema de instalação Nullsoft v2.39                                                                                                    | Cancelar     |

10. O Quartzo Tools será instalado e exibido o progresso da instalação. Na sequência é exibida a tela de finalização da instalação do Quartzo Tools. O usuário pode escolher para visualizar os arquivos WhatsNew.rtf e Readme.rtf assim como executar o Quartzo Tools automaticamente após o término da instalação. Clique no botão Terminar para finalizar a instalação.

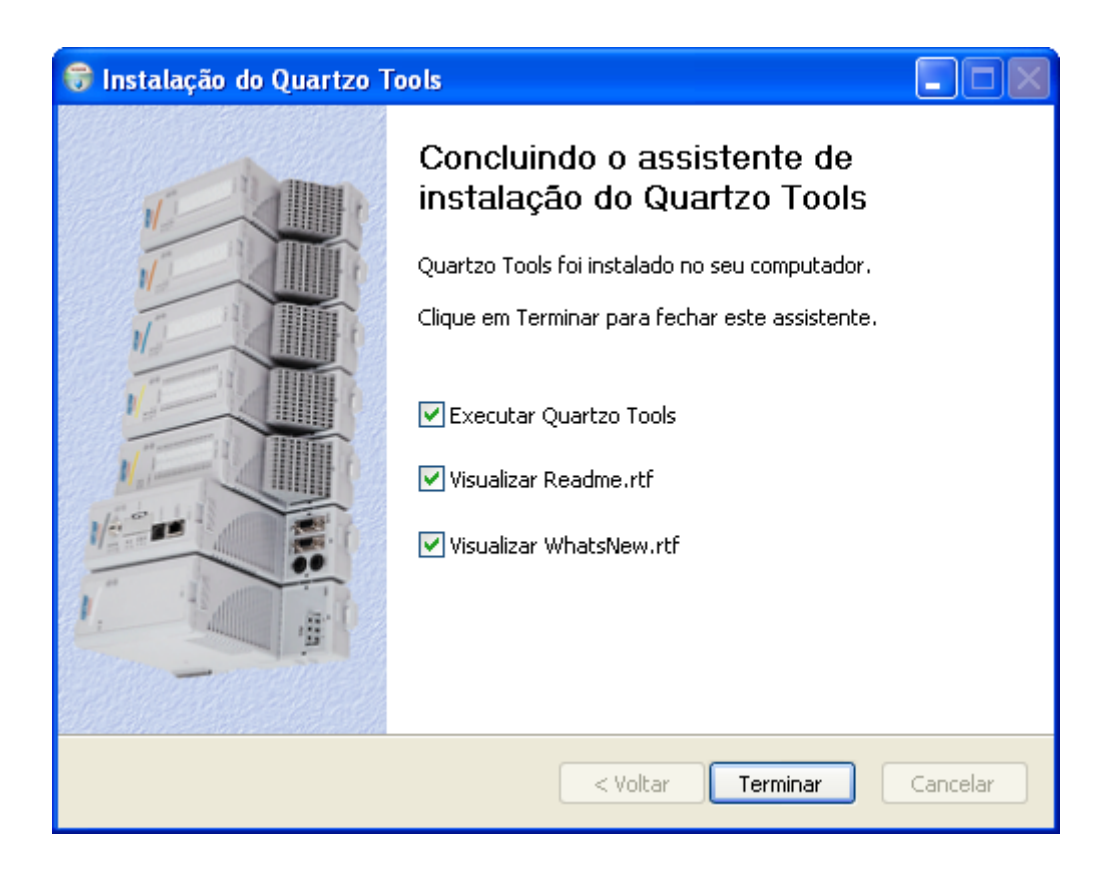

# 3. Apresentação da tela inicial do Quartzo Tools

A tela inicial do Quartzo Tools apresenta o menu, a barra de ferramentas, a barra de status e a Página Inicial.

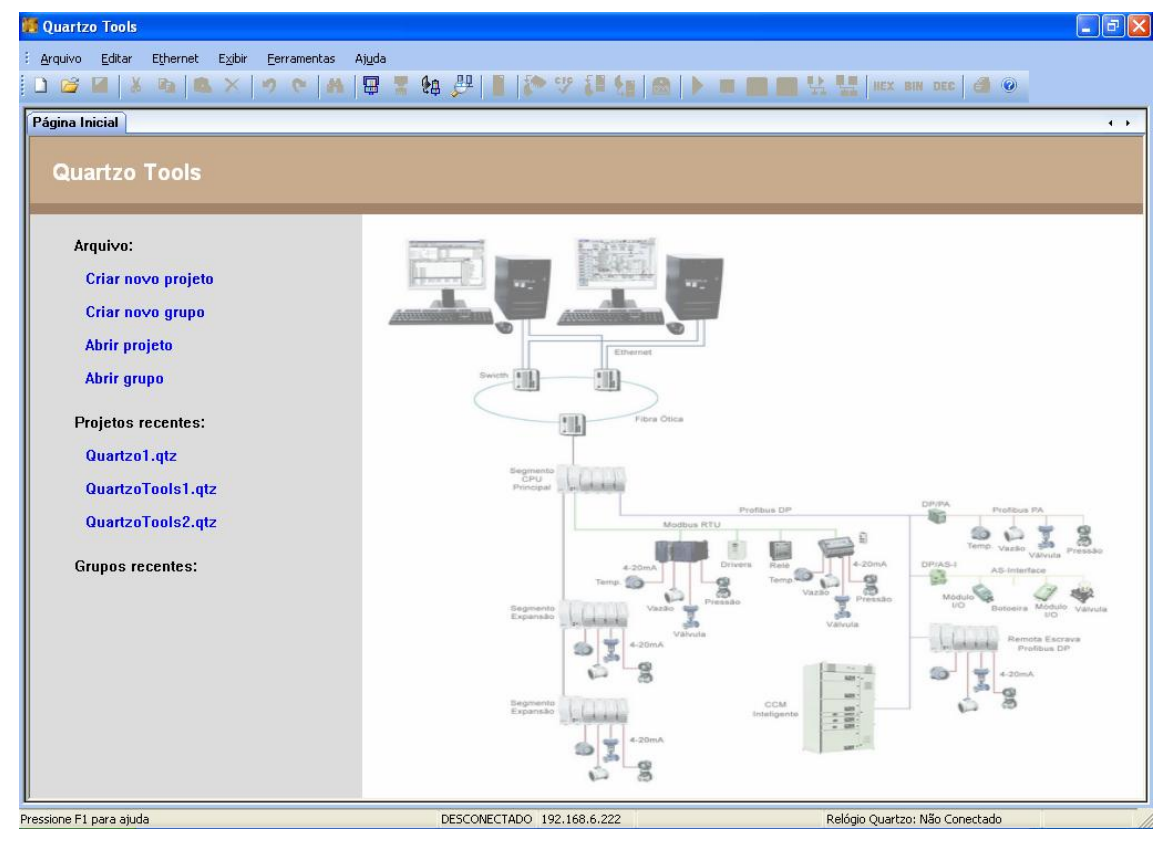

# 3.1. Menu

Apresenta as opções Arquivo, Editar, Ethernet, Exibir, Ferramentas e Ajuda.

3.1.1. Arquivo

Possui opções para:

- Criar ou abrir projetos
- Criar grupos de projetos
- Configurar impressão
- Abrir projetos recentes
- Sair do programa Quartzo Tools

| Arqu | ivo                           |
|------|-------------------------------|
|      | Novo Ctrl+N                   |
| 6    | <u>A</u> brir                 |
|      | Eechar                        |
|      | Salvar                        |
|      | Salvar <u>c</u> omo           |
|      | <u>G</u> rupo de projetos     |
| 6    | Imprimir Ctrl+P               |
|      | Visuali <u>z</u> ar impressão |
|      | Configurar impressão          |
|      | <u>1</u> Quartzo1.qtz         |
|      | <u>2</u> QuartzoTools1.qtz    |
|      | <u>3</u> QuartzoTools2.qtz    |
|      | Sai <u>r</u>                  |

Estas opções de projetos são explicadas detalhadamente no item 4 - Iniciando o Quartzo Tools.

# 3.1.2. Editar

Apresenta opções de edição de projeto que são acessadas somente quando um projeto está aberto. Estas opções são detalhadas durante explicação de cada configuração disponível no Quartzo Tools.

# 3.1.3. Ethernet

Possui opções para:

- Configurar conexão
- Pesquisar rede
- Conectar e desconectar Quartzo

- Configurar parâmetros ethernet

Para configurar os parâmetros ethernet do Quartzo não é necessário que o Quartzo Tools esteja conectado.

O diálogo de configuração dos parâmetros ethernet permite configurar senha, ativar DHCP, configurar endereço IP, endereço de máscara, endereço de gateway e porta Modbus/TCP de um Quartzo que esteja na mesma rede ethernet do micro do usuário.

É possível pesquisar nas placas de rede disponíveis no micro do usuário os módulos CPU existentes na rede para configurar os parâmetros ethernet.

| Configuração        | Configuração de parâmetros ethernet |                  |                   |               |                     |    |
|---------------------|-------------------------------------|------------------|-------------------|---------------|---------------------|----|
| ∼Identificação d    | o equipama                          | ento             |                   |               |                     | _  |
| Adaptadores d       | e rede: Br                          | oadcom NetXtrem  | e Gigabit Etherne | et - Packet S | chedi 🗸 🛛 Pesquisar |    |
| Equipamentos        | Equipamentos encontrados na rede    |                  |                   |               |                     |    |
| IP                  |                                     | Endereço MAC     | ID                | Versão        | Tag                 |    |
| 192.168.0           | 6.248 0                             | )-50-C2-6B-AF-F8 | 0                 | 1.8           | CELSO_MAIN_IP24     |    |
| 192.168.            | 6.240 0                             | )-50-C2-6B-A1-82 | 0                 | 1.9           | Testes IPT-INPE     |    |
| 192.168.0           | 6.250 O                             | -50-C2-6B-AF-FA  | 0                 | 1.2           | Paula- IP 250       |    |
| 讀 192.168.0         | 6.246 L                             | J-5U-C2-6B-AF-F6 | U                 | 1.10          | Fabio - 1P 246      |    |
|                     |                                     |                  |                   |               |                     |    |
|                     |                                     |                  |                   |               |                     |    |
| TD. 100             | 1/0 /                               | 040              |                   |               |                     |    |
| IP: 192 .           | 168 . 6                             | , 240            | Configurar        |               |                     |    |
| Configuração d      | le senha -                          |                  |                   |               |                     | ĥ  |
| Senha:              |                                     |                  | Configurar        | Desab         | ilitar              |    |
|                     |                                     |                  |                   |               |                     |    |
| Nova senha:         |                                     |                  |                   |               |                     |    |
| C 6:                |                                     |                  |                   |               |                     |    |
| Contirmar senha:    |                                     |                  |                   |               |                     |    |
| Novas configurações |                                     |                  |                   |               |                     |    |
| DHCP ativa          | do                                  |                  |                   |               |                     |    |
| 10. 10              | 92 . 168                            | . 6 . 240        | 1                 |               |                     |    |
| 1P;                 | . 100                               |                  | _                 |               |                     |    |
| Máscara: 25         | 55 . 255                            | . 255 . 0        |                   |               |                     |    |
| Gateway 10          | 92 169                              | 0 2              |                   |               |                     |    |
| Gateway, 1          | /2 , 100                            |                  |                   |               |                     |    |
| Modbus/TCP          |                                     |                  |                   |               |                     | F. |
| Porta: 502          |                                     |                  |                   |               |                     |    |
|                     |                                     |                  |                   |               |                     |    |
| Salvar Cancelar     |                                     |                  |                   |               |                     |    |
|                     |                                     |                  |                   |               |                     |    |

- Configurar tag

Para configurar o tag do Quartzo não é necessário que o Quartzo Tools esteja conectado. O tag da CPU pode ter até 16 caracteres. Pode-se escolher a placa de rede do micro para pesquisar os módulos CPU que estão comunicando na rede ou digitar na opção IP o endereço IP da CPU que deseja modificar o Tag.

| C              | Configuração de tag                                                                    |              |    |        |     |  |  |
|----------------|----------------------------------------------------------------------------------------|--------------|----|--------|-----|--|--|
| ſ              | Identificação do equipamento                                                           |              |    |        |     |  |  |
|                | Adaptadores de rede: Broadcom NetXtreme Gigabit Ethernet - Packet Schedi 😪 🛛 Pesquisar |              |    |        |     |  |  |
|                | Equipamentos encontrados na rede                                                       |              |    |        |     |  |  |
|                | IP                                                                                     | Endereço MAC | ID | Versão | Tag |  |  |
|                |                                                                                        |              |    |        |     |  |  |
|                |                                                                                        |              |    |        |     |  |  |
|                |                                                                                        |              |    |        |     |  |  |
|                |                                                                                        |              |    |        |     |  |  |
|                |                                                                                        |              |    |        |     |  |  |
|                | TD. 100 100                                                                            | 6 050        |    |        |     |  |  |
|                | IP: 192 . 168                                                                          | . 6 . 250    |    |        |     |  |  |
| Configurar tag |                                                                                        |              |    |        |     |  |  |
|                | Tag: Moenda                                                                            |              |    |        |     |  |  |
| L              | L                                                                                      |              |    |        |     |  |  |
|                |                                                                                        | ОК           | Ca | ncelar |     |  |  |

| Ethe     | rnet                                   |          |  |  |  |
|----------|----------------------------------------|----------|--|--|--|
| <b>6</b> | Configurar conexão                     |          |  |  |  |
| 學        | <u>P</u> esquisar rede                 |          |  |  |  |
|          | Configurar <u>p</u> arâmetros ethernet |          |  |  |  |
|          | Co <u>n</u> figurar tag                |          |  |  |  |
|          | ⊆or                                    | ectar    |  |  |  |
|          | Des                                    | conectar |  |  |  |

As opções de comunicação são explicadas detalhadamente no item 14 - Comunicação.

# 3.1.4. Exibir

Possui opções:

- Barra de ferramentas: exibir ou ocultar a barra de ferramentas.
- Barra de status: exibir ou ocultar a barra de status.
- Tema XP: modificar o visual do Quartzo Tools para tema XP.
- Tema 2003: modificar o visual do Quartzo Tools para tema 2003.

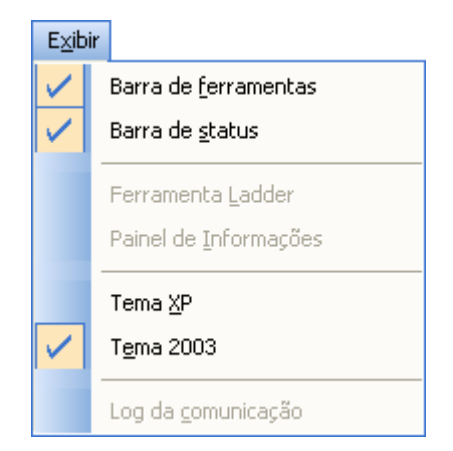

A visualização do tema do Quartzo Tools é explicada detalhadamente no item 15 - Preferências.

# 3.1.5. Ferramentas

Apresenta opções de leitura e armazenamento das configurações, monitoramento de variáveis e gráficos. Estas opções são acessadas somente quando um projeto está aberto e são detalhadas durante a explicação de cada configuração disponível no Quartzo Tools.

No item Opções, o usuário poderá definir opções de visualização e operação de comunicação. Este recurso é explicado detalhadamente no item 15.3 - Opções.

| Eerra     | amentas                                         |  |  |  |  |  |  |  |  |
|-----------|-------------------------------------------------|--|--|--|--|--|--|--|--|
|           | Memória e Tags                                  |  |  |  |  |  |  |  |  |
|           | Configuração Ladder                             |  |  |  |  |  |  |  |  |
|           | Configurar parâmetros do hardware               |  |  |  |  |  |  |  |  |
| 97        | Verificar configuração                          |  |  |  |  |  |  |  |  |
|           | Estado da CP <u>U</u>                           |  |  |  |  |  |  |  |  |
|           | Djagnósticos                                    |  |  |  |  |  |  |  |  |
| <b>\$</b> | Ler somente memória de <u>d</u> ados            |  |  |  |  |  |  |  |  |
| ξĐ        | Ler configuração, parâmetros e memória de dados |  |  |  |  |  |  |  |  |
|           | <u>A</u> rmazenar                               |  |  |  |  |  |  |  |  |
|           | Debug •                                         |  |  |  |  |  |  |  |  |
|           | Gráficos                                        |  |  |  |  |  |  |  |  |
|           | Ava <u>n</u> çado                               |  |  |  |  |  |  |  |  |
|           | Opções                                          |  |  |  |  |  |  |  |  |

O item Avançado do menu Ferramentas apresenta Configurações técnicas, Arquivos de log e Senha de leitura.

| Ava <u>n</u> çado | <u>C</u> onfigurações técnicas |
|-------------------|--------------------------------|
|                   | <u>A</u> rquivos de log        |
|                   | <u>S</u> enha de leitura       |

- Configurações técnicas

Apresenta opções para modificar o número de série, o endereço IP, o endereço MAC e desabilitar a senha sem que o QuartzoTools esteja conectado no Quartzo. Estes comandos são feitos via comando UDP.

# 3.1.5.1. Modificar número de série:

Entre com o número de série desejado, e digite o endereço IP do Quartzo que deseja modificar. Em seguida escolha a opção Aplicar para efetivar a mudança. Esta opção fará com que somente o número de série seja modificado no Quartzo. Para cancelar escolha a opção Fechar.

O número de série deve possuir o seguinte formato: XX.XXX.XXX, onde X são números de 0 a 9. Ex.: 06.065.080

| C | onfig | urações técnica     | s |     |                |       |           |        | × |
|---|-------|---------------------|---|-----|----------------|-------|-----------|--------|---|
|   | HAC   | Endereço MAC        |   | 8.8 |                | Desab | oilitar S | enha   |   |
|   | S N   | Número de Séri      | Э |     | in na<br>istai | E     | ndereç    | o IP   |   |
|   | Defin | ir número de série: | Ι |     |                |       |           |        |   |
|   | (Ex.: | 06.065.080)         |   |     |                |       | _         |        |   |
|   | Ende  | reço IP:            |   |     |                |       |           | ]      |   |
|   |       |                     |   |     |                |       |           | -      |   |
|   |       |                     |   |     |                |       |           |        |   |
|   |       |                     |   |     |                |       |           |        |   |
|   |       |                     |   |     | Apli           | icar  |           | Fechar | · |

# 3.1.5.2. Modificar endereço IP:

Entre com o endereço MAC do Quartzo que deseja modificar seu endereço IP. Digite o novo endereço IP e a máscara de rede. Em seguida clique em Aplicar para efetivar a mudança. Esta opção fará com que somente o endereço IP seja modificado no Quartzo. Para cancelar escolha a opção Fechar.

O endereço MAC deve possuir o seguinte formato: 00-50-C2-6B-AX-XX

Onde 00-50-C2-6B-A é obrigatório, e o usuário deve definir X-XX como dígitos hexadecimal e 0 a F.

| c | onfigurações técnicas                        | × |
|---|----------------------------------------------|---|
|   | Endereço MAC 😵 Desabilitar Senha             |   |
|   | Número de Série 🍙 Endereço IP                |   |
|   | Endereço MAC:                                |   |
|   | (Ex.: 00-50-C2-6B-AX-XX)                     |   |
|   | Definir endereço IP:                         |   |
|   | Definir máscara de rede: 255 , 255 , 255 , 0 |   |
|   | Aplicar Fechar                               |   |

3.1.5.3. Modificar Endereço MAC:

Entre com o novo endereço MAC e o endereço IP do Quartzo que deseja modificar. Em seguida escolha a opção Aplicar para efetivar a mudança. Esta opção fará com que somente o endereço MAC seja modificado no Quartzo. Para cancelar escolha a opção Fechar.

O endereço MAC deve possuir o seguinte formato: 00-50-C2-6B-AX-XX

Onde 00-50-C2-6B-A é obrigatório, e o usuário deve definir X-XX como dígitos hexadecimal e 0 a F.

| Config                   | urações técnicas                                     |             |         |                               | X |
|--------------------------|------------------------------------------------------|-------------|---------|-------------------------------|---|
| <mark>в н</mark> ас<br>ф | Número de Série<br>Endereço MAC<br>hir endereço MAC: | <b>Q</b> ,9 | bes     | Endereço IP<br>abilitar Senha |   |
| (Ex.                     | : 00-50-C2-6B-AX-XX)<br>ereco IP:                    |             |         |                               |   |
|                          |                                                      |             |         |                               |   |
|                          |                                                      |             | Aplicar | Fecha                         | r |

3.1.5.4. Desabilitar Senha:

Clique na opção Desabilitar senha e entre com o endereço IP do Quartzo que deseja desabilitar senha.

Esta opção fará com que somente a senha do endereço IP especificado seja desabilitada. Para cancelar escolha a opção Fechar.

| C | Configurações técnicas |                   |
|---|------------------------|-------------------|
|   | Número de Série        | Endereço IP       |
|   | Desabilitar senha      | Desadilitar Senna |
|   | Endereço IP:           |                   |
|   |                        |                   |
|   | A                      | plicar Fechar     |

- Arquivos de log

Arquivos de log registram ações de um sistema, que podem ser analisados por uma ferramenta para se tomar possíveis medidas de acordo com os dados registrados.

Para gerar os arquivos de log é necessário que o Quartzo Tools esteja conectado no Quartzo. Em seguida clique no menu Ferramenta e na opção Diagnósticos.

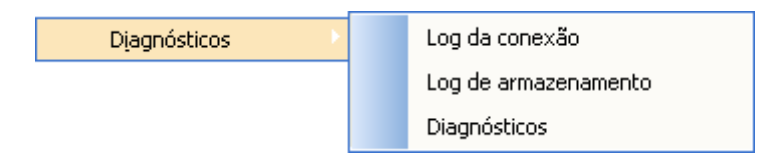

#### 3.1.5.5. Log da conexão

O Log da conexão exibe os últimos 16 nomes de usuários que conectaram na CPU.

| L | og de conexão 🛛 🛛 🔀                                                                           |  |
|---|-----------------------------------------------------------------------------------------------|--|
|   | Usuário<br>PeD<br>teste<br>pedro<br>prpassef<br>paularp<br>passef<br>paula<br>felipe<br>fabio |  |
|   | Salvar<br>Imprimir Fechar                                                                     |  |

#### 3.1.5.6. Log de armazenamento

O Log da armazenamento exibe os últimos 128 armazenamentos feitos no Quartzo. Este especifica data e hora do armazenamento, nome do usuário, tipo de armazenamento e se foi lida memória de dados ou toda a configuração antes do armazenamento.

| L | og de armaze | namento |              |                       |                       |               | × |
|---|--------------|---------|--------------|-----------------------|-----------------------|---------------|---|
|   |              |         |              |                       |                       |               |   |
|   | Data         | Hora    | Usuário      | Tipo de armazenamento | Lida memória de dados | Lida toda CPU |   |
|   | 18/09/08     | 16:13   | PeD          | Somente configuração  | Não                   | Não           | _ |
|   | 18/09/08     | 16:03   | PeD          | Somente configuração  | Não                   | Sim           | = |
|   | 18/09/08     | 15:57   | PeD          | Somente configuração  | Não                   | Não           |   |
|   | 18/09/08     | 15:48   | PeD          | Somente configuração  | Não                   | Sim           |   |
|   | 18/09/08     | 15:46   | PeD          | Somente configuração  | Não                   | Não           |   |
|   | 18/09/08     | 15:30   | PeD          | Somente configuração  | Não                   | Não           |   |
|   | 18/09/08     | 15:25   | PeD          | Somente configuração  | Não                   | Não           |   |
|   | 18/09/08     | 15:23   | PeD          | Somente configuração  | Não                   | Não           |   |
|   | 18/09/08     | 14:29   | PeD          | Somente configuração  | Não                   | Não           |   |
|   | 16/09/08     | 13:57   | PeD          | Somente configuração  | Não                   | Não           |   |
|   | 16/09/08     | 13:38   | PeD          | Somente configuração  | Não                   | Sim           |   |
|   | 01/09/08     | 13:20   | paularpassef | Somente configuração  | Não                   | Não           |   |
|   | 01/09/08     | 13:20   | paularpassef | Somente configuração  | Não                   | Não           |   |
|   | 28/08/08     | 16:35   | prpassef     | Somente configuração  | Não                   | Não           |   |
|   | 15/08/08     | 7:56    | PeD          | Somente configuração  | Não                   | Não           |   |
|   | 15/08/08     | 7:55    | PeD          | Somente configuração  | Não                   | Não           |   |
|   | 17/07/08     | 11:37   | PeD          | Somente configuração  | Não                   | Não           |   |
|   | 17/07/08     | 10:55   | PeD          | Somente configuração  | Não                   | Não           |   |
|   | 16/07/08     | 16:59   | PeD          | Somente configuração  | Não                   | Não           | ~ |
|   | <            |         |              |                       |                       | >             |   |
|   |              |         |              |                       |                       |               |   |
|   |              |         | Salvar       | Imprimir Fe           | char                  |               |   |
|   |              |         |              |                       |                       |               |   |

# 3.1.5.7. Diagnósticos da CPU

O diálogo de Diagnósticos da CPU, como exibe a figura abaixo, contém diversas configurações técnicas para uso da Fertron Controle e Automação Industrial Ltda.

| Diagnó | sticos da CP     | U        |        |        |            |       |           | D        |
|--------|------------------|----------|--------|--------|------------|-------|-----------|----------|
| Tag:   | Quartzo          |          |        |        |            |       | IP: 192.1 | 68.6.221 |
| CST:   | 1                | DM8:     | 0      |        | STR:       | 0     | KPN:      | 0        |
| WST:   | 0                | DM9:     | 0      |        | STP:       | 0     | D89:      | 0        |
| WDT:   | 0                | DMA:     | 0      |        | ALV:       | 0     | DAB:      | 0        |
| EXC:   | 0                | DMB:     | 0      |        | MON:       | 0     | =         |          |
|        |                  | _        |        |        |            |       |           |          |
| Data   | э (              | Horário  |        | Eve    | nto        |       |           | -        |
| 14/0   | 4/2010           | 17:14:53 | )      | STC    | #1         |       |           |          |
| 14/0   | 4/2010           | 17:14:54 | ł      | STO    | #1         |       |           |          |
| 14/0   | 4/2010           | 17:15:10 | )      | WFF OK |            |       |           |          |
| 14/0   | 4/2010           | 17:15:47 | '      | STC    | #1         |       |           |          |
| 14/0   | 4/2010           | 17:48:54 | •      | STO    | #1         |       |           |          |
| 14/0   | 4/2010           | 17:49:00 | )      | STC    | #1         |       |           |          |
| 14/0   | 4/2010           | 17:49:05 | 5      | STO    | #1         |       |           |          |
| 14/0   | 4/2010           | 17:49:43 | }      | STC    | #1         |       |           |          |
| 15/0   | 4/2010<br>4/2010 | 08:57:46 | )      | SIO    | #1         |       |           |          |
| 15/0   | 4/2010<br>4/2010 | 08:57:46 | )<br>, | SIC    | #1         |       |           |          |
| 15/0   | 4/2010<br>4/2010 | 00:57:47 | 1      | BAT    | #1<br>600D |       |           |          |
| 15/0   | 4/2010           | 08:58:16 | ,      | PDN    | GOOD       |       |           |          |
| 15/0   | 4/2010           | 08:58:18 | ,<br>1 | CST    |            |       |           |          |
| 15/0   | 4/2010           | 08:58:37 | ,<br>1 | STO    | #1         |       |           |          |
| 15/0   | 4/2010           | 08:58:39 | )      | STO    | #1         |       |           |          |
| 15/0   | 4/2010           | 08:58:39 | )      | STC    | #1         |       |           |          |
| 15/0   | 4/2010           | 08:58:57 |        | STC    | #1         |       |           | ~        |
|        | Sa               | ilvar    | Imprim | nir    | Atua       | lizar | Fechar    |          |

Os arquivos de log podem ser abertos clicando na opção Arquivos de log que abre o diálogo de abertura.

| Abrir                                | ? 🛛                                                                                                   |
|--------------------------------------|----------------------------------------------------------------------------------------------------|
| E <u>x</u> aminar:                   | 🕒 Meus documentos 🛛 🕑 🌀 🤣 📂 🖽 -                                                                       |
| Documentos<br>recentes               | Quartzo1.qtz QuartzoTools1.qtz QuartzoTools2.qtz QuartzoTools3.qtz                                    |
| Meus<br>documentos<br>Meu computador |                                                                                                    |
| Meus locais de rede                  | Nome do arquivo:       Abrir         Arquivos do tipo:       Quartzo Tools Log (*.qtz)       Cancelar |

O Quartzo Tools gera dois tipos de arquivos de log: arquivo de log da conexão e de armazenamento.

Arquivo de log da conexão: exibe os últimos 16 usuários que conectaram no Quartzo como exibe a figura abaixo.

| Arquivo de log                                                                                                    |
|----------------------------------------------------------------------------------------------------|
| Log de conexão<br>MCPU-1 v1.0 (Firmware 1.2-1.7) - Tag: Paula- IP 250 - IP: 192.168.6.250<br>Usuário<br>PeD<br>teste<br>pedro<br>prpassef<br>paularp<br>passef<br>fabio |
| Fechar                                                                                                    |

Arquivo de log de armazenamento: exibe informações dos últimos 128 armazenamentos de configuração no Quartzo. As informações exibidas são data e hora do armazenamento, usuário que fez o armazenamento, tipo de armazenamento, se antes desta operação foi lida memória de dados e/ou lida toda configuração do Quartzo.

| Arquivo de log                                                                                                    |
|----------------------------------------------------------------------------------------------------|
| Log de armazenamento<br>MCPU-1 v1.0 (Firmware 1.2-1.7) - Tag: Carlos - IP 252 - IP: 192.168.6.252<br>Data Hora Usuário Tipo de armazenamento Lida memória de dados Lida toda<br>07/05/08 17:28 PeD Somente configuração Não Não<br>07/05/08 17:25 PeD Somente configuração Não Não<br>07/05/08 17:25 PeD Somente configuração Não Não<br>22/04/08 14:29 PeD Somente configuração Não Não<br>22/04/08 14:29 PeD Somente configuração Não Não<br>17/04/08 10:29 PeD Somente configuração Não Não<br>17/04/08 9:40 PeD Somente configuração Não Não<br>17/04/08 9:39 PeD Somente configuração Não Não<br>16/04/08 17:29 PeD Somente configuração Não Não<br>16/04/08 17:25 PeD Somente configuração Não Não<br>16/04/08 17:25 PeD Somente configuração Não Não<br>16/04/08 17:25 PeD Somente configuração Não Não<br>16/04/08 17:25 PeD Somente configuração Não Não<br>16/04/08 17:25 PeD Somente configuração Não Não<br>16/04/08 17:26 PeD Somente configuração Não Não<br>16/04/08 17:25 PeD Somente configuração Não Não<br>16/04/08 17:26 PeD Somente configuração Não Não<br>16/04/08 17:26 PeD Somente configuração Não Não<br>16/04/08 17:26 PeD Somente configuração Não Não<br>16/04/08 17:26 PeD Somente configuração Não Não<br>16/04/08 17:26 PeD Somente configuração Não Não<br>16/04/08 17:26 PeD Somente configuração Não Não<br>16/04/08 17:27 PeD Somente configuração Não Não<br>16/04/08 17:26 PeD Somente configuração Não Não<br>16/04/08 17:27 PeD Somente configuração Não Não<br>16/04/08 16:44 PeD Somente configuração Não Não<br>08/04/08 16:00 PeD Somente configuração Não Não<br>08/04/08 16:00 PeD Somente configuração Não Não<br>08/04/08 16:00 PeD Somente configuração Não Não<br>08/04/08 16:00 PeD Somente configuração Não Não<br>08/04/08 16:00 PeD Somente configuração Não Não<br>08/04/08 16:00 PeD Somente configuração Não Sim<br>Fechar |

# 3.1.6. Ajuda

| Aj <u>u</u> d | la                              |
|---------------|---------------------------------|
|               | Aj <u>u</u> da do Quartzo Tools |
| 0             | Sobre Quartzo Tools             |

Apresenta o Sobre Quartzo Tools que exibe a versão e registro do software.

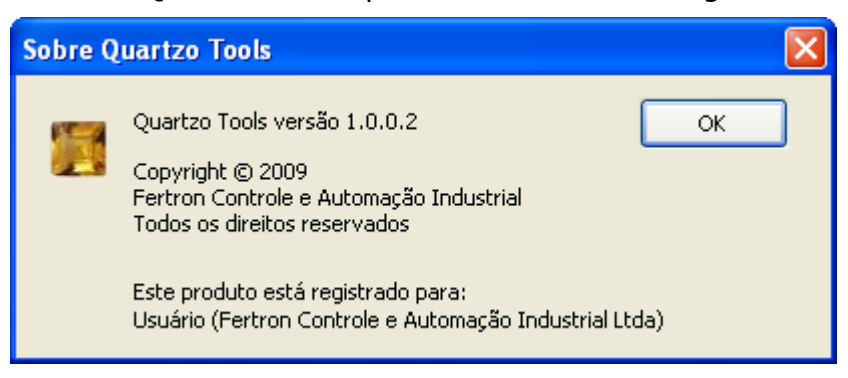

# 3.2. Barra de Ferramentas

A Barra de Ferramentas apresenta algumas opções do Menu para tornar mais rápido o acesso.

Na tela inicial somente algumas opções da Barra de Ferramentas estão habilitadas. As opções desabilitadas necessitam que o Quartzo Tools tenha uma configuração aberta.

Inicialmente a Barra de Ferramentas apresenta as seguintes opções como mostra a figura abaixo:

| 🗋 🚰 🖬 👗 🗞 🛍 🗙 🔊 🕅                   | n 📮 🖀 🏭 📕 🚺 🐲 🖤 🎼 😫                     | 🏫 🕨 🔳 🔳 🔛 👯 👫 HEX BIH DEC 🧉 🎯 |
|-------------------------------------|-----------------------------------------|-------------------------------|
| Abrir projeto<br>Criar novo projeto | Pesouisar na rede<br>Configurar conexão | Sobre o Citrino Tools_        |
|                                     | L Conectar                              |                               |

# 3.2.1. Criar novo projeto 🗋

Acesso rápido para criar um novo projeto. Para maiores detalhes veja o item 4.1.1 - Criando um projeto.

#### 3.2.2. Abrir projeto 嬞

Acesso rápido para abrir um projeto existente. Para maiores detalhes veja o item 4.1.2 - Abrindo um projeto.

# 3.2.3. Conectar 🐺

Acesso rápido para conectar o Quartzo Tools ao Quartzo. Para maiores detalhes veja o item 14.3 - Conectar e desconectar.

# 3.2.4. Pesquisar na rede 🌽

Acesso rápido para abrir o diálogo Pesquisar rede, onde são exibidos todos os PLCs Quartzo existente na rede especificada. Para maiores detalhes veja o item 14.2 - Pesquisar rede.

# 3.2.5. Configurar conexão 🔩

Acesso rápido para configurar a conexão ao PLC Quartzo. Para maiores detalhes veja o item 14.1 - Configurando conexão ethernet.

#### 3.2.6. Sobre o Quartzo Tools 🥝

Acesso rápido para exibir informações sobre o software Quartzo Tools e para quem está registrado o mesmo. Para maiores informações veja o item 3.1.6 - Ajuda.

Após conectar o software Quartzo Tools no PLC Quartzo, são habilitados alguns ícones e desabilitados outros na Barra de Ferramentas:

# 3.2.7. Desconectar 🚪

Acesso rápido para desconectar o Quartzo Tools ao PLC Quartzo. Para maiores detalhes veja o item 14.3 - Conectar e desconectar.

# 3.2.8. Ler configuração, parâmetros e memória de dados da CPU 🖡

Acesso rápido para ler a configuração, os parâmetros e a área de memória de dados do PLC Quartzo. Para maiores detalhes veja o item 14.5 - Leitura da configuração da CPU.

# 3.3. Barra de Status

A Barra de status apresenta descrição das opções do menu, da barra de ferramentas, das ferramentas do software, assim como estado da conexão do Quartzo Tools, número do IP configurado para conexão e dados do relógio do PLC Quartzo, como mostra a figura abaixo:

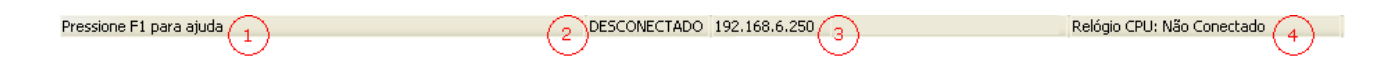

# 3.3.1. Área de descrição da Barra de Status

Nesta área da Barra de Status com marcador  $\begin{pmatrix} 1 \\ \end{pmatrix}$  é exibida descrição do Menu ou Barra de Ferramentas que o mouse esteja sobrepondo. Assim como descrição das Ferramentas das configurações e do Painel de Informações que o mouse esteja sobrepondo.

# 3.3.2. Área de indicação do estado da conexão

Nesta área da Barra de Status com marcador  $\overset{(2)}{\smile}$  é exibido o estado de conexão do Quartzo Tools com o PLC Quartzo.

# 3.3.3. Área de exibição do endereço IP configurado para conexão

Nesta área da Barra de Status com marcador  $\overset{(3)}{\longrightarrow}$  é exibido o endereço IP que o Quartzo Tools usa para estabelecer conexão.

# 3.3.4. Área de exibição do tag

Na frente do endereço IP é exibido o tag do Quartzo que o software Quartzo Tools está conectado. Se o Quartzo Tools estiver desconectado não é exibido tag nesta área.

# 3.3.5. Área de exibição de dados relógio

Nesta área da Barra de Status com marcador <sup>4</sup> é exibido o relógio do Quartzo que o software Quartzo Tools está conectado. Se o Quartzo Tools estiver desconectado do Quartzo, não são exibidos dados do relógio da CPU.

# 3.4. Página Inicial

A página inicial do Quartzo Tools apresenta opções para criação e abertura de projetos e exibe os arquivos e grupos recentes.

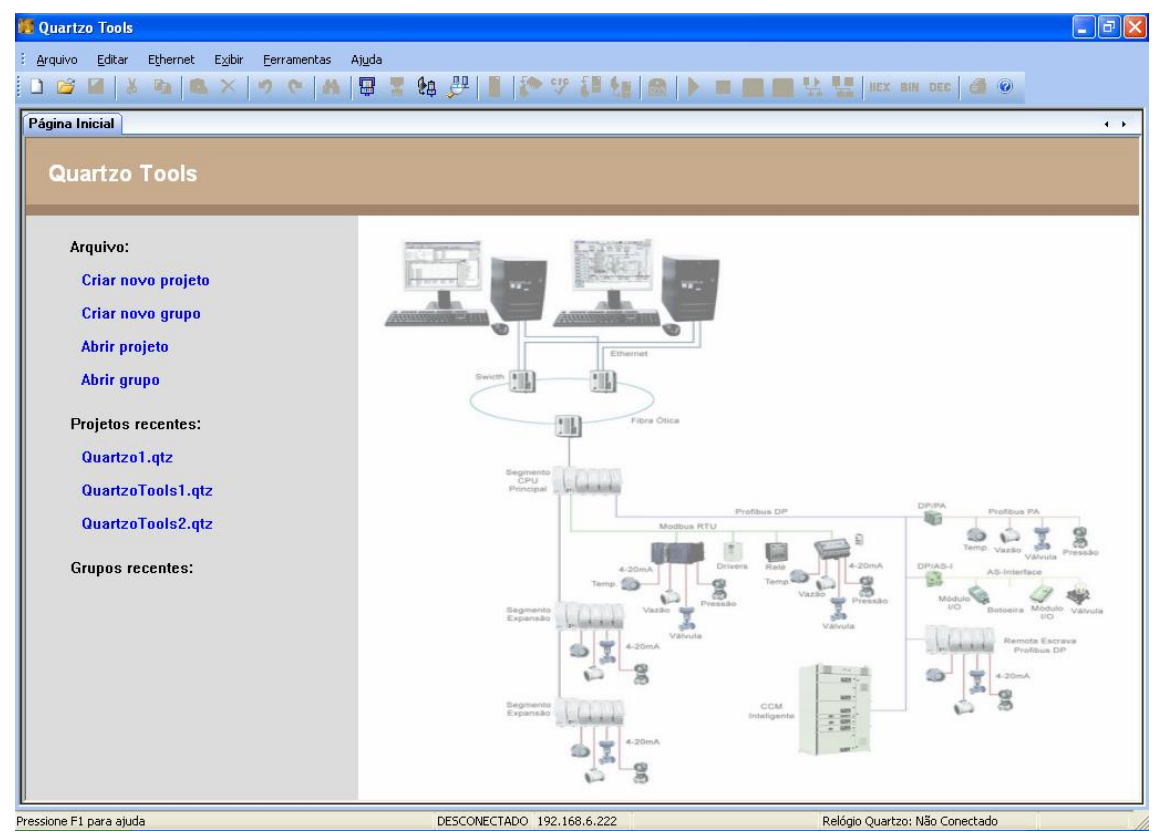

# 3.4.1. Arquivos

Contém atalhos para a criação ou abertura de projetos e grupos.

#### 3.4.2. Projetos recentes

São exibidos os últimos 4 projetos recentemente abertos e salvos. Ao clicar no nome do arquivo o mesmo é aberto.

#### 3.4.3. Grupos recentes

Na opção Grupos recentes são exibidos os últimos grupos de projetos abertos. Ao clicar no grupo é exibida uma tabela dos projetos associados a este grupo e opções para associar e desassociar projetos ao grupo.

# 4. Iniciando o Quartzo Tools

#### 4.1. Manipulando um projeto

Ao entrar no programa, aparece a tela inicial padrão exibindo atalhos para criação e abertura de projetos. Nesse momento, nenhum projeto está aberto. O usuário precisa criar um projeto ou abrir um existente para configurar o Quartzo.

4.1.1. Criando um projeto

Para criar um projeto, vá ao menu Arquivo e clique no item Novo. Ou então, clique no botão 🗋 na barra de ferramentas.

Após a criação do projeto, o programa exibe várias abas de configuração na parte superior da área de trabalho. Em seguida, salta para a aba de Arquitetura do Sistema, esperando pela sua configuração.

As outras abas não são abertas enquanto a Arquitetura do Sistema não estiver configurada adequadamente (ver seção **Erro! Fonte de referência não encontrada.**).

#### 4.1.2. Abrindo um projeto

Para abrir um projeto existente, vá ao menu Arquivo e clique no item Abrir. Ou clique no botão 🚔 da barra de ferramentas.

Procure a pasta que contém o arquivo do projeto que deseja abrir, selecione o projeto e clique no botão Abrir para concluir a operação.

O programa carrega todas as configurações do projeto que foram salvas no computador, salta para a aba Ladder e exibe a configuração lida.

Os últimos 4 arquivos abertos recentemente serão exibidos em uma lista no final do menu Arquivo. Para abri-los, clique sobre seu nome na lista.

#### 4.1.3. Salvando um projeto

Para salvar um projeto no computador, vá ao menu Arquivo e clique no item Salvar. Ou clique no botão  $\square$  da barra de ferramentas.

Se estiver salvando pela primeira vez, surgirá uma caixa de diálogos Salvar Como. Escolha a pasta onde será armazenado o projeto e digite um nome para o arquivo do projeto. Clique no botão Salvar.

Surgirá uma caixa de diálogos para salvar algumas definições do arquivo como nome de usuário e descrição. Complete as informações pedidas e clique no botão Salvar para completar a operação.

Se for salvar um projeto que foi aberto ou salvo anteriormente, o programa irá sobrescrever o arquivo desse projeto sem perguntar pelo nome. Somente a caixa de definições será exibida.

Para salvar o projeto em um arquivo diferente, vá ao menu Arquivo e clique no item Salvar Como. A caixa de diálogo Salvar Como aparecerá novamente.

#### 4.1.4. Fechando um projeto

Para fechar um projeto, vá ao menu Arquivo e clique no item Fechar.

Se alguma alteração foi feita no projeto, o programa irá perguntar se deseja salvá-las. Clique no botão Sim para salvar (ver seção 4.1.3) ou no botão Não para descartar as mudanças feitas.

Após fechar o projeto, o programa retorna para a tela inicial.

# 4.2. Manipulando um grupo de projeto

Um grupo de projetos organiza projetos em uma lista na página principal do programa.

#### 4.2.1. Criando um grupo de projeto

Para criar um grupo de projeto, clique no link "Criar novo grupo" na página principal. Ou abra o menu Arquivo e selecione o item Grupo de projetos e Novo.

Na caixa de diálogos Novo grupo de projetos, escreva o nome para o grupo e clique sobre o botão Ok para concluir.

O programa criará uma lista vazia na página principal para receber arquivos de projeto. Ver seção 4.2.4 para associar um projeto ao grupo.

Para criar uma descrição para o grupo, clique no link "Adicionar descrição" e preencha a caixa de texto.

#### 4.2.2. Abrindo um grupo de projeto

Para abrir um grupo de projeto, clique no link "Abrir grupo" na página principal. Ou abra o menu Arquivo e selecione o item Grupo de projetos e Abrir.

Na caixa de diálogos Abrir grupo de projetos, selecione o nome do grupo na lista de grupos e clique sobre o botão Ok para concluir.

#### 4.2.3. Fechando um grupo de projeto

Para fechar um grupo de projeto, clique no link "Fechar grupo" na página principal. Ou abra o menu Arquivo e selecione o item Grupo de projetos e Fechar.

#### 4.2.4. Associando projetos a um grupo

Para associar um projeto a um grupo aberto, clique no link "Associar projeto" na página principal, ao lado da lista.

Se um projeto estiver aberto, ele será associado automaticamente. Caso contrário, surgirá uma caixa de diálogo Abrir. Procure a pasta que contém o projeto, selecione o nome do projeto e clique no botão Abrir para inserir o projeto ao grupo. O projeto associado será exibido na lista do grupo.

#### 4.2.5. Desassociando projetos a um grupo

Para desassociar um projeto de um grupo aberto, selecione o projeto na lista do grupo e clique no link "Desassociar projeto".

Caso o projeto já esteja aberto, ele será desassociado automaticamente.

# 5. Alocação de Memória e Tags

O Quartzo reserva um espaço de sua memória para o uso de variáveis. A aba Memória e Tags do Quartzo Tools permite visualizar a quantidade de memória alocada, distribuída entre os diferentes tipos de variáveis e editar as Tags usadas para nomear e descrever cada variável identificada pelo seu tipo, índice e bit.

# 5.1. Memória

Na aba Memória e Tags, encontra-se uma tabela contendo todos os tipos de variáveis do Quartzo. Para cada tipo, há uma barra com um valor representando a quantidade de memória alocada para a variável.

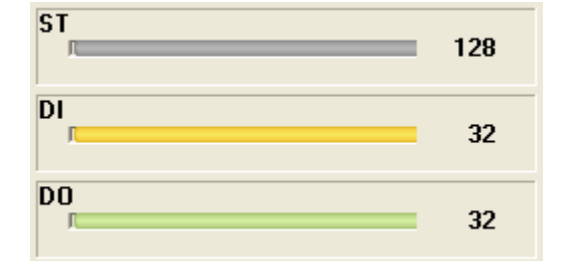

# 5.1.1. Variáveis

O Quartzo trabalha com variáveis de 16 e 32 bits. Cada variável é identificada por seu tipo e um índice, que representam uma região na memória alocada. Pode-se definir também um bit para identificar uma variável.

| ^ | And the state | - I 1  | - I      | · · · · · · · |        | • / • • • |      |         | the second state of a second |
|---|---------------|--------|----------|---------------|--------|-----------|------|---------|------------------------------|
| А | tabela        | abaixo | aescreve | os tij        | pos ae | variaveis | e os | valores | permitidos:                  |

| Тіро | Bits | Faixa de valores           | Descrição                            |
|------|------|----------------------------|--------------------------------------|
| ST   | 16   | -32768 a 32767             | Variável de status                   |
| DI   | 1    | 0 e 1                      | Entrada digital                      |
| DO   | 1    | 0 e 1                      | Saída digital                        |
| AI   | 16   | -32768 a 32767             | Entrada analógica                    |
| AO   | 16   | -32768 a 32767             | Saída analógica                      |
| FI   | 16   | -32768 a 32767             | Entrada de frequência                |
| EI   | 32   | -2147483647 a 2147483647   | Entrada de encoder                   |
| WM   | 16   | -32768 a 32767             | Variável inteiro 16 bits             |
| WF   | 16   | -327.68 a 327.67           | Variável decimal 16 bits (2 dígitos) |
| DM   | 32   | -2147483647 a 2147483647   | Variável inteiro 32 bits             |
| DF   | 32   | -214748.3647 a 214748.3647 | Variável decimal 32 bits (4 dígitos) |
| RM   | 32   | -1.175494e38 a 3.402823e38 | Variável real (ponto flutuante)      |

# 5.2. Lista de Tags

Na aba de Memória e Tabs, no lado direito da área de trabalho, encontra-se a lista de tags das variáveis. Esses tags dão nomes e descrevem as variáveis utilizadas. Eles podem ser criados tanto pela lista como pela configuração Ladder.

As abas abaixo da lista especificam o tipo de variáveis que serão mostradas. Clique na aba da variável que deseja visualizar ou editar.

# 5.2.1. Inserir

Para inserir um tag, selecione a aba que deseja inserir, clique com o botão direito na lista e selecione a opção Inserir tag.

Na caixa de diálogos Inserção de Tags:

1. Digite o índice da variável que deseja inserir um tag.

- 2. Se for trabalhar com os bits da variável, digite qual bit deseja inserir o tag, caso contrário deixe o campo Bit vazio. Variáveis digitais não possuem esse campo.
- 3. Digite o nome do tag. O nome pode ter no máximo 12 caracteres.
- 4. Digite uma descrição para o tag.
- 5. Clique no botão Inserir para concluir a operação.

| Inserção de Tags (ST) |            |  |     |  |         |  |  |
|-----------------------|------------|--|-----|--|---------|--|--|
| TAG                   | Índice:    |  | Bit |  | Inserir |  |  |
|                       | Tag:       |  |     |  | Fechar  |  |  |
|                       | Descrição: |  |     |  |         |  |  |

A lista de tags exibirá a nova variável com seu tag e descrição.

#### 5.2.2. Editar

Para editar um tag, clique duas vezes sobre o nome ou sobre a descrição do tag que deseja editar. Surgirá uma caixa de texto para editar o campo clicado. Digite o novo valor para o nome ou descrição e pressione Enter para confirmar a operação.

| Índice | Bit | Tag         | Descrição                    |
|--------|-----|-------------|------------------------------|
| 🗹 11   | 2   | Auto/manual | Seleção automática ou manual |
| 🗹 15   | -   | Block in    | Valor de entrada do bloco    |
| 16     | -   | Block out   | Valor de saída do bloco      |

O novo valor será exibido na lista de tags.

As caixas de seleção na frente do nome das variáveis indicam que a tag correspondente será armazenada na CPU do Quartzo no momento do armazenamento das configurações (ver seção 14.7). Desmarque essa caixa se deseja que o tag não seja armazenado.

#### 5.2.3. Remover

Para excluir um tag, clique com o botão direito sobre a linha que contém o tag e selecione a opção Excluir. Ou então, selecione o tag com o botão esquerdo e pressione o botão Delete no teclado.

**Nota:** Remover tags da lista de tags não irá interferir na lógica Ladder e nem na lógica STL. As instruções que usavam a tag que foi removida passarão a exibir as variáveis que elas representavam.

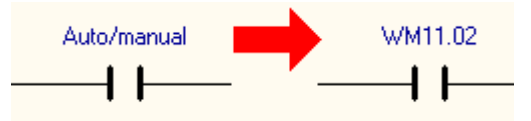

5.2.4. Remover tags não usados

Após a edição da configuração Ladder, pode ocorrer de um ou mais tags apontar para variáveis que não são mais utilizadas pela configuração.

Para remover da lista todos os tags que não são utilizados pela configuração Ladder, selecione a aba do tipo de variável que deseja limpar, clique com o botão direito sobre a lista e selecione a opção Remover tags não usados.

#### 5.2.5. Copiar

Para copiar um ou mais tags, selecione os tags que deseja copiar, clique com o botão direito sobre um dos tags selecionados e escolha a opção Copiar.

Utilize as teclas Ctrl e Shift para ajudar na seleção das tags. Para selecionar todos os tags da lista, clique com o botão direito e escolha a opção Selecionar tudo.

O programa irá armazenar os tags escolhidos na área de transferência do sistema operacional, podendo ser recuperado com a operação de colagem.

#### 5.2.6. Colar

Para colar os tags copiados anteriormente para uma lista, clique com o botão direito na lista e selecione a opção Colar.

O programa irá recriar os tags copiados, desde que não existam outros tags com o mesmo nome.

Se o tag colado tiver um índice e bit já utilizados na lista, surgirá uma caixa de mensagem perguntando se deseja substituir a tag da lista pela colada.

# 6. Ladder

A aba Ladder permite programar o controlador Quartzo utilizando-se da linguagem Ladder, uma linguagem gráfica baseada em símbolos semelhantes aos encontrados em esquemas elétricos (contatos de relés e bobinas) que descreve a forma como os sinais serão processados.

# 6.1. Explorando o Ladder

Na aba Ladder encontra-se um painel de informações, um painel de ferramentas e uma área de trabalho.

6.1.1. Ferramentas do Ladder

O painel de ferramentas do Ladder possui duas abas para a seleção entre a lista de instruções básica do programa e a lista de macros criadas pelo usuário.

6.1.1.1. Lista de Instruções

A lista de instruções é representada por uma árvore contendo símbolos e os nomes das instruções. As instruções do mesmo tipo iniciam agrupadas em pastas que podem ser abertas ou fechadas clicando duas vezes sobre elas.

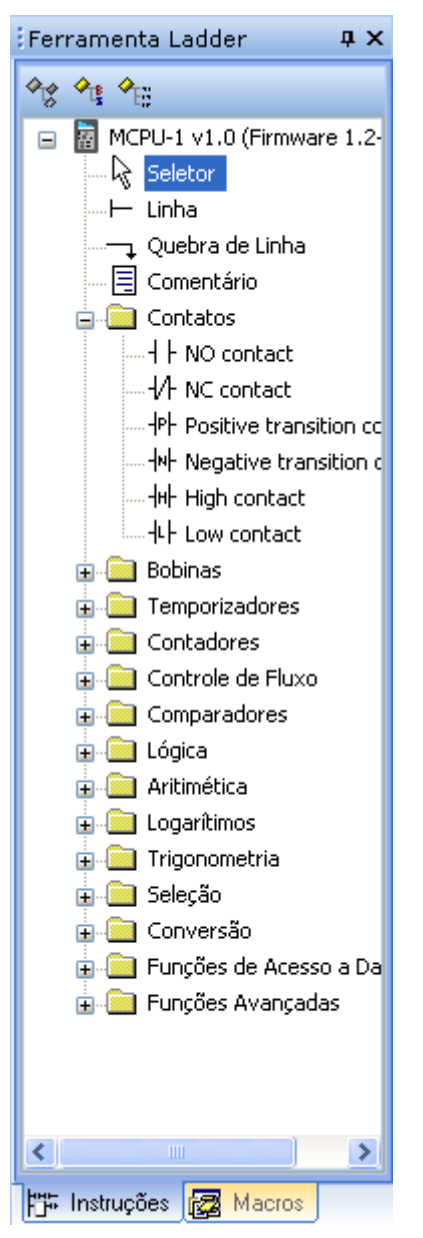

O primeiro símbolo da lista é o Seletor, que é a principal ferramenta de edição e configuração do Ladder, usado para selecionar, remover e parametrizar os elementos criados.

Logo abaixo tem o símbolo de Linha, que cria uma nova linha no Ladder. As linhas podem suportar várias instruções e blocos do Ladder.

O símbolo Quebra de Linha é usado para dividir permite dividir uma linha muito extensa para facilitando sua representação.

O símbolo de Comentário permite adicionar um campo de texto para a criação de comentários dentro de uma linha vazia.

Abaixo dos comentários estão todas as instruções e blocos utilizados para a criação da lógica Ladder. Estas instruções estão descritas na seção 6.2.4.

As instruções são agrupadas em pastas de acordo com os seus tipos. Para alterar a forma de agrupamento, clique em um dos três botões localizados no topo do painel de ferramentas:

• O botão 🌋 agrupa os elementos de acordo com seu tipo.

- O botão <sup>21</sup> agrupa os elementos pelo tipo de variáveis.
- O botão <sup>1</sup> remove todas as pastas da árvore, exibindo na lista todas as instruções.

# 6.1.1.2. Lista de macros

A lista de macros é representada por uma árvore contendo um seletor e as os nomes das macros criadas pelo usuário. Ver seção 6.2.6 para mais informações sobre macros.

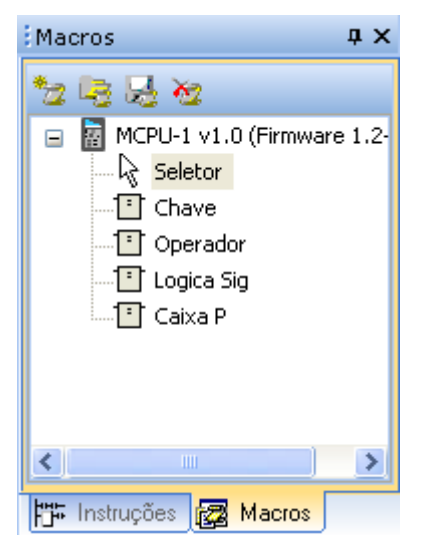

Acima da lista encontram-se os botões para a criação de macros:

- O primeiro botão 📩 cria uma macro vazia e abre o ambiente de edição de macros para a nova macro.
- O segundo botão 😼 abre a macro selecionada no editor de macros.
- O terceiro botão 🛃 salva a macro presente no ambiente de edição de macros.
- O quarto botão 🌌 remove uma macro da lista.

# 6.1.2. Área de trabalho do Ladder

A área de trabalho do Ladder exibe e possibilita a programação da CPU utilizando a linguagem Ladder.

Ao iniciar, a área de trabalho contém uma única planilha vazia chamada Ladder. Pode-se adicionar outras planilhas e renomeá-las através das abas na parte inferior da área de trabalho. Cada planilha do Ladder pode conter várias linhas e cada linha suporta várias instruções.

A imagem abaixo exibe uma configuração Ladder com 3 abas, onde a primeira planilha, chamada Contador, está selecionada e contém 4 linhas.

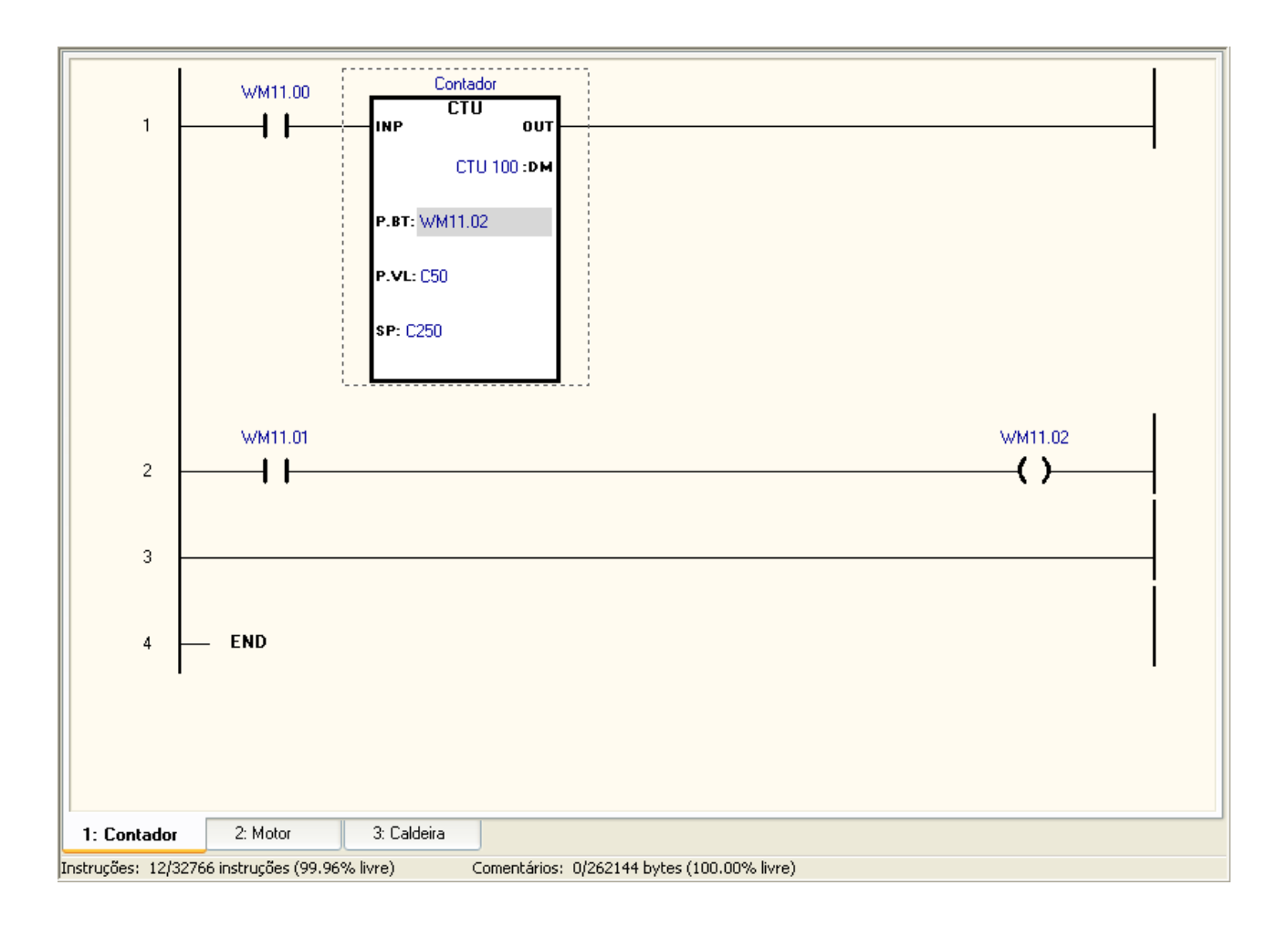

# 6.1.3. Painel de informações do Ladder

O painel de informações exibe avisos e notificações de erros gerados pelo programa durante a checagem da configuração Ladder. Essa checagem pode ser feita através do menu Ferramentas, clicando em Verificar configuração. Ou utilizando a barra de ferramentas no botão

O painel exibe a descrição dos erros e avisos, a linha do Ladder que gerou a mensagem e a planilha que se encontra essa linha.

A checagem da configuração também é realizada automaticamente antes de um armazenamento na CPU.

| Módulos            |       |             | ά× |
|--------------------|-------|-------------|----|
| Descrição          | Linha | Planilha    |    |
| Aviso: Linha vazia | 3     | 1: Contador |    |
|                    |       |             |    |
|                    |       |             |    |
| the Ladder         |       |             |    |

Fiji Ladder

# 6.2. Configurando o Ladder

6.2.1. Edição

6.2.1.1. Inserir linhas

Para inserir uma nova linha na configuração Ladder, selecione a instrução Linha na lista de instruções.

Se a planilha estiver vazia, clique em qualquer ponto da área de trabalho para adicionar a primeira linha. Se a planilha já contém outras linhas, leve o cursor até o início da linha a qual deseja inserir uma nova linha próxima.

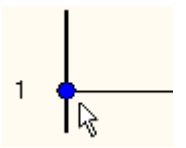

Deverá surgir um hotspot azul. Clique sobre ele para adicionar uma nova linha logo abaixo. Ou clique com o botão direito e selecione a opção do menu para inserir uma linha acima ou abaixo.

#### 6.2.1.2. Inserir contatos

Para inserir um contato, selecione um dos contatos disponíveis na lista de instruções.

Leve o cursor até o início ou final de uma linha, ou aproxime de uma instrução presente na linha para exibir um hotspot.

Clique no hotspot para inserir o contato na posição indicada.

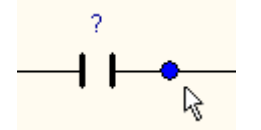

Ou então, clique e arraste o cursor com o botão pressionado até encontrar outro hotspot para criar uma lógica OR. A lógica OR só pode ser realizada entre contatos.

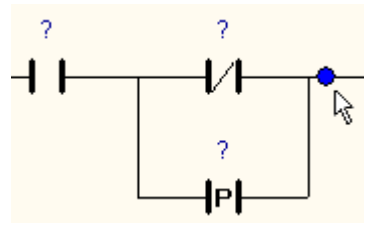

#### 6.2.1.3. Inserir bobina

Para inserir bobina, selecione uma das bobinas disponíveis na lista de instruções.

Leve o cursor até o final de uma linha até surgir um hotspot.

Clique no hotspot para inserir a bobina na posição indicada.

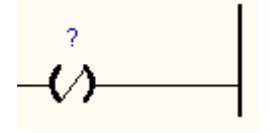

#### 6.2.1.4. Inserir blocos

Para inserir um bloco, selecione um dos blocos encontrados na lista de instruções.

Leve o cursor até o início ou final de uma linha, ou aproxime de uma instrução presente na linha para exibir um hotspot.

Clique no hotspot para inserir o bloco na posição indicada.

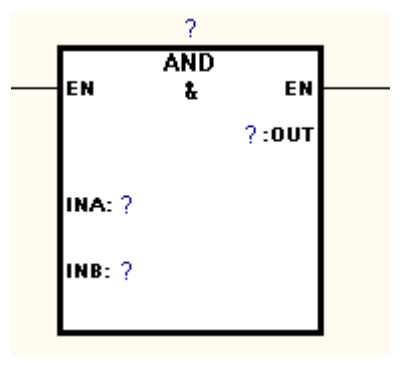

# 6.2.1.5. Inserir ramificação

Para inserir uma ramificação, selecione um contato, uma bobina ou um bloco na lista de instruções.

Leve o cursor próximo a uma instrução presente na linha para exibir um hotspot. Não é permitido ramificação no início da linha.

Clique no hotspot com o botão direito e selecione Inserir ramificação.

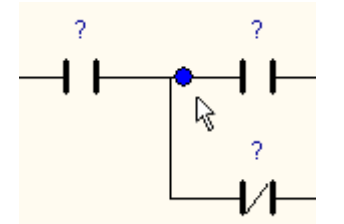

# 6.2.1.6. Inserir comentário

Para inserir um comentário, selecione o item Comentário na lista de instruções.

Leve o cursor até o início de uma linha vazia até aparecer o hotspot.

Clique sobre o hotspot para inserir o comentário.

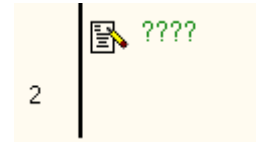

Para editar o comentário, clique duas vezes sobre o comentário criado.

Após abrir a caixa de texto, digite o seu comentário. Clique fora da caixa de texto para finalizar a edição.

# 6.2.1.7. Quebrar uma linha

Para quebrar uma linha, selecione o item Quebra de Linha na lista de instruções.

Leve o cursor até um hotspot que deseja quebrar a linha.

Clique sobre o hotspot para quebrar a linha no ponto selecionado. As instruções localizadas após o ponto de quebra serão exibidos na nova linha.

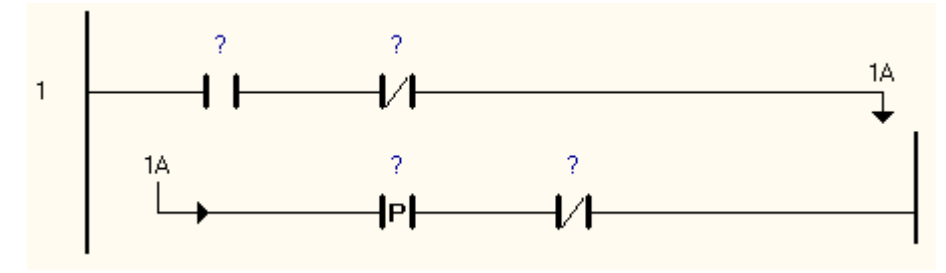

# 6.2.1.8. Deletar instrução e linha

Para remover uma instrução, bloco ou linha, selecione clicando com o mouse e aperte a tecla Delete do teclado. Ou abra o menu Editar e selecione Excluir.

# 6.2.2. Configuração de variáveis dos blocos e instruções

Após inserir uma instrução, suas variáveis são iniciadas vazias e representadas por uma interrogação (?). Contatos e bobinas possuem uma única variável exibida sobre seu símbolo. Os blocos podem ter várias variáveis, todas localizadas dentro da caixa que representa o bloco. A interrogação sobre o bloco representa sua tag.

Para editar uma variável, clique duas vezes sobre ela.

Surgirá uma caixa de edição, que aceita um dos seguintes valores:

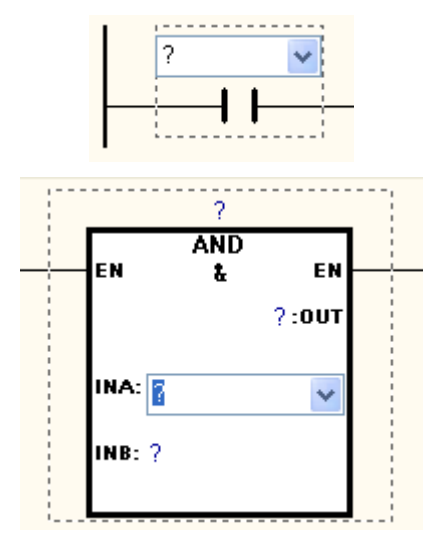

O nome da tag de uma variável (ver seção 5.2). Exemplo:

RTC\_DAY (corresponde a variável ST 26).

O tipo, o índice e o bit de uma variável. Se a instrução precisar de bit, utilize um ponto para separar o índice do bit. Exemplos:

WM 4

WF 5.6

DM 22.8

O tipo e o valor de uma constante. Exemplos:
#### INT16#4

REAL#5.6

A tabela abaixo descreve os tipos de constantes e os valores permitidos:

| Тіро  | Faixa de valores           | Descrição                            |
|-------|----------------------------|--------------------------------------|
| INT16 | -32768 a 32767             | Variável inteiro 16 bits             |
| INT32 | -2147483647 a 2147483647   | Variável inteiro 32 bits             |
| FIX2  | -327.68 a 327.67           | Variável decimal 16 bits (2 dígitos) |
| FIX4  | -214748.3647 a 214748.3647 | Variável decimal 32 bits (4 dígitos) |
| REAL  | -1.175494e38 a 3.402823e38 | Variável real (ponto flutuante)      |

Uma outra forma de editar a variável é utilizando formulário. Clique sobre a seta no lado direito da caixa de edição para abrir o formulário.

| ? | *                   |      |                               |      |  |  |  |
|---|---------------------|------|-------------------------------|------|--|--|--|
| ſ | Escolher tea        |      |                               |      |  |  |  |
|   |                     |      |                               |      |  |  |  |
|   | Tag 🔺               | V    | Descrição                     |      |  |  |  |
|   | CPU_STT0            | STO  | Status (Parte Baixa) da MCPU1 |      |  |  |  |
|   | CPU_STT1            | ST1  | Status (Parte Alta) da MCPU1  |      |  |  |  |
|   | CPU_STT2            | ST2  | Scan time em ms               |      |  |  |  |
|   | CPU_STT3            | ST3  | Contador scan-dig             |      |  |  |  |
|   | MFBUS_STTO          | ST4  | MFBUS_STT0                    |      |  |  |  |
|   | MFBUS_STT1          | ST5  | MFBUS_STT1                    |      |  |  |  |
|   | MFBUS_STT2          | ST6  | MFBUS_STT2                    |      |  |  |  |
|   | MFBUS_STT3          | ST7  | MFBUS_STT3                    |      |  |  |  |
|   | MMBRTU_STT0         | ST8  | MMBRTU_STTO                   |      |  |  |  |
|   | MMBRTU_STT1         | ST9  | MMBRTU_STT1                   |      |  |  |  |
|   | MMBRTU_STT10        | ST18 | MMBRTU_STT10                  |      |  |  |  |
|   | MMBRTU STT11        | ST19 | MMBRTU STT11                  |      |  |  |  |
|   |                     |      |                               |      |  |  |  |
|   | O Escolher variável |      |                               |      |  |  |  |
|   | Variável:           | ~    | Índice:                       | Bit: |  |  |  |
|   |                     |      | Definir/modificar tag:        |      |  |  |  |
|   |                     |      | OK Cancelar                   |      |  |  |  |

O formulário aberto possui 2 campos: um para seleção de tag e outra para escolha da variável.

### Escolher tag

O campo de tag possui uma lista com todas as tags de variáveis possíveis para a instrução selecionada. A lista exibe para cada tag, seu nome, sua variável (representado pelo seu tipo, índice e bit) e sua descrição.

Para selecionar uma variável utilizando sua tag, clique na opção Escolher tag, no topo do formulário, caso ainda não esteja selecionada.

Em seguida, escolha uma das tag clicando na lista.

Escolher variável

O campo de variável contém 3 caixas de edição. A primeira caixa recebe o tipo de variável, a segunda recebe o índice e a última recebe o bit.

Para escolher uma variável, clique na opção Escolher variável, caso ainda não esteja selecionada.

Na caixa do tipo de variável, digite um tipo permitido para a instrução, ou clique na seta do lado direito da caixa para abrir uma lista com os tipos permitidos.

Na caixa de índice, digite o valor do índice para a variável.

Se a instrução não utiliza bit, a caixa de bit ficará desabilitada. Caso contrário, digite um valor para o bit na sua caixa de edição.

#### Escolher constante

Se a instrução permitir um valor contante, aparecerá a palavra Const na lista de tipos da variável. Selecione esse item para escolher uma constante.

Surgirá duas caixas novas. Na caixa Tipo, selecione o tipo da constante que utilizará. Na caixa Constante, digite o seu valor.

#### Finalizar operação

Após a escolha da tag ou da variável, pode-se criar ou editar o nome da tag para a variável escolhida. Para isso, clique na caixa de edição Definir/modificar tag e digite o nome para a tag.

Clique no botão Ok para confirmar a seleção da variável.

#### 6.2.3. Parametrização de blocos

Além das variáveis, os blocos de PID, Filter, Ramp e Linearization permitem a configuração de parâmetros.

Antes de configurar os parâmetros, deve-se ajustar a variável de saída do bloco. A variável de saída do bloco PID está indicada por um MV enquanto dos outros blocos está indicada por OUT. Para configurá-la, ver seção 6.2.2.

Para configurar os parâmetros do bloco, clique com o botão direito sobre o bloco e selecione a opção Parâmetros.

Surgirá a caixa de diálogos com todos os parâmetros do bloco. Alguns dos parâmetros permitem a edição de seu valor. Clique no caixa de edição do parâmetro que deseja alterar e digite o novo valor.

| Parâmetro | Memória | Valor | Descrição                                             | ^                      | OK       |
|-----------|---------|-------|-------------------------------------------------------|------------------------|----------|
| MV        | WM 2    |       | Saída do Bloco PID                                    |                        |          |
| PV        | WM 3    |       | Variável de Processo                                  |                        | Cancelar |
| SP        | WM 4    | 50.00 | Set Point Local em unid. engenharia (SP_ZER a SP_MAX) |                        |          |
| KP        | WM 5    | 1.00  | Ganho da Ação Proporcional em un. eng. (0 a 327.67)   |                        |          |
| RTM       | WM 6    | 1.00  | Constante da Ação Integral em minutos (0 a 327.67)    | =                      |          |
| DTM       | WM 7    | 0.00  | Constante da Ação Derivativa em minutos (0 a 327.67)  |                        |          |
| SAF       | WM 8    | 0.00  | Valor de Segurança em porcentagem (0 a 327.67)        |                        |          |
| STT.A/M   | WM 9.0  |       | 0- Automático / 1- Manual                             |                        |          |
| STT.D/R   | WM 9.1  | 1-Rev | 0- Direto / 1- Reverso                                |                        |          |
| STT.SAFE  | WM 9.2  |       | 0-Normal / 1- Protegido                               |                        |          |
| SP_ZER    | WM 10   | 0     | Valor Zero do Set Point (-32768 a 32767)              |                        |          |
| SP_MAX    | WM 11   | 100   | Valor Máximo do Set Point (-32768 a 32767)            |                        |          |
| RTM       | WM 12   |       | Reset Timer em minutos                                | Reset Timer em minutos |          |
| PV1       | WM 13   |       | PV1 INT16                                             |                        |          |
| PV0       | WM 14   |       | PV0 INT16                                             |                        |          |
| ERR       | WM 15   |       | ERR INT16                                             | ~                      |          |

Clique no botão OK para confirmar as alterações.

## 6.2.4. Descrição dos blocos e instruções

As tabelas abaixo descrevem todas as instruções e blocos encontrados na lista de instruções do Quartzo Tools:

| Instrução                         | Definição                           | Sintaxe  | Descrição                                                                                                    |
|-----------------------------------|-------------------------------------|----------|----------------------------------------------------------------------------------------------------|
| NO contact                        | Contato<br>normalmente<br>aberto    | Var      | Se a variável VAR estiver ativa, o contato ficará<br>fechado permitindo a passagem de corrente.<br>Caso contrário, não passará corrente.           |
| NC contact                        | Contato<br>normalmente<br>fechado   | Var      | Se a variável VAR estiver inativa, o contato ficará<br>aberto não permitindo a passagem de corrente.<br>Caso contrário, passará corrente.          |
| Positive<br>transition<br>contact | Contato de<br>transição<br>positiva | P P      | O contato de transição positiva emitirá um único<br>pulso quando a variável VAR passar do estado<br>inativo (nível lógico 0) para ativo (nível 1). |
| Negative<br>transition<br>contact | Contato de<br>transição<br>negativa | Var<br>N | O contato de transição negativa emitirá um único<br>pulso quando a variável VAR passar do estado<br>ativo (nível lógico 1) para inativo (nível 0). |
| High contact                      | Contato em<br>nível 1               | —  н  —  | O contato High sempre apresenta o nível lógico 1 (ativado).                                                                                        |
| Low contact                       | Contato em<br>nível 0               | —  L  —  | O contato Low sempre apresenta o nível lógico 0 (desativado).                                                                                      |

## **Contatos:**

## **Bobinas:**

| Instrução                      | Definição                          | Sintaxe          | Descrição                                                                                                    |
|--------------------------------|------------------------------------|------------------|----------------------------------------------------------------------------------------------------|
| Coil                           | Bobina                             | C <sup>Var</sup> | Uma bobina é acionada quando recebe nível<br>lógico 1, sendo desativada quando recebe nível<br>lógico 0.                                                            |
| Negated coil                   | Bobina<br>negada                   |                  | Uma bobina negada é acionada quando recebe<br>nível lógico 0, sendo desativada quando recebe<br>nível lógico 1.                                                     |
| Set coil                       | Ativa bobina                       | (S)              | A bobina é ativada quando recebe nível lógico 1.<br>Uma vez ativa, ela permanece neste estado<br>indefinidamente, sendo desativada apenas pelo<br>reset coil.       |
| Reset coil                     | Desativa<br>bobina                 | Var<br>R         | A bobina é desativada quando recebe nível lógico<br>1. A bobina permanece neste estado até que seja<br>acionada por um set coil.                                    |
| Positive<br>transition<br>coil | Bobina de<br>transição<br>positiva | Var<br>P         | A bobina de transição positiva é ativada assim<br>que o sinal de entrada passar do estado inativo<br>(0) para ativo (1), sendo desativada na<br>varredura seguinte. |
| Negative<br>transition<br>coil | Bobina de<br>transição<br>negativa | Var<br>N         | A bobina de transição negativa é ativada assim<br>que o sinal de entrada passar do estado ativo (1)<br>para inativo (0), sendo desativada na varredura<br>seguinte. |

## **Temporizadores:**

| Bloco                      | Definição                                    | Sintaxe                 | Descrição                                                                                                    |
|----------------------------|----------------------------------------------|-------------------------|----------------------------------------------------------------------------------------------------|
| Timer On                   | Temporizador<br>`Timer On<br>Delay'          | TON<br>DM<br>SP         | O Timer On retarda a aplicação de nível lógico 1<br>aos elementos ligados a ele.<br>Ao ser iniciado com um nível lógico 1 em sua<br>entrada, o Timer ON Delay apresenta saída em<br>nível lógico 0.<br>Uma vez decorrido o tempo estipulado pelo<br>parâmetro SP do temporizador, sua saída vai ao<br>nível lógico 1, permanecendo assim até que o<br>sinal de entrada retorne a 0.<br>O parâmetro de saída DM recebe o tempo<br>decorrido após o temporizador ser iniciado. |
| Timer Off<br>delay         | Temporizador<br>`Timer Off<br>Delay'         | <b>TOF</b><br>DM<br>SP  | O Timer Off retarda a aplicação de nível lógico 0<br>aos elementos ligados a ele.<br>O temporizador inicia sua atividade quando<br>ocorre uma transição para nível lógico 0 em sua<br>entrada, ficando sua saída em nível lógico 1.<br>Decorrido o período determinado pelo parâmetro<br>SP, a saída cai para o nível lógico 0, assim<br>permanecendo até que a entrada sofra transição<br>para nível lógico 1.                                                              |
| Timer<br>Retentive On      | Temporizador<br>`Timer<br>Retentive On'      | TRON<br>DM<br>RST<br>SP | Este temporizador é iniciado quando há nível<br>lógico 1 em sua entrada, mantendo sua execução<br>mesmo que este sinal caia para o nível 0.<br>Decorrido o tempo estipulado pelo parâmetro SP,<br>o sinal de saída vai ao nível 1, permanecendo<br>assim até que o sinal de reset (parâmetor RST)<br>receba um pulso de nível lógico 1.                                                                                                    |
| Timer Pulse                | Temporizador<br>'Timer Pulse'                | TP<br>DM<br>SP          | O Timer Pulse inicia a temporização, elevando<br>sua saída ao nível lógico 1, quando houver uma<br>transição para o nível lógico 1 em sua entrada.<br>Decorrido o período estipulado para o Timer (SP),<br>sua saída cai ao nível lógico 0.                                                                                                    |
| Timer<br>Extended<br>Pulse | Temporizador<br>`Timer<br>Extended<br>Pulse' | TEP<br>DM<br>SP         | O Timer Extended Pulse diferencia-se do Timer<br>Pulse por não exigir que o sinal de trigger fique<br>em nível 1 durante toda a temporização.<br>Para que seja iniciada a temporização no Timer,<br>é necessário apenas que o sinal de entrada<br>receba um pulso de nível lógico 1, podendo voltar<br>ao nível lógico 0.                                                                                                    |

## **Contadores:**

| Bloco           | Definição               | Sintaxe                         | Descrição                                                                                                    |
|-----------------|-------------------------|---------------------------------|----------------------------------------------------------------------------------------------------|
| Counter Up      | Contador<br>ascendente  | P.BT<br>P.VL<br>SP              | O contador realiza uma contagem dos pulsos<br>recebidos na entrada de forma crescente<br>(Counter Up) ou decrescente (Counter Down).<br>O contador tem a sua contagem ajustada para o<br>valor indicado no parâmetro P.VL sempre que<br>houver uma transição positiva na entrada P.BT.<br>A saída do contador permanece em nível lógico 0 |
| Counter<br>Down | Contador<br>descendente | CTD<br>DM<br>P.BT<br>P.VL<br>SP | ate a contagem atingir o valor do parametro SP,<br>passando então para o nível lógico 1.<br>O parâmetro de saída DM armazena a contagem<br>do Couter Up/Counter Down.                                                                                                    |

# Controle de fluxo:

| Bloco | Definição                                            | Sintaxe    | Descrição                                                                                                    |
|-------|------------------------------------------------------|------------|----------------------------------------------------------------------------------------------------|
| Jump  | Salto para<br>label                                  |            | Sempre que habilitado através de nível lógico 1<br>em sua entrada, o bloco Jump realiza um salto<br>da posição atual do programa para uma posição<br>determinada, identificada por um bloco Label.<br>Neste caso, a parte do programa que estiver<br>entre os blocos Jump e Label não é executada. |
| Label | Label                                                | LBL        | O bloco Label é usado apenas como referência para comandos de salto.                                                                                                    |
| Call  | Chama<br>subrotina                                   |            | Sempre que receber nível lógico 1 em sua<br>entrada, o bloco Call chama de uma subrotina,<br>definida por um bloco SRT. Ao encontrar um<br>bloco RET no final da subrotina, a execução<br>retorna para a instrução seguinte ao bloco Call.                                                         |
| SRT   | Subrotina                                            | SRT        | Um bloco SRT identifica o começo de uma<br>subrotina, que é chamada através do bloco Call.<br>As subrotinas devem ser colocadas após o<br>programa principal, cujo fim é marcado pelo<br>bloco End.                                                                                                |
| RET   | Retorna da<br>subrotina<br>para rograma<br>principal | < RETURN > | Um bloco Return identifica o final de uma sub-<br>rotina, fazendo com que o programa volte ao<br>bloco Call que a chamou.                                                                                                    |
| END   | Finaliza<br>programa                                 | END        | O bloco End marca o fim do programa.<br>Após este bloco, nada será executado, a menos<br>que seja chamado por um bloco Call.                                                                                                    |

## **Comparadores:**

| Bloco                     | Definição                                       | Sintaxe          | Descrição                                                                                                    |
|---------------------------|-------------------------------------------------|------------------|----------------------------------------------------------------------------------------------------|
| Greather<br>than          | Verifica se<br>InA é maior<br>que InB           | GT               | O comparador checa se o primeiro valor (INA) é<br>maior que o segundo (INB), levando sua saída<br>para nível 1 em caso positivo ou deixando-a em<br>O caso contrário.        |
| Greather or<br>equal than | Verifica se<br>InA é maior<br>ou igual a<br>InB | GE               | O comparador checa se o primeiro valor (INA) é<br>maior ou igual ao segundo (INB), levando sua<br>saída para nível 1 em caso positivo ou deixando-<br>a em 0 caso contrário. |
| Lower than                | Verifica se<br>InA é menor<br>que InB           | LT<br>INA<br>INB | O comparador checa se o primeiro valor (INA) é<br>menor que o segundo (INB), levando sua saída<br>para nível 1 em caso positivo ou deixando-a em<br>O caso contrário.        |
| Lower or<br>equal than    | Verifica se<br>InA é menor<br>ou igual a<br>InB | LE<br>INA<br>INB | O comparador checa se o primeiro valor (INA) é<br>menor ou igual ao segundo (INB), levando sua<br>saída para nível 1 em caso positivo ou deixando-<br>a em 0 caso contrário. |
| Equal                     | Verifica se<br>InA é igual a<br>InB             | EQ<br>INA<br>INB | O comparador checa se os valores INA e INB são<br>iguais, levando sua saída para nível 1 em caso<br>positivo ou deixando-a em 0 caso contrário.                              |
| Not equal                 | Verifica se<br>InA é<br>diferente de<br>InB     | INA<br>INB       | O comparador checa se os valores INA e INB são<br>diferentes, levando sua saída para nível 1 em<br>caso positivo ou deixando-a em 0 caso contrário.                          |

OBS: Os blocos de comparadores possuem um parâmetro de saída que permite armazenar o sinal que está saindo do bloco. Este parâmetro é opcional e deve ser preenchido caso o usuário queira monitorar a saída do bloco comparador durante o debug do ladder.

# Lógica:

| Bloco            | Definição                                                              | Sintaxe                  | Descrição                                                                                                    |
|------------------|------------------------------------------------------------------------|--------------------------|----------------------------------------------------------------------------------------------------|
| AND              | Lógica InA `E'<br>InB bit a bit                                        | AND<br>OUT<br>INA<br>INB | O bloco AND executa operações AND bit a bit em<br>todos os bits dos valores presentes nas variáveis<br>INA e INB.<br>O resultado destas operações é armazenado na<br>saída OUT.                   |
| OR               | Lógica InA<br>'Ou' InB bit a<br>bit                                    | OR                       | O bloco OR executa operações OR bit a bit em<br>todos os bits dos valores presentes nas variáveis<br>INA e INB.<br>O resultado destas operações é armazenado na<br>saída OUT.                     |
| NOT              | Nega variável<br>Inp bit a bit                                         | NOT<br>OUT<br>IN         | O bloco NOT inverte todos os bits do valor<br>presente na variável IN.<br>O resultado dessas operações é armazenada na<br>saída OUT.                                                              |
| XOR              | Lógica InA<br>`Ou Exclusivo'<br>InB bit a bit                          | XOR<br>OUT<br>INA<br>INB | O bloco XOR executa operações OR EXCLUSIVO<br>bit a bit em todos os bits dos valores presentes<br>nas variáveis INA e INB.<br>O resultado dessas operações é armazenada na<br>saída OUT.          |
| SHL              | Desloca bits<br>para<br>esquerda                                       | SHL<br>OUT<br>INA<br>INB | O bloco SHL desloca para esquerda o valor<br>presente em INA.<br>O número de deslocamentos, entre 0 e 15, deve<br>ser indicado em INB.<br>O resultado do deslocamento é colocado em Out.          |
| SHR              | Desloca bits<br>para direita                                           | SHR<br>OUT<br>INA<br>INB | O bloco SHR desloca para direita o valor presente<br>em INA.<br>O número de deslocamentos deve ser indicado<br>em INB.<br>O resultado do deslocamento é colocado em Out.                          |
| ROL              | Rotaciona<br>bits para<br>esquerda                                     | ROL<br>OUT<br>INA<br>INB | O bloco ROL rotaciona para esquerda o valor<br>presente em INA.<br>O número de deslocamentos deve ser indicado<br>em INB.<br>O resultado do deslocamento é colocado em Out.                       |
| ROR              | Rotaciona<br>bits para<br>direita                                      | ROR<br>OUT<br>INA<br>INB | O bloco ROR rotaciona para direita o valor<br>presente em INA.<br>O número de deslocamentos deve ser indicado<br>em INB.<br>O resultado do deslocamento é colocado em Out.                        |
| SWAP4B<br>32BITS | Inverte<br>ordem de<br>todos os<br>bytes de uma<br>variável 32<br>bits | SWAP4B<br>OUT<br>INP     | O bloco SWAP4B inverte a posição dos bytes de<br>uma variável 32 bits presente em INP.<br>O resultado dessas operações é armazenada na<br>saída OUT.<br>(B4 B3 B2 B1 → B1 B2 B3 B4)               |
| SWAP2B<br>32BITS | Inverte word<br>baixa de uma<br>variável 32<br>bits                    | SWAP2B<br>OUT<br>INP     | O bloco SWAP2B inverte a posição dos bytes da<br>word baixa de uma variável 32 bits em INP.<br>O resultado dessas operações é armazenada na<br>saída OUT.<br>x x ⇔<br>(B4 B3 B2 B1 → 00 00 B1 B2) |

## Aritmética:

| Bloco                     | Definição                    | Sintaxe                                                              | Descrição                                                                                                    |
|---------------------------|------------------------------|----------------------------------------------------------------------|----------------------------------------------------------------------------------------------------|
| ABS INT16                 | -                            |                                                                      | Os blocos ABS retornam o valor absoluto da                                                                                                    |
| ABS INT32                 | Valor                        | ABS                                                                  | O resultado desta operação é armazenado na                                                                                                    |
| ABS FIX2                  | absoluto de                  | OUT                                                                  | saída OUT.                                                                                                    |
| ABS FIX4                  | uma variável                 |                                                                      | Os diferentes blocos ABS definem o tipo de saida<br>aceita: INT16 INT32 FIX2 FIX4 ou REAL                                                                           |
| ABS REAL                  |                              |                                                                      |                                                                                                    |
| ADD INT16                 |                              |                                                                      | Os blocos ADD somam os valores presentes em                                                                                                    |
| ADD INT32                 | Soma de                      | ADD                                                                  | O resultado desta operação é armazenado na                                                                                                    |
| ADD FIX2                  | valores                      | OUT                                                                  | saída OUT.                                                                                                    |
| ADD FIX4                  | (InA + InB)                  | INB                                                                  | Os diferentes blocos ADD definem o tipo de saida aceita: INT16, INT32, FIX2, FIX4 ou REAL.                                                                          |
| ADD REAL                  |                              |                                                                      |                                                                                                    |
| SUB INT16                 | -                            |                                                                      | Os blocos SUB substraem o valor presente em                                                                                                    |
| SUB INT32                 | Subtração de                 | SUB                                                                  | O resultado desta operação é armazenado na                                                                                                    |
| SUB FIX2                  | valores                      | OUT                                                                  | saída OUT.                                                                                                    |
| SUB FIX4                  | (InA - InB)                  | INB                                                                  | Os diferentes blocos SUB definem o tipo de saida aceita: INT16, INT32, FIX2, FIX4 ou REAL.                                                                          |
| SUB REAL                  |                              |                                                                      |                                                                                                    |
| MUL INT16                 |                              |                                                                      | Os blocos MUL multiplicam os valores presentes                                                                                                    |
| MUL INT32                 | Multiplicação                | MUL<br>OUT<br>INA<br>INB<br>OUT<br>OUT<br>OS diferent<br>aceita: INT | <ul> <li>O resultado desta operação é armazenado na</li> </ul>                                                                                                    |
| MUL FIX2                  | de valores                   |                                                                      | saída OUT.                                                                                                    |
| MUL FIX4                  | (InA * InB)                  |                                                                      | Os diferentes blocos MUL definem o tipo de saida aceita: INT16, INT32, FIX2, FIX4 ou REAL.                                                                          |
| MUL REAL                  |                              |                                                                      |                                                                                                    |
| DIV INT16                 |                              |                                                                      | Os blocos DIV fazem a divisão do dividendo                                                                                                    |
| DIV INT32                 | Divisão de                   | DIV                                                                  | presente em INA pelo divisor presente em INB.<br>O resultado desta operação é armazenado na                                                                         |
| DIV FIX2                  | valores                      | OUT                                                                  | saída OUT.                                                                                                    |
| DIV FIX4                  | (InA / InB)                  | INB                                                                  | Os diferentes blocos DIV definem o tipo de saída aceita: INT16, INT32, FIX2, FIX4 ou REAL.                                                                          |
| DIV REAL                  |                              |                                                                      |                                                                                                    |
| SQRT FIX4                 | Extrai raiz                  |                                                                      | Os blocos SQRT calculam a raiz quadrada do valor em INP e salvam o resultado na saída OUT.                                                                          |
| SQRT REAL                 | quadrada de<br>uma variável  | INP                                                                  | variável aceita nos parâmetros de entrada e saída: FIX4 ou REAL.                                                                                                    |
| X(FIX4) to<br>the power 2 | X elevado a                  |                                                                      | Os blocos X <sup>2</sup> calculam o valor de INP elevado ao quadrado e salvam o resultado na saída OUT.                                                             |
| X(REAL) to the power 2    | potência de 2                | INP                                                                  | os diferentes blocos x² definem o tipo de variável aceita nos parâmetros de entrada e saída: FIX4 ou REAL.                                                          |
| X to the<br>power of Y    | X elevado a<br>potência de Y | EXPTOUT<br>INA<br>INB                                                | O bloco EXPT calcula o valor de INA elevado a<br>potência de INB.<br>O resultado do deslocamento é salvo em Out.<br>O formato da entrada e saída do bloco é o REAL. |

# Aritmética (continuação):

| Bloco     | Definição              | Sintaxe | Descrição                                                                    |
|-----------|------------------------|---------|------------------------------------------------------------------------------|
| MOD INT16 | <b>.</b>               |         | Os blocos MOD calculam o resto da divisão do                                 |
| MOD INT32 | Resto da<br>divisão de | MOD     | em INB. O resultado desta operação é                                         |
| MOD FIX2  | duas<br>variáveis      | INA     | armazenado na saida OUT.<br>Os diferentes blocos MOD definem o tipo de saída |
| MOD FIX4  | Variaveis              | INB     | aceita: INT16, INT32, FIX2 ou FIX4.                                          |

# Logarítmos:

| Bloco                  | Definição            | Sintaxe     | Descrição                                                                                                    |
|------------------------|----------------------|-------------|----------------------------------------------------------------------------------------------------|
| Logarithm<br>base 10   | Logarítmo<br>base 10 | LOG<br>OUT  | O bloco LOG calcula o logarítmo do valor<br>presente em IN na base 10.<br>O resultado desta operação é armazenado na<br>saída OUT. |
| Natural<br>Logarithm   | Logarítmo<br>natural | LOGN<br>OUT | O bloco LOGN calcula o logarítmo natural do<br>valor presente em IN.<br>O resultado desta operação é armazenado na<br>saída OUT.   |
| Natural<br>Exponencial | `e' elevado a<br>n   | EXP<br>OUT  | O bloco EXP calcula o exponencial natural do<br>valor presente em IN.<br>O resultado desta operação é armazenado na<br>saída OUT.  |

# Trigonometria:

| Bloco       | Definição        | Sintaxe           | Descrição                                                                                                    |  |
|-------------|------------------|-------------------|----------------------------------------------------------------------------------------------------|--|
| Sine        | Seno             | SIN<br>OUT<br>IN  | O bloco SIN calcula o seno da variável presente<br>em IN (IN em radianos).<br>O resultado desta operação é armazenado na<br>saída OUT.     |  |
| Cosine      | Cosseno          | COS<br>OUT<br>IN  | O bloco COS calcula o cosseno da variável<br>presente em IN (IN em radianos).<br>O resultado desta operação é armazenado na<br>saída OUT.  |  |
| Tangent     | Tangente         | <b>TAN</b> OUT    | O bloco TAN calcula a tangente da variável<br>presente em IN (IN em radianos).<br>O resultado desta operação é armazenado na<br>saída OUT. |  |
| Arc Sine    | Arco Seno        | ASIN<br>OUT<br>IN | O bloco ASIN calcula o arco seno em radianos do<br>valor presente em IN.<br>O resultado desta operação é armazenado na<br>saída OUT.       |  |
| Arc Cosine  | Arco Cosseno     | ACOS<br>OUT<br>IN | O bloco ACOS calcula o arco cosseno em radianos<br>do valor presente em IN.<br>O resultado desta operação é armazenado na<br>saída OUT.    |  |
| Arc Tangent | Arco<br>Tangente | ATAN<br>OUT<br>IN | O bloco ATAN calcula o arco tangente em<br>radianos do valor presente em IN.<br>O resultado desta operação é armazenado na<br>saída OUT.   |  |

# Seleção:

| Bloco       | Definição                     | Sintaxe | Descrição                                                                                          |  |  |
|-------------|-------------------------------|---------|----------------------------------------------------------------------------------------------------|--|--|
| MIN INT16   |                               |         | Os blocos MIN retornam na variável de saída OUT                                                    |  |  |
| MIN INT32   | Mínimo de                     |         | em INA e INB.                                                                                      |  |  |
| MIN FIX2    | duas<br>variáveis             | INA     | Os diferentes blocos MIN definem o tipo de saída aceita: INT16, INT32, FIX2 ou FIX4.               |  |  |
| MIN FIX4    | -                             | IINB    |                                                                                                    |  |  |
| MAX INT16   |                               |         | Os blocos MAX retornam na variável de saída                                                        |  |  |
| MAX INT32   | Máximo de                     |         | presentes em INA e INB.                                                                            |  |  |
| MAX FIX2    | duas<br>variáveis             | INA     | Os diferentes blocos MAX definem o tipo de saída aceita: INT16, INT32, FIX2 ou FIX4.               |  |  |
| MAX FIX4    |                               | INB     |                                                                                                    |  |  |
| MUX INT16   |                               | MUX     | Os multiplexadores MUX retornam na variável de                                                     |  |  |
| MUX INT32   | Multiplexador                 |         | seleção SEL esteja ativo (nível lógico 1), ou o                                                    |  |  |
| MUX FIX2    | 2x1                           | INB     | valor da entrada INA caso contrário (nível 0).<br>Os diferentes blocos MUX definem o tipo de saída |  |  |
| MUX FIX4    |                               | SEL     | aceita: INT16, INT32, FIX2 ou FIX4.                                                                |  |  |
| LIMIT INT16 | Limito do um                  | LIMIT   | Os blocos LIMIT retornam na variável de saída                                                      |  |  |
| LIMIT INT32 | valor dentro                  |         | faixa de valores especificada pelas variáveis LO e                                                 |  |  |
| LIMIT FIX2  | de uma faixa<br>específica de | LO      | HI. Caso a entrada seja menor que LO ou maior<br>que HI, estes limites são retornados em OUT.      |  |  |
| LIMIT FIX4  | valores                       | н       | Os diferentes blocos LIMIT definem o tipo de saída aceita: INT16, INT32, FIX2 ou FIX4.             |  |  |

## Conversão:

| Bloco            | Definição                                                               | Sintaxe Descrição                        |                                                                                                    |
|------------------|-------------------------------------------------------------------------|------------------------------------------|----------------------------------------------------------------------------------------------------|
| INT16 to<br>FIX2 | Converte<br>uma variável<br>no formato<br>INT16 para<br>formato FIX2    | INT16 -> FIX2<br>OUT<br>IN<br>ZER<br>MAX | O bloco INT16 -> FIX2 converte o valor de<br>entrada IN do formato INT16 para o formato<br>FIX2.<br>Os valores dentro da faixa de entrada INT16<br>entre 0 e 32000 irá gerar na saída valores FIX2<br>entre ZER e MAX.<br>O valor convertido é armazenado na saída OUT            |
| INT16 to<br>FIX4 | Converte<br>uma variável<br>no formato<br>INT16 para<br>formato FIX4    | UNT16 -> FIX4 UOUT<br>IN<br>ZER<br>MAX   | O bloco INT16 -> FIX4 converte o valor de<br>entrada IN do formato INT16 para o formato<br>FIX4.<br>Os valores dentro da faixa de entrada INT16<br>entre 0 e 32000 irá gerar na saída valores FIX4<br>entre ZER e MAX.<br>O valor convertido é armazenado na saída OUT.           |
| INT16 to<br>REAL | Converte<br>uma variável<br>no formato<br>INT16 para<br>formato REAL    | INT16 -> REAL<br>OUT<br>IN<br>ZER<br>MAX | O bloco INT16 -> REAL converte o valor de<br>entrada IN do formato INT16 para o formato<br>REAL.<br>Os valores dentro da faixa de entrada INT16<br>entre 0 e 32000 irá gerar na saída valores do tipo<br>REAL entre ZER e MAX.<br>O valor convertido é armazenado na saída OUT.   |
| FIX2 to<br>INT16 | Converte<br>uma variável<br>no formato<br>FIX2 para<br>formato<br>INT16 | FIX2 -> INT16<br>OUT<br>IN<br>ZER<br>MAX | O bloco FIX2 -> INT16 converte o valor de<br>entrada IN do formato FIX2 para o formato<br>INT16.<br>Os valores dentro da faixa de entrada FIX2<br>definidos entre ZER e MAX irá gerar na saída<br>valores INT16 entre 0 e 32000.<br>O valor convertido é armazenado na saída OUT. |
| FIX2 to FIX4     | Converte<br>uma variável<br>no formato<br>FIX2 para<br>formato FIX4     | FIX2 -> FIX4<br>OUT<br>IN                | O bloco FIX2 -> FIX4 converte o valor de entrada<br>IN do formato FIX2 para o formato FIX4.<br>O valor convertido é armazenado na saída OUT.                                                                                                    |
| FIX2 to REAL     | Converte<br>uma variável<br>no formato<br>FIX2 para<br>formato REAL     | FIX2 -> REAL<br>OUT<br>IN                | O bloco FIX2 -> REAL converte o valor de<br>entrada IN do formato FIX2 para o formato REAL.<br>O valor convertido é armazenado na saída OUT.                                                                                                    |
| FIX4 to<br>INT16 | Converte<br>uma variável<br>no formato<br>FIX4 para<br>formato<br>INT16 | FIX4 -> INT16<br>OUT<br>IN<br>ZER<br>MAX | O bloco FIX4 -> INT16 converte o valor de<br>entrada IN do formato FIX4 para o formato<br>INT16.<br>Os valores dentro da faixa de entrada FIX4<br>definidos entre ZER e MAX irá gerar na saída<br>valores INT16 entre 0 e 32000.<br>O valor convertido é armazenado na saída OUT. |
| FIX4 to FIX2     | Converte<br>uma variável<br>no formato<br>FIX4 para<br>formato FIX2     | FIX4 -> FIX2<br>OUT<br>IN                | O bloco FIX4 -> FIX2 converte o valor de entrada<br>IN do formato FIX4 para o formato FIX2.<br>O valor convertido é armazenado na saída OUT.                                                                                                    |

# Conversão (continuação):

| Bloco                      | Definição                                                                                         | Sintaxe                                                  | Descrição                                                                                                    |
|----------------------------|---------------------------------------------------------------------------------------------------|----------------------------------------------------------|----------------------------------------------------------------------------------------------------|
| FIX4 to REAL               | Converte<br>uma variável<br>no formato<br>FIX4 para<br>formato REAL                               | FIX4 -> REAL<br>OUT<br>IN                                | O bloco FIX4 -> REAL converte o valor de<br>entrada IN do formato FIX4 para o formato REAL.<br>O valor convertido é armazenado na saída OUT.                                                                                                    |
| REAL to<br>INT16           | Converte<br>uma variável<br>no formato<br>REAL para<br>formato<br>INT16                           | <b>REAL -&gt; INT16</b><br>OUT<br>IN<br>ZER<br>MAX       | O bloco REAL -> INT16 converte o valor de<br>entrada IN do formato REAL para o formato<br>INT16.<br>Os valores dentro da faixa de entrada REAL<br>definidos entre ZER e MAX irá gerar na saída<br>valores INT16 entre 0 e 32000.<br>O valor convertido é armazenado na saída OUT.                    |
| REAL to FIX4               | Converte<br>uma variável<br>no formato<br>REAL para<br>formato FIX4                               | REAL -> FIX4<br>OUT<br>IN                                | O bloco REAL -> FIX4 converte o valor de<br>entrada IN do formato REAL para o formato FIX4.<br>O valor convertido é armazenado na saída OUT.                                                                                                    |
| SCALE<br>INT16 to<br>INT16 | Converte um<br>valor INT16<br>dentro de<br>uma faixa de<br>valores para<br>outra em<br>INT16      | SCLI16 -> I16<br>OUT<br>INP<br>ZRI<br>MXI<br>ZRO<br>MXO  | O bloco SCLI16 -> INT16 converte o valor de<br>entrada INP de uma faixa de valores INT16 para<br>outra faixa no formato INT16.<br>Os valores dentro da faixa de entrada definidos<br>entre ZRI e MXI irá gerar na saída valores entre<br>ZRO e MXO.<br>O valor convertido é armazenado na saída OUT. |
| SCALE<br>INT16 to<br>REAL  | Converte um<br>valor INT16<br>dentro de<br>uma faixa de<br>valores para<br>outra faixa<br>em REAL | SCLI16 -> REAL<br>OUT<br>INP<br>ZRI<br>MXI<br>ZRO<br>MXO | O bloco SCLI16 -> REAL converte o valor de<br>entrada INP de uma faixa de valores INT16 para<br>outra faixa no formato REAL.<br>Os valores dentro da faixa de entrada definidos<br>entre ZRI e MXI irá gerar na saída valores entre<br>ZRO e MXO.<br>O valor convertido é armazenado na saída OUT.   |

# Funções de Acesso a Dados:

| Bloco                              | Definição                                         | Sintaxe              | Descrição                                                                                                    |
|------------------------------------|---------------------------------------------------|----------------------|----------------------------------------------------------------------------------------------------|
| Write<br>16BITS<br>Write<br>32BITS | Move<br>conteúdo de<br>uma variável<br>para outra | WRITE<br>OUT<br>IN   | Os blocos WRITE copiam o conteúdo da variável<br>presente em IN para outra definida em OUT.<br>Os diferentes blocos WRITE definem o tipo de<br>saída aceita: INT16 ou INT32. |
| MoveTab<br>16BITS                  | Transfere um<br>número fixo<br>de variáveis       | MOVTAB<br>SRC<br>DST | Os blocos MOVTAB copiam um conjunto de variáveis partindo de SRC para um conjunto destino com início em DST.                                                                 |
| MoveTab<br>32BITS                  | de uma<br>tabela para<br>outra                    | NBR                  | O número de variáveis que serão copiadas é<br>definido no parâmetro NBR.<br>Os diferentes blocos MOVTAB definem o tipo de<br>entrada aceita: INT16 ou INT32.                 |

# Funções Avançadas:

| Bloco        | Definição          | Sintaxe                         | Descrição                                                                                                    |
|--------------|--------------------|---------------------------------|----------------------------------------------------------------------------------------------------|
| PID          | Controlador<br>PID | PV<br>PV<br>SP<br>A/M<br>S/F    | O controlador PID compara um valor medido de<br>um processo (PV, variável de processo) com um<br>valor de referência (SP, set-point). A diferença<br>destes valores (erro) é usado para calcular um<br>novo valor para a variável manipulada (MV), que<br>levará o processo ao valor desejado (SP).<br>As variáveis A/M e S/F definem a entrada da<br>chave Automático/Manual e modo<br>Normal/Protegido. Os outros parâmetros devem<br>ser especificados através da caixa de<br>parametrização (ver seção 6.2.3):<br>KP – ganho da ação Proporcional<br>RTM – constante da ação Integral<br>DTM – constante da ação Derivativa<br>SP – entrada local para o set-point<br>SP_ZER – valor zero do set-point<br>SP_MAX – valor máximo do set-point<br>SAF – valor de segurança<br>STT.D/R – definição da ação direta ou reversa |
| GRTBI INT16  |                    |                                 | Os blocos GRTBI (Gain Ratio Bias) executam uma<br>multiplicação, uma divisão e uma adição ao valor                                                                                                    |
| GRTBI INT32  |                    | GRTBI<br>OUT                    | GRTBI<br>OUT<br>de saída OUT.<br>As variáveis GIN, RAT e BIA definem os valores                                                                                                    |
| GRTBI FIX2   | e adição de        | GIN                             | de entrada da multiplicação, divisão e adição, respectivamente.                                                                                                    |
| GRTBI FIX4   |                    | BIA                             | OUT = <u>INP * GIN</u> + BIA<br>RAT                                                                                                    |
| GRTBI REAL   | -                  |                                 | Os diferentes blocos GRTBI definem os tipos de variáveis de entrada e saída aceitos: INT16, INT32, FIX2, FIX4 ou REAL.                                                                                                    |
| Totalization | Totalização        | TOT<br>OUT<br>INP<br>FMX<br>CLR | O bloco de Totalização computa quantidades<br>analógicas relevantes do processo ao longo do<br>tempo.<br>A variável de entrada INP representa a medida<br>instantânea da grandeza que se deseja totalizar<br>em porcentagem (valor 32000 = 100%).<br>O Fluxo Máximo de Totalização do bloco (FMX)<br>corresponde ao valor totalizado em uma hora<br>supondo uma entrada constante de 100%.<br>A cada execução do bloco, a saída da totalização<br>(OUT) recebe uma fração da entrada INP(%)<br>multiplicada pelo fluxo máximo FMX:<br>OUT = OUT + <u>FMX * INP(%)</u><br>número de execuções<br>em 1 hora<br>A variável CLR permite zerar a saída da<br>totalização quando ativada.                                                                                                    |

| Bloco         | Definição    | Sintaxe              | Descrição                                                                                                    |
|---------------|--------------|----------------------|----------------------------------------------------------------------------------------------------|
| Filter        | Filtro       | FILTER<br>OUT<br>INP | O bloco FILTER faz com que sua saída (OUT)<br>varie suavemente ao longo do tempo de um valor<br>inicial até um valor final, contido em sua entrada<br>(INP).<br>O tempo de filtro (TFLT) deve ser especificado<br>em minutos na caixa de parametrização (ver<br>seção 6.2.3).                                                       |
| Ramp          | Rampa        | RAMP<br>OUT<br>INP   | O bloco RAMP faz com que sua saída (OUT) varie<br>linearmente do valor inicial até o valor final,<br>contido em sua entrada (INP).<br>A inclinação da rampa é determinada pelas<br>constantes de tempo de subida (TRISE) e de<br>descida (TFALL), especificadas em minutos na<br>caixa de parametrização (ver seção 6.2.3).         |
| Linearization | Linearização | UN<br>OUT<br>INP     | O bloco LIN realiza a linearização do valor<br>analógico presente na entrada INP.<br>Podem ser definidos até 9 pontos (Xi, Yi) para<br>descrever a curva de linearização desejada,<br>através da caixa de parametrização (ver seção<br>6.2.3).<br>O resultado da linearização é armazenado na<br>variável de saída presente em OUT. |

## Funções Avançadas (continuação):

### 6.2.5. Procurar e substituir

#### - Procurar

Para pesquisar por um determinado tag ou variável no Ladder, clique no menu Editar, abra o item Localizar e Substituir e selecione Localizar.

Aparecerá a caixa de diálogos Localizar:

| Localizar                           |                   |
|-------------------------------------|-------------------|
|                                     | Pesquisar todos   |
| 💽 Variável                          | Encontrar próximo |
| Tipo: Índice: Bit:                  | Fechar            |
| Pesquisar onde: Tab atual 💙         |                   |
| 🗌 Pesquisar acima 📃 Palavra inteira |                   |

Se deseja pesquisar por um tag, selecione o item Tag e escreva o nome ou parte do nome do tag que deseja encontrar na caixa de edição.

Caso a opção Palavra inteira esteja selecionada, o programa encontrará somente os tags com o nome exatamente igual ao texto digitado. Caso não esteja selecionado, qualquer tag que tenha parte de seu nome correspondente ao texto digitado será encontrado.

Se preferir pesquisar por uma variável, selecione o item Variável, escolha o tipo e digite o índice da variável. Para pesquisar também pelo bit, digite o seu valor na caixa de edição Bit.

Clique no botão Pesquisar todos para procurar e listar todos as instruções com tags ou variáveis encontrados. Os itens encontrados são exibidos numa lista do Painel de Informações na aba Resultados da Busca. Caso encontre algum item, o programa já exibe e seleciona o primeiro item encontrado.

| Informações  |              |                       |            | ф × |
|--------------|--------------|-----------------------|------------|-----|
| Tag/variável | Instrução    | Linha                 | Tab        |     |
| liga motor   | NO contact   | 1                     | 1 : Ladder |     |
| entr. motor  | NO contact   | 2                     | 1 : Ladder |     |
| saida motor  | Negated coil | 2                     | 1 : Ladder |     |
| saida motor  | NO contact   | 3                     | 1 : Ladder |     |
| entr. motor  | Coil         | 3                     | 1 : Ladder |     |
|              |              |                       |            |     |
|              |              | 🚕 Resultados da Busca |            |     |

Para saltar ao próximo item encontrado, clique no botão Encontrar próximo. Se a opção Pesquisar acima estiver desabilitada, o programa irá exibir o próximo item encontrado logo abaixo do item selecionado. Caso a opção esteja selecionada, o programa exibirá o item encontrado logo acima.

Por padrão, a pesquisa será feita somente na planilha que estiver sendo exibida. Para alternar entre pesquisar somente na planilha aberta ou em todas as planilhas, modifique a opção da caixa Pesquisar onde.

Clique no botão Fechar para fechar a caixa de pesquisa.

- Substituir

Para substituir uma ou várias instruções com uma determinada variável por outra, clique no menu Editar, abra o item Localizar e Substituir e selecione Substituir.

Aparecerá a caixa de diálogos Substituir:

| Substituir                       |                              |                        |                                                    |
|----------------------------------|------------------------------|------------------------|----------------------------------------------------|
| Tipo:<br>WM 💽<br>Substituir por: | Índice:<br>1<br>Índice:<br>3 | Bit:<br>2<br>Bit:<br>5 | Pesquisar todos<br>Encontrar próximo<br>Substituir |
| Pesquisar onde:                  | Tab atual<br>a               | *                      | Substituir todos<br>Fechar                         |

Nas caixas de edição da primeira linha, escolha o tipo da variável e digite o índice e, caso tenha, o bit da variável que deseja substituir.

Clique no botão Pesquisar todos para procurar e listar todos as instruções com as variáveis encontradas. Os itens encontrados são exibidos numa lista do Painel de Informações na aba Resultados da Busca. Caso encontre algum item, o programa já exibe e seleciona o primeiro item encontrado.

Para substituir o valor do item encontrado, digite o novo valor do índice e do bit nas caixas de edição da segunda linha e clique no botão Substituir. A variável será alterada e o programa saltará para o próximo item.

Se preferir ignorar o item selecionado, sem alterá-lo, e saltar ao próximo item, clique no botão Encontrar próximo. Se a opção Pesquisar acima estiver desabilitada, o programa irá exibir o próximo item encontrado logo abaixo do item selecionado. Caso a opção esteja selecionada, o programa exibirá o item encontrado logo acima.

Para substituir automaticamente todos os itens encontrados na lista, digite o novo valor do índice e do bit nas caixas de edição da segunda linha e clique no botão Substituir todos.

Por padrão, a pesquisa será feita somente na planilha que estiver sendo exibida. Para alternar entre pesquisar somente na planilha aberta ou em todas as planilhas, modifique a opção da caixa Pesquisar onde.

Clique no botão Fechar para fechar a caixa de pesquisa.

### 6.2.6. Macros

O editor de macros permite programar um conjunto de instruções dentro de uma macro com entradas e saídas definidas pelo usuário para ser utilizada dentro da lógica Ladder.

#### 6.2.6.1. Edição de macros

Para criar uma macro, selecione a aba Macros no painel da lista de instruções e clique no botão 🔽.

A área de trabalho abrirá uma janela vazia para a criação da macro chamada inicialmente de Macro.

Para renomear a macro, clique com o botão direito no marcador "Macro: Macro" na parte inferior da área de trabalho, selecione a opção Renomear macro e digite o novo nome.

Na área de trabalho, insira suas instruções Ladder a partir da lista de instruções.

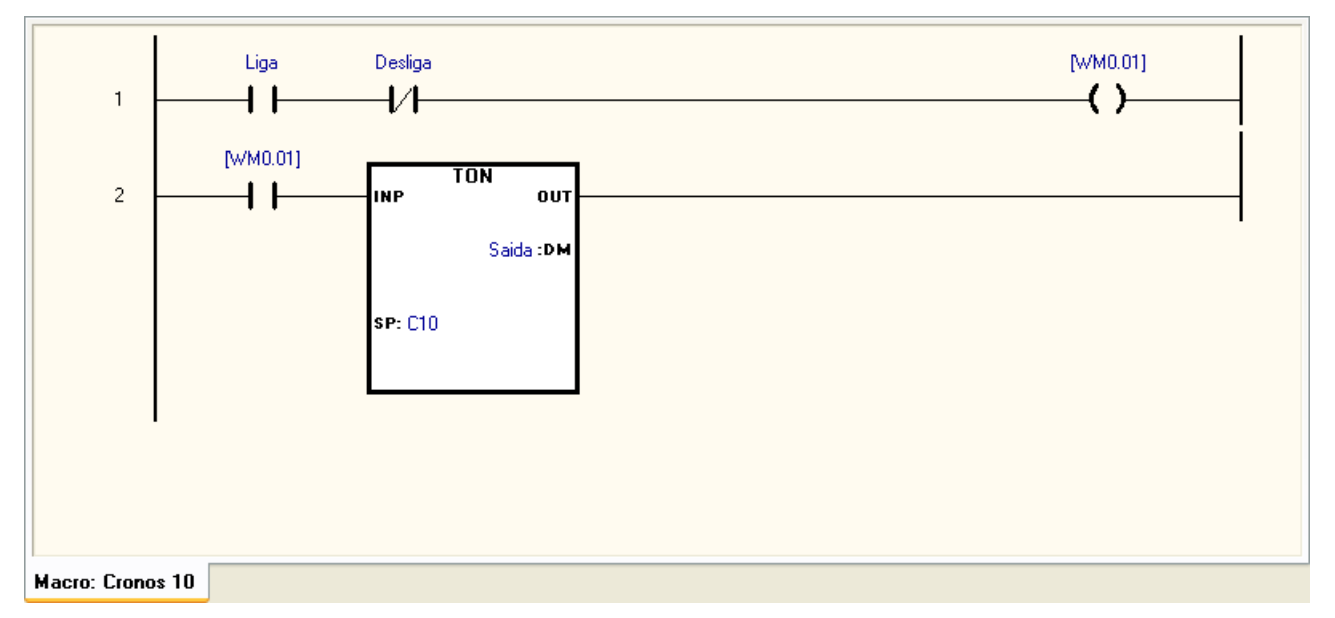

Após inserir cada instrução, suas variáveis são iniciadas vazias e representadas por uma interrogação (?). Para editar uma variável, clique duas vezes sobre ela.

Surgirá uma caixa de edição para inserir o nome de um parâmetro da macro.

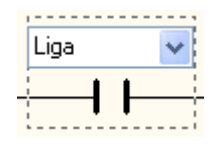

Outra forma de configurar a instrução é utilizando formulário. Clique sobre a seta no lado direito da caixa de edição para abrir o formulário.

| Liga 🔽 🗸                            |                            |  |  |
|-------------------------------------|----------------------------|--|--|
|                                     |                            |  |  |
| <ul> <li>Lista de variav</li> </ul> | /eis                       |  |  |
| Liga                                | ST, DI, DO, AI, AO, WM, DM |  |  |
| Desliga                             | ST, DI, DU, AI, AU, WM, DM |  |  |
| [WMU.UT]                            | Internal                   |  |  |
|                                     |                            |  |  |
|                                     |                            |  |  |
|                                     |                            |  |  |
|                                     |                            |  |  |
| 🚫 Variável de en                    | trada/saída                |  |  |
| Nome:                               |                            |  |  |
| Tipos: 🗹 S                          |                            |  |  |
| 🔘 Variável intern                   | a                          |  |  |
| Tipo: ST                            | Ý Índice: Bit:             |  |  |
| <ul> <li>Constante</li> </ul>       |                            |  |  |
| Tipo: INT                           | 16 🗸 Valor:                |  |  |
| 🚫 Nenhuma                           | OK Cancelar                |  |  |

O formulário possui 5 campos:

• Lista de variáveis

O primeiro campo possui uma lista com o nome de todas os parâmetros criados e variáveis internas. Para cada item na lista, a coluna da direita exibe os tipos de variáveis aceitos pelo parâmetro ou se é uma variável interna.

Para utilizar uma variável que já foi criada, basta selecionar o item na lista.

• Variável de entrada/saída

O segundo campo possui uma caixa de edição para inserir o nome de um parâmetro e várias caixas de seleção para escolher os tipos de variáveis aceitas pelo parâmetro.

• Variável interna

O terceiro campo permite selecionar um variável dentro da área de memória reservada para macros.

Na caixa do tipo de variável, digite um dos tipos permitidos para a instrução, ou clique na seta do lado direito da caixa para escolher o tipo em uma lista.

Na caixa de índice, digite o valor do índice para a variável.

Se a instrução não utiliza bit, a caixa de bit ficará desabilitada. Caso contrário, digite um valor para o bit na sua caixa de edição.

• Constante

O quarto campo permite escolher um valor para variáveis que aceitam contantes.

Na caixa Tipo, escolha um tipo de constante que utilizará e preencha seu valor na caixa ao lado.

• Nenhum

Este é o campo padrão para indicar que uma instrução não está configurada.

Após escolher o campo e preencher seus valores, clique no botão Ok para confirmar a edição da variável.

Para finalizar a edição, clique no botão 🕍 para salvar a macro. Se não tiver nenhuma outra macro aberta, o programa volta para a edição do Ladder.

### 6.2.6.2. Alocando memória para macros

A aba de Alocação de Memória permite que o usuário reserve um espaço da memória das variáveis WM, WF, DM, DF e RM para a criação das variáveis internas das macros.

Para alocar memória para as macros, escolha o tipo de variável que deseja utilizar e clique no valor encontrado à frente da palavra Macro. Surgirá um cursor para a edição da quantidade de memória da macro, sendo esse valor inicialmente zero.

| WM | Macro: | 0 |      |
|----|--------|---|------|
| П  |        |   | 2500 |

Digite a quantidade de memória que deseja alocar e pressione Enter para confirmar.

6.2.7. Debug do Ladder

Ver seção 14.9.1.

## 7. Modbus - RTU

### 7.1. Explorando o Modbus-RTU

A aba Modbus-RTU possui um ambiente de trabalho para configurar a comunicação da CPU com outros equipamentos e uma lista de parâmetro para configurar cada equipamento.

7.1.1. Área de trabalho do Modbus-RTU

A área de trabalho Modbus-RTU exibe a CPU do Quartzo e os equipamentos conectados a ela.

A lista de parâmetros na parte inferior da área de trabalho exibe os parâmetros de configuração da CPU ou do equipamento que estiver selecionado com o mouse.

| Quartzo                   | ADDR: 18<br>TAG: 7 |                                                           |
|---------------------------|--------------------|-----------------------------------------------------------|
| Parâmetro de comunicação  | Valor              | Descrição                                                 |
| Modo de Operação          | Mestre             | Modo de operação da UCP                                   |
| Baudrate                  | 115200             | Velocidade da comunicação                                 |
| Paridade                  | Par                | Paridade da comunicação                                   |
| Timeout                   | 100                | Timeout das mensagens (10-1000 ms)                        |
| Intervalo entre mensagens | 20                 | Tempo de espera para iniciar proxima mensagem (5-2000 ms) |
| Numero de Acessos         | 4 / 256            | Numero de acessos contigurados                            |
|                           |                    |                                                           |

7.1.2. Painel de informações do Modbus-RTU

O painel de informações exibe avisos e notificações de erros gerados pelo programa durante a checagem da configuração Modbus-RTU. Essa checagem pode ser feita através do menu Ferramentas, clicando em Verificar configuração.

Ou utilizando a barra de ferramentas no botão 🍄.

O painel exibe a descrição dos erros e avisos, o endereço do equipamento escravo que gerou a mensagem e o número do acesso.

A checagem da configuração também é realizada automaticamente antes de um armazenamento na CPU.

### 7.2. Configuração Modbus-RTU

#### 7.2.1. Configurando CPU

A configuração Modbus-RTU inicia a CPU no modo de operação Desativado.

Para iniciar a comunicação, clique sobre o item Desativado na coluna valor do Modo de Operação e selecione o modo de comunicação Mestre ou Escravo.

| Parâmetro de comunicação | Valor                           | Descrição                 |
|--------------------------|---------------------------------|---------------------------|
| Modo de Operação         | Desativado                      | 🗸 Modo de operação da UCP |
|                          | Mestre<br>Escravo<br>Desativado |                           |
|                          |                                 |                           |

7.2.1.1. Modo de operação

- Parâmetros de comunicação do Mestre

No modo de operação Mestre, o programa permite inserir equipamentos escravos à CPU (veja seção 7.2.2).

O modo mestre possui os seguintes parâmetros de configuração:

- Modo de operação: mestre.
- Baudrate: velocidade da comunicação. Valor inicial: 115200.
- Paridade: paridade da comunicação. Valor inicial: par.
- Timeout: timeout das mensagens. Valor inicial: 100.
- Intervalo entre mensagens: tempo de espera para iniciar próxima mensagem. Valor inicial: 20.
- Número de acessos: número de acessos configurados. Esse parâmetro é alterado conforme se adiciona ou remove acessos aos equipamentos conectados à CPU.

| Parâmetro de comunicação                                  | Valor          | Descrição                                                                                                    |
|-----------------------------------------------------------|----------------|----------------------------------------------------------------------------------------------------|
| Modo de Operação                                          | Mestre         | Modo de operação da UCP                                                                                                    |
| Baudrate                                                  | 115200         | Velocidade da comunicação                                                                                                    |
| Paridade                                                  | Par            | Paridade da comunicação                                                                                                    |
| Timeout                                                   | 100            | Timeout das mensagens (10-1000 ms)                                                                                                |
| Intervalo entre mensagens                                 | 20             | Tempo de espera para iniciar próxima mensagem (5-2000 ms)                                                                         |
| Número de Acessos                                         | 1              | Número de acessos configurados                                                                                                    |
|                                                           |                |                                                                                                    |
| Timeout<br>Intervalo entre mensagens<br>Número de Acessos | 100<br>20<br>1 | Timeout das mensagens (10-1000 ms)<br>Tempo de espera para iniciar próxima mensagem (5-2000 ms)<br>Número de acessos configurados |

Para modificar um parâmetro, clique com o mouse sobre seu valor atual presente na coluna Valor. Para os parâmetros Modo de operação, Baudrate e Paridade, surgirá uma caixa de seleção para escolha do novo valor. Para os parâmetros Timeout e Intervalo entre mensagens, aparecerá uma caixa de edição de textos para digitar o novo valor. O parâmetro Número de acessos não pode ser alterada diretamente.

- Parâmetros de comunicação do escravo

O modo escravo possui os seguintes parâmetros de configuração:

- Modo de operação: escravo
- Baudrate: velocidade da comunicação. Valor inicial: 115200.
- Paridade: paridade da comunicação. Valor inicial: par.
- Endereço do escravo: endereço entre 1 e 247.

| Parâmetro de comunicação | Valor   | Descrição                   |
|--------------------------|---------|-----------------------------|
| Modo de Operação         | Escravo | Modo de operação da UCP     |
| Baudrate                 | 115200  | Velocidade da comunicação   |
| Paridade                 | Par     | Paridade da comunicação     |
| Endereço do Escravo      | ?       | Endereço do Escravo (1-247) |
|                          |         |                             |
|                          |         |                             |
|                          |         |                             |

Para modificar um parâmetro, clique com o mouse sobre seu valor atual presente na coluna Valor. Para os parâmetros Modo de operação, Baudrate e Paridade, surgirá uma caixa de seleção para escolha do novo valor. Para o Endereço do escravo, aparecerá uma caixa de edição de textos para digitar o novo valor.

#### 7.2.2. Edição de escravos para o modo mestre

Para inserir um equipamento à CPU, clique com o botão direito do mouse sobre a CPU ou sobre um dos equipamentos já inseridos e selecione no menu a opção Inserir Equipamento.

Surgirá um novo equipamento na configuração Modbus-RTU. Para configurar seu endereço, clique duas vezes sobre o texto ADDR exibido acima do novo equipamento e digite um valor entre 1 e 247. Para criar um tag, clique duas vezes sobre a palavra TAG abaixo do equipamento e digite uma palavra de até 12 caracteres.

Para remover um equipamento da configuração, clique com o botão direito sobre o equipamento e selecione a opção Excluir equipamento.

## 7.2.3. Configuração de mensagens do escravo

Para definir os tipos de acessos de um escravo inserido na CPU, clique com o botão esquerdo sobre o equipamento.

| # | Trigger | Índice | Operação        | Variável local | Índice | Variável remota | Quantidade |
|---|---------|--------|-----------------|----------------|--------|-----------------|------------|
| 1 | Sempre  |        | Local <- Remote | WM             | 0      | 0x1             | 1 bit      |
|   |         |        |                 |                |        |                 |            |
|   |         |        |                 |                |        |                 |            |
|   |         |        |                 |                |        |                 |            |
|   |         |        |                 |                |        |                 |            |
|   |         |        |                 |                |        |                 |            |

Para configurar cada acesso do escravo, clique no item de cada coluna. Abrirá uma caixa de edição ou de seleção com as opções possíves.

Para inserir mais acessos, clique com o botão direito sobre a lista e selecione a opção do menu Inserir acesso, ou pressione a tecla Insert no teclado.

Para remover um acesso, clique com o botão direito sobre o item que será excluido e selecione a opção Excluir acesso, ou pressione a tecla Delete no teclado.

7.2.4. Debug do Modbus-RTU

Ver seção 14.9.2.

## 8. Modbus/TCP

### 8.1. Introdução ao Modbus/TCP

As seguintes informações descrevem a configuração Modbus/TCP Cliente feita no Quartzo utilizando o QuartzoTools.

8.1.1. Características do Modbus/TCP cliente

Abaixo estão relacionadas as principais características relacionadas ao Modbus/TCP clientes no Quartzo.

| Comandos Modbus/TCP<br>atendidos                | Read Coil, Read Discrete Input, Read Holding<br>Register, Read Input Register, Write Single Coil,<br>Write Single Register, Write Multiples Coils,<br>Write Multiples Registers, Mask 4x Write<br>Register |
|-------------------------------------------------|----------------------------------------------------------------------------------------------------|
| Capacidade máxima de<br>Servidores configurados | Até 32 Servidores configurados individualmente                                                                                                    |
| Capacidade máxima de<br>Acessos                 | Até 512 acessos (média de 16 acessos por servidor)                                                                                                    |

## 8.2. Configuração Modbus/TCP

O Software QuartzoTools deverá montar graficamente a configuração do Cliente Modbus/TCP semelhante a configuração Modbus-RTU.

Na aba Modbus/TCP, habilite o Cliente (figura abaixo). Este parâmetro habilita ou desabilita a operação do Modbus/TCP cliente;

| Quartzo                       |                  |                                         |
|-------------------------------|------------------|-----------------------------------------|
| Parâmetro de comunicação      | Valor            | Descrição                               |
| Operação<br>Número de acessos | Desabilitado 🗸 🗸 | Habilita/desabilita operação do cliente |
| Numero de acessos             | Desabilitado     | Numero de acessos contigurados          |
|                               | Habilitado       |                                         |
|                               |                  |                                         |

Clique com o botão da direita no ícone do Quartzo e insira um servidor na configuração.

Clicando no ícone do servidor, pode-se configurar o IP e o TAG do equipamento (figura abaixo). Aparecerão duas tabelas na parte inferior da tela. Uma delas conterá parâmetros de comunicações gerais e a outra conterá onde será executado cada um dos acessos (comandos de leitura ou escrita).

| Q                                     | Uartzo                                   | 00<br>1455 |             |                             |                             |                                                     |                                                                     |                                                                                                   |                                      |      |            |
|---------------------------------------|------------------------------------------|------------|-------------|-----------------------------|-----------------------------|-----------------------------------------------------|---------------------------------------------------------------------|---------------------------------------------------------------------------------------------------|--------------------------------------|------|------------|
| raiaiii                               |                                          | ayau       |             |                             |                             |                                                     | Descrição                                                           |                                                                                                   |                                      |      |            |
| Porte                                 | ÇO 1P                                    |            |             | 10.0.0.0                    |                             |                                                     | Endereço IP do servidor                                             |                                                                                                   |                                      |      |            |
| Tempo                                 | de scan                                  |            |             | 1                           |                             |                                                     | Numero da porta Modpus/TCP<br>Tempo de scap em 0.1 segundos (1-100) |                                                                                                   |                                      |      |            |
| Timeou                                | ac scan                                  |            |             | 1                           |                             |                                                     | Timeout das mensagens em segundos (1-100)                           |                                                                                                   |                                      |      |            |
|                                       | Vas                                      |            | neout 1     |                             |                             |                                                     | Número de tentativas de mensagem (0-10)                             |                                                                                                   |                                      |      |            |
| Tentati                               | Tentatiyas I<br>Comunicação Habilitado   |            |             |                             |                             | Habilitar/desabilitar comunicação com este servidor |                                                                     |                                                                                                   |                                      |      |            |
| Comuni                                | cação                                    |            |             | Habilitado                  |                             |                                                     | Habilitar/desabilit                                                 | ar comunicação com este                                                                           | servidor                             |      |            |
| Tentati<br>Comuni<br>Número           | cação<br>de acessos                      |            |             | Habilitado<br>1             |                             |                                                     | Habilitar/desabilit<br>Número de acess                              | ar comunicação com este<br>os configurados                                                        | ,<br>servidor                        |      |            |
| Tentati<br>Comuni<br>Número           | cação<br>de acessos<br>Trigger           | Índice     | End         | Habilitado<br>1             | Operação                    | Variável local                                      | Habilitar/desabilit<br>Número de acess<br>Índice                    | ar comunicação com este<br>os configurados<br>Variável remota                                     | ,<br>servidor<br>Ouantidade          | Erro | Índice.bit |
| Tentati<br>Comuni<br>Número<br>#<br>1 | cação<br>de acessos<br>Trigger<br>Sempre | Índice     | End.<br>255 | Habilitado<br>1<br>equip.   | Operação<br>Local <- Remote | Variável local<br>WM                                | Habilitar/desabilit<br>Número de acess<br>Índice<br>0               | varia de mensagem (or 10)<br>ar comunicação com este<br>os configurados<br>Variável remota<br>0x1 | y<br>servidor<br>Quantidade<br>1 bit | Erro | Índice.bit |
| Tentati<br>Comuni<br>Número<br>#<br>1 | cação<br>de acessos<br>Trigger<br>Sempre | Índice     | End.<br>255 | Habilitado<br>1<br>. equip. | Operação<br>Local <- Remote | Variável local<br>WM                                | Habilitar/desabilit<br>Número de acess<br>Índice<br>0               | varia comunicação com este<br>os configurados<br>Variável remota<br>0×1                           | Quantidade                           | Erro | Índice.bit |

## 8.2.1. Parâmetros para a configuração Modbus/TCP Cliente

No item anterior foi visto vários parâmetros que compõem a configuração Modbus/TCP Cliente. Estes parâmetros estão divididos em dois tipos: parâmetros de comunicação e parâmetros de acesso as dados. Abaixo estão relacionados os tipos e suas definições.

- Parâmetros de comunicação:

Estes parâmetros são válidos para todo o servidor, ou seja, mesmo que se tenha vários acessos no servidor 1, por exemplo, estes parâmetros valerão para todos os acessos do servidor 1. Na figura abaixo está a definição de cada um dos parâmetros.

| Parâmetros de<br>comunicação | Limites                                    | Descrição                                                 |
|------------------------------|--------------------------------------------|-----------------------------------------------------------|
| Endereço IP                  | Não pode ser<br>XXX.XXX.XXX.255 ou 0.0.0.0 | Endereço IP do servidor a ser lido<br>ou escrito          |
| Porta                        | Default: 502                               | Número da porta Modbus/TCP                                |
| Tempo de scan                | $1 \leq \text{scan time} \leq 100$         | Tempo de scan em 0.1 segundos                             |
| Timeout                      | $1 \leq timeout \leq 60$                   | Timeout das mensagens em<br>segundos                      |
| Tentativas                   | $0 \leq \text{retries} \leq 10$            | Número de tentativas de<br>mensagens                      |
| Comunicação                  | Default: Habilita                          | Habilita ou desabilita a<br>comunicação com este servidor |

- Parâmetros de acesso a dados:

Estes parâmetros são válidos para todo o servidor, ou seja, mesmo que se tenham vários acessos no servidor 1, por exemplo, estes parâmetros valerão para todos os acessos do servidor 1. Na figura abaixo está a definição de cada um dos parâmetros.

| Parâmetros<br>de Acesso     | Características da<br>configuração                                                                                            | Descrição                                                                                                    |
|-----------------------------|----------------------------------------------------------------------------------------------------|----------------------------------------------------------------------------------------------------|
| Trigger da<br>comunicação   | Variáveis do tipo bit:<br>ST, DI, DO, WM, DM ou<br>"sempre ativo"                                                             | Controla a comunicação, tornando-a ativa<br>somente quando algum bit estiver setado. O bit<br>deve ser especificado no campo "índice do<br>trigger".                              |
| Índice do<br>Trigger        | DI: índice<br>DO: índice<br>ST: índice.bit (0≤bit≤15)<br>WM: índice.bit (0≤bit≤15)<br>DM: índice.bit (0≤bit≤31)               | Bit de controle do trigger. Seu valor depende<br>do tipo de variável escolhida. Para DI e DO,<br>deve-se digitar apenas o índice. Para outra<br>variável, digitar índice e o bit. |
| Endereço<br>equipamento     | Um valor inteiro entre 0 e<br>247 ou 255                                                                                      | É o endereço do protocolo Modbus. Além do<br>endereço IP do equipamento, tem que ser dado<br>um endereço físico caso estejamos<br>comunicando com um gateway.                     |
| Operação                    | Local → Remoto<br>Local ← Remoto                                                                                              | Indica o sentido da operação. Local → Remoto<br>é uma operação de escrita. Local ← Remoto é<br>uma operação de leitura.                                                           |
| Variável Local              | Todo tipo de variável                                                                                                    | Variável local que será utilizada para fazer a operação de escrita (Local $\rightarrow$ Remoto) ou leitura (Local $\leftarrow$ Remoto).                                           |
| Índice da<br>variável local | Índice para operação do tipo<br>word. Índice.bit para<br>operação do tipo bit.                                                | Índice (e bit) da variável onde será realizada a operação de leitura/escrita.                                                                                                    |
| Variável<br>Remota          | 0x Número do "Coil"<br>1x Número da Entrada<br>Discreta<br>3x Endereço da Entrada de<br>Registros<br>4x Endereço de "Holding" | Representam os comandos 0x, 1x, 3x e 4x<br>como nos sistemas supervisórios. Uma<br>explicação mais detalhada será dada abaixo.                                                    |

| Parâmetros<br>de Acesso | Características da<br>configuração                                              | Descrição                                                                                                    |
|-------------------------|---------------------------------------------------------------------------------|----------------------------------------------------------------------------------------------------|
| Quantidade              | Depende da variável remota<br>e do limite de memória<br>alocada para a variável | Representa o número de operações de<br>leitura/escrita. A quantidade está relacionada a<br>variável remota (0x, 1x, 3x ou 4x).<br>Exemplo: para quantidade 6, variável RM100 e<br>comando 4x será lido 3 RMs (RM100, RM101 e<br>RM102) ou 6 Holding Registers. |
| Erro                    | Variável WM ou "nenhum"                                                         | Erro referente ao acesso (poll record)<br>selecionado. Disponibiliza uma informação de<br>que a operação desejada não foi efetuada. Esta<br>informação pode ser escrita numa variável<br>WM.                                                                   |
| Índice do Erro          | Índice.bit ( $0 \le bit \le 15$ )                                               | Bit de escrita do erro. Deve-se digitar o índice e o bit de um WM.                                                                                                    |

Na coluna Variável Remota, tem as seguintes opções de variáveis: 0x, 1x, 3x e 4x. Na tabela abaixo tem um breve descritivo sobre os comandos Modbus/TCP suportados. Neste campo, o endereço deverá ser digitado da seguinte maneira:

<Comando> <Endereço>

Exemplos: 4x10; 4x500; 0x100; 3x15; 1x200.

O QuartzoTools fará a codificação de acordo com o comando Modbus especificado. Por exemplo, se o usuário digitar 4x500 e a operação for Local  $\leftarrow$  Remoto, o software deverá interpretar como:

Comando: 03 - Read Holding Register

Holding Registers: 500

| Tipo<br>de<br>registro | Tamanho | L e i t u r a | Escrita | Descritivo                                                                                                    |
|------------------------|---------|---------------|---------|----------------------------------------------------------------------------------------------------|
| 0x (coil status)       | bit     | x             | x       | Eventos de leitura e escrita utilizando as instruções 01, 05<br>e 15 do Modbus. Se a operação for de leitura, o comando<br>01 será utilizado. Se a operação for escrever 1 bit, o<br>comando 05 será utilizado. Se a operação escrever mais<br>que 1 bit, o comando 15 deverá ser utilizado.                                                                      |
| 1x (input status)      | bit     | Х             | -       | Evento de leitura de bits com a instrução 02 do Modbus                                                                                                    |
| 3x (input register)    | word    | Х             | -       | Evento de leitura de words com a instrução 04 do Modbus                                                                                                    |
| 4x (holding register)  | word    | x             | x       | Eventos de leitura e escrita utilizando as instruções 03, 06,<br>16 e 22 do Modbus. Se a operação for leitura, será<br>utilizado o comando 03. Se for escrita e a variável local for<br>bit, será utilizado o comando 22. Se a operação for escrita<br>de 1 word, será utilizado o comando 06. Se for escrita de<br>mais que 1 word, será utilizado o comando 16. |

Vale lembrar que o software verificará todos os limites dos comandos Modbus contidos na norma. Por exemplo, para o comando Read Coil (01), a quantidade máxima de leitura é de 2000. Se o usuário digitar um valor maior que este. Os limites são detalhados na tabela abaixo.

| Comandos Modbus               | Tamanho máximo |
|-------------------------------|----------------|
| 01 – Read Coil                | 2000 Coils     |
| 02 – Read Discrete Input      | 2000 Inputs    |
| 03 – Read Holding Register    | 125 Holdings   |
| 04 – Read Input Register      | 125 Holdings   |
| 05 – Write Single Coil        | 1 coil         |
| 06 – Write Single Register    | 1 Holding      |
| 15 – Write Multiples Coils    | 1968 Coils     |
| 16 – Write Multiples Register | 120 Holdings   |
| 22 – Write 4X Mask Register   | 1 Holding      |

Com relação aos comandos Modbus, o QuartzoTools levará em consideração as colunas Quantidade, Variável local e seu Índice, Variável Remota e o tipo de operação (leitura: Local  $\leftarrow$  Remoto ou escrita: Local  $\rightarrow$  Remoto). A tabela abaixo mostra como o software fará para definir qual comando deverá ser descarregado na MCPU-1.

| Тіро | Operação                   | Variável<br>Remota | Índice<br>Variável<br>Local | Quantidade | Comando                         |
|------|----------------------------|--------------------|-----------------------------|------------|---------------------------------|
| Ri+  | Local $\leftarrow$ Remote  | 0x                 | 0-15 ou 0-31                | Qualquer   | 01 – Read Coil                  |
| DIC  | $Local \leftarrow Remote$  | 1x                 | 0-15 ou 0-31                | Qualquer   | 02 – Read Input Discrete        |
| Word | Local $\leftarrow$ Remote  | 3x                 | Não tem                     | Qualquer   | 04 – Read Input Register        |
| woru | Local $\leftarrow$ Remote  | 4x                 | Não tem                     | Qualquer   | 03 – Read Holding Register      |
|      | $Local \rightarrow Remote$ | 0x                 | 0-15 ou 0-31                | 1          | 05 – Write Single Coil          |
| Dit. | $Local \rightarrow Remote$ | 0x                 | 0-15 ou 0-31                | >1         | 15 – Write Multiples Coils      |
| ы    | Local $\rightarrow$ Remote | 4x                 | 0-15                        | 1          | 22 – Mask 4x Write<br>Register  |
|      | Local $\rightarrow$ Remote | 4x                 | Não tem                     | 1          | 06 – Write Single Register      |
| Word | $Local \to Remote$         | 4x                 | Não tem                     | >1         | 16 – Write Multiple<br>Register |

Um ponto importante a ser observado é que alguns equipamentos podem não conter os comandos Write Single Coil (05) e Write Single Register (06). Desta maneira, existe a possibilidade de desabilitar estes comandos no QuartzoTools. Quando esses comandos forem desabilitados, para escrita de 1 bit é utilizado o comando Write Multiples Coils (15) ao invés do comando 05. E para escrita de 1 word será utilizado o comando Write Multiples Register (16) no lugar do comando 06. Para desabilitar, abra o menu Ferramentas e selecione o item Opções.

Clique no item Modbus/TCP e desmarque as caixas White Single Coil e Write Single Register.

## 8.3. Diagnósticos

Para que o software possa indicar na monitoração se há algum erro em um determinado servidor, qualquer erro no Poll Record daquele servidor será representado nos status ST32 e ST33 de acordo com a ordem em que o servidor é colocado graficamente. Ou seja, a primeira conexão será representada pelo bit ST32.0. A segunda conexão será representada pelo bit ST32.1 e assim por diante até a conexão 32 ser representada pelo bit ST33.15. Se houver erro em pelo menos 1 poll Record daquela conexão, o seu status ST32.0 - ST32.15 e dos bits ST33.0 – ST33.15 serão feitos pelo firmware. Observe a tabela abaixo que representa os valores das conexões em seus respectivos status.

|      |                        | Bit7 | Bit6 | Bit5 | Bit4 | Bit3 | Bit2 | Bit1 | Bit0            |
|------|------------------------|------|------|------|------|------|------|------|-----------------|
| CT22 | <b>B0</b> <sup>1</sup> | C8   | C7   | C6   | C5   | C4   | C3   | C2   | C1 <sup>2</sup> |
| 5132 | B1                     | C16  | C15  | C14  | C13  | C12  | C11  | C10  | C9              |
| CTOO | B2                     | C24  | C23  | C22  | C21  | C20  | C19  | C18  | C17             |
| 5133 | B3                     | C32  | C31  | C30  | C29  | C28  | C27  | C26  | C25             |

<sup>1</sup> B0 – Byte 0; B1 – Byte 1 e assim por diante

<sup>2</sup> C1 – Conexão 1; C1 – Conexão 2 e assim por diante

Mesmo que o usuário tenha configurado Nenhum na tabela Erro, o bit ST32.x referente àquela conexão ainda assim poderá ser setado pelo firmware. Isto ocorrerá se a conexão cair ou qualquer outro erro no poll record.

### 9. Relatório

A aba Relatório exibe uma lista com todas as variáveis que estão sendo usados no programa, seu tag e sua localização.

A lista é dividida em várias abas separando todos os tipos de variáveis.

Clique em uma aba para checar todas as variáveis que estão sendo utilizadas para o tipo escolhido. A lista contém o índice da variável, seu bit, tag e o local onde está sendo usada. Se for uma variável do Ladder, a lista exibe também, entre parênteses, todas as planilhas onde ela se encontra.

| Indice | Bit | Tag         | Usado em       |
|--------|-----|-------------|----------------|
| 1      | 1   | liga motor  | LD (1: Ladder) |
| 1      | 2   | -           | LD (1: Ladder) |
| 1      | 3   | entr. motor | LD (1: Ladder) |
| 1      | 4   | saida motor | LD (1: Ladder) |
|        |     |             |                |
|        |     |             |                |
|        |     |             |                |
|        |     |             |                |
|        |     |             |                |
|        |     |             |                |
|        |     |             |                |
|        |     |             |                |

# 10. Gráficos

A aba Gráficos permite monitorar o valor de uma ou mais variáveis da CPU em um determinado intervalo de tempo.

O ambiente contém um painel para monitoração dos gráficos e um formulário para criação e edição de cada gráfico.

Após configurar o painel de monitoração e conectar o programa na CPU, clique no botão e para iniciar a leitura dos gráficos. Ou então, clique no menu Ferramentas, escolha a opção Gráficos e selecione o item Iniciar monitoração gráfica.

Cada gráfico no painel representa com linhas verdes o valor do gráfico seguindo o eixo das ordenadas (y) em função do tempo no eixo das abcissas (x). A escala de valores e o intervalo de tempo de exibição pode ser configurado no formulário de edição (ver seção 10.1).

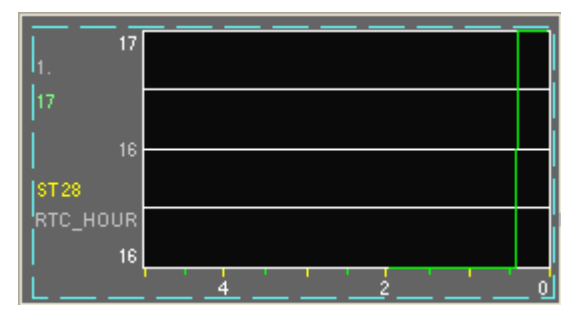

Ao lado do gráfico encontra-se o índice da janela do gráfico (cinza), o valor atual (verde), a variável monitorada (amarelo) e sua tag (cinza).

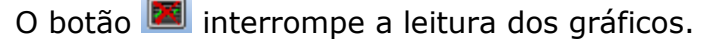

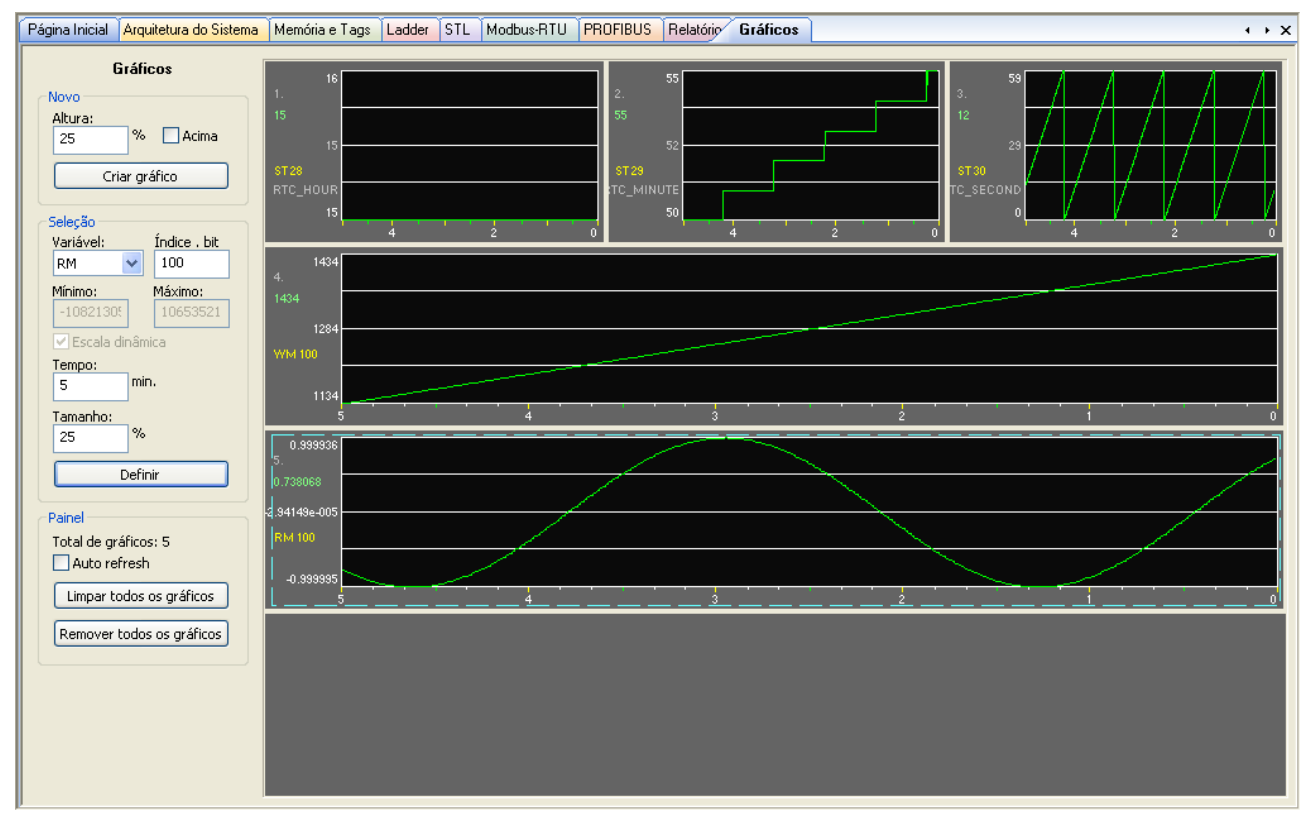

## 10.1. Edição de gráficos

Criar um gráfico

Para criar um novo gráfico, especifique a altura da janela na caixa de edição Altura e clique no botão Criar gráfico. A altura é indicada pela porcentagem do painel. Altura de 100% cobrirá todo o painel.

| Novo<br>Altura:<br>25 | % 🗌 Acima     |
|-----------------------|---------------|
|                       | Criar gráfico |

Será criado uma nova janela gráfica no painel de monitoração. Se o painel estiver vazio, a janela gráfica será exibida no topo do painel. Caso já exista alguma janela no painel, mas nenhuma esteja selecionada, a nova janela será criada no final do painel. Caso alguma janela esteja selecionada, então o programa criará a nova janela logo abaixo da seleção se a caixa de checagem Acima estiver desabilitada ou logo acima se a caixa estiver habilitada.

Enquanto não for definido, a nova janela gráfica não terá nenhuma variável associada e portanto não exibirá gráficos.

Definir um gráfico

Para configurar uma janela gráfica, primeiramente, clique sobre a janela para selecioná-la. A janela selecionada exibe uma borda tracejada em torno do gráfico. Clicar várias vezes pode tirar a seleção.

Se estiver selecionada, o quadro Seleção no formulário deixará seus campos ativos para edição.

Clique na caixa de seleção Variável e escolha o tipo de variável que deseja monitorar. O tipo "none" indica que nenhuma variável está selecionada.

Digite o valor do índice da variável na caixa de edição Índice . bit. Se quiser monitorar um bit da variável, digite após o índice um ponto (.) seguido pelo número do bit.

Regule o intervalo de valores nas caixas Mínimo e Máximo e o intervalo de tempo em minutos na caixa Tempo. Para exibir sempre o maior e o menor valor recebidos durante o intervalo de tempo nos limites superior e inferior do gráfico, habilite a caixa de checagem Escala dinâmica. A cada novo valor recebido, a escala de valores é ajustada automaticamente.

O tamanho do gráfico pode ser redefinido alterando a caixa de edição Tamanho e digitando o novo valor em porcentagens do painel.

| Seleção      |              |
|--------------|--------------|
| Variável:    | Índice . bit |
| WM 🔽         | 2            |
| Mínimo:      | Máximo:      |
| 100          | 300          |
| Escala dinâm | ica          |
| Tempo:       |              |
| 5 mir        | h            |
| Tamanho:     |              |
| 25 %         |              |
| Defin        | ir           |
|              |              |

Clique no botão Definir para atualizar o gráfico com os novos valores.

#### Carregar um gráfico

Para iniciar a leitura de todos os gráficos configurados, clique no botão 🖾. Os gráficos serão preenchidos conforme recebem novos valores.

Somente os novos valores serão atualizados na tela, caso a caixa de checagem Auto-refresh esteja desabilitada. Caso contrário, todos os valores serão redesenhados.

O botão 🚨 interrompe a leitura dos dados.

#### Limpar um gráfico

Para limpar os dados lidos de um gráfico, clique na janela do gráfico com o botão direito e selecione o item Limpar. Para limpar todas as janelas, clique no botão Limpar todos os gráficos, que se encontra no formulário.

#### Remover um gráfico

Para remover uma janela gráfica, clique com o botão direito na janela e selecione o item Remover.

Para remover todos as janelas do painel, clique no botão Remover todos os gráficos, encontrado no formulário.

#### Dividir janelas

Para dividir uma janela gráfica, clique com o botão direito na janela e selecione a opção Dividir horizontal ou Dividir vertical. A janela será dividida em dois gráficos iguais. Dessa forma é possível criar vários gráficos em uma mesma linha.

Após a divisão, o tamanho de cada janela criada será de 50%, correspondendo a metade da janela que foi dividida. Pode-se alterar o tamanho de cada janela individualmente, mantendo-as sempre no intervalo da janela dividida. Para expandir ou reduzir além desse intervalo, selecione uma das janelas criadas, clique com o botão direito e selecione o item Selecionar grupo. Altere o valor do grupo de janelas na caixa de edição Tamanho.

Trocar janelas

Para trocar a posição de duas janelas, selecione uma das janelas e clique com o botão direito na outra. Escolha a opção Trocar janelas e a configuração das duas serão trocadas.

## 11. CPU View

A aba CPU View permite monitorar o valor de qualquer variável da CPU.

O ambiente contém uma tabela de variáveis com colunas para tags, formato da variável e seus valores em decimal, hexadecimal e binário.

Após inserir as variáveis e conectar o programa na CPU, clique no botão P para iniciar a leitura de cada variável. Ou então, clique no menu Ferramentas, escolha a opção Debug e selecione o item Iniciar debug.

|          | ST 42<br>ST 44<br>ST 45<br>ST 46 | RTC_DAY<br>RTC_HOUR<br>RTC_MINUTE<br>RTC_SECOND | 516<br>516<br>516<br>516 | 20<br>9<br>51<br>49 | 0014 0009 0033 0031 |  |
|----------|----------------------------------|-------------------------------------------------|--------------------------|---------------------|---------------------|--|
|          | ST 44<br>ST 45<br>ST 46          | RTC_HOUR<br>RTC_MINUTE<br>RTC_SECOND            | 516<br>516<br>516        | 9<br>51<br>49       | 0009 0033 0031      |  |
| <u>-</u> | ST 45<br>ST 46                   | RTC_MINUTE<br>RTC_SECOND                        | 516<br>516               | 51<br>49            | 0033 0031           |  |
|          | ST 46                            | RTC_SECOND                                      | 516                      | 49                  | 0031                |  |
|          |                                  |                                                 |                          |                     |                     |  |
|          |                                  |                                                 |                          |                     |                     |  |
|          |                                  |                                                 |                          |                     |                     |  |
|          |                                  |                                                 |                          |                     |                     |  |
|          |                                  |                                                 |                          |                     |                     |  |
|          |                                  |                                                 |                          |                     |                     |  |
|          |                                  |                                                 |                          |                     |                     |  |
|          |                                  |                                                 |                          |                     |                     |  |
|          |                                  |                                                 |                          |                     |                     |  |
|          |                                  |                                                 |                          |                     |                     |  |
|          |                                  |                                                 |                          |                     |                     |  |
|          |                                  |                                                 |                          |                     |                     |  |
|          |                                  |                                                 |                          |                     |                     |  |
|          |                                  |                                                 |                          |                     |                     |  |
|          |                                  |                                                 |                          |                     |                     |  |
|          |                                  |                                                 |                          |                     |                     |  |
|          |                                  |                                                 |                          |                     |                     |  |
|          |                                  |                                                 |                          |                     |                     |  |
|          |                                  |                                                 |                          |                     |                     |  |
|          |                                  |                                                 |                          |                     |                     |  |
|          |                                  |                                                 |                          |                     |                     |  |
|          |                                  |                                                 |                          |                     |                     |  |
|          |                                  |                                                 |                          |                     |                     |  |
|          |                                  |                                                 |                          |                     |                     |  |
|          |                                  |                                                 |                          |                     |                     |  |
|          |                                  |                                                 |                          |                     |                     |  |
|          |                                  |                                                 |                          |                     |                     |  |
|          |                                  |                                                 |                          |                     |                     |  |
|          |                                  |                                                 |                          |                     |                     |  |
|          |                                  |                                                 |                          |                     |                     |  |
|          |                                  |                                                 |                          |                     |                     |  |
|          |                                  |                                                 |                          |                     |                     |  |
|          |                                  |                                                 |                          |                     |                     |  |
|          |                                  |                                                 |                          |                     |                     |  |

## 11.1. Editar tabela

Para inserir uma variável na tabela, clique com o botão direito do mouse sobre a tabela e clique em Inserir. Abrirá uma caixa de diálogo para escolher a variável que deseja inserir. Digite seu tipo e índice ou selecione através da lista de variáveis e clique no botão Ok para concluir.

| Adicionar variável |          |                     | 2 |
|--------------------|----------|---------------------|---|
| Tag 🔺              | Variável | Descrição           | ~ |
| AI 1               | AI1      | Entrada Analógica 1 |   |
| AI 2               | AI2      | Entrada Analógica 2 |   |
| AI 3               | AI3      | Entrada Analógica 3 |   |
| AI 4               | AI4      | Entrada Analógica 4 |   |
| AI 5               | AI5      | Entrada Analógica 5 |   |
| AI 6               | AI6      | Entrada Analógica 6 |   |
| AI 7               | AI7      | Entrada Analógica 7 |   |
| AI 8               | AI8      | Entrada Analógica 8 |   |
| AO 1               | AO1      | Saída Analógica 1   |   |
| AO 2               | A02      | Saída Analógica 2   |   |
| AO 3               | AO3      | Saída Analógica 3   |   |
| 40.4               | 404      | Chída Apológica 4   |   |
| Variável: ST       | ~        | Índice: 46 Bit:     |   |
|                    |          | TAG: RTC_SECOND     |   |
|                    | ОК       | Cancel              |   |

A variável escolhida será mostrada na tabela com seu formato padrão. Para visualizar com um formato diferente, clique com o botão direito sobre a variável e selecione Formato e escolha uma dos formatos disponíveis: inteiro com sinal de 16 ou 32 bits, inteiro sem sinal de 16 ou 32 bits e ponto flutuante.

Para excluir uma variável da tabela, clique com o botão direito sobre a variável e selecione a opção Excluir. Para limpar a tabela toda, clique com o botão direito na tabela e selecione Excluir todos.

## 12. Impressão e Visualização da Impressão

O Quartzo Tools permite visualizar a impressão e imprimir as configurações Ladder, e do Modbus.

Para visualizar a impressão, clique no menu Arquivo e selecione o item Visualizar impressão (seguido do nome da aba selecionada).

Abrirá uma tela representando a impressão sobre o papel com botões para navegar entre páginas e regular a visualização. Clique no botão Close para fechar a janela.

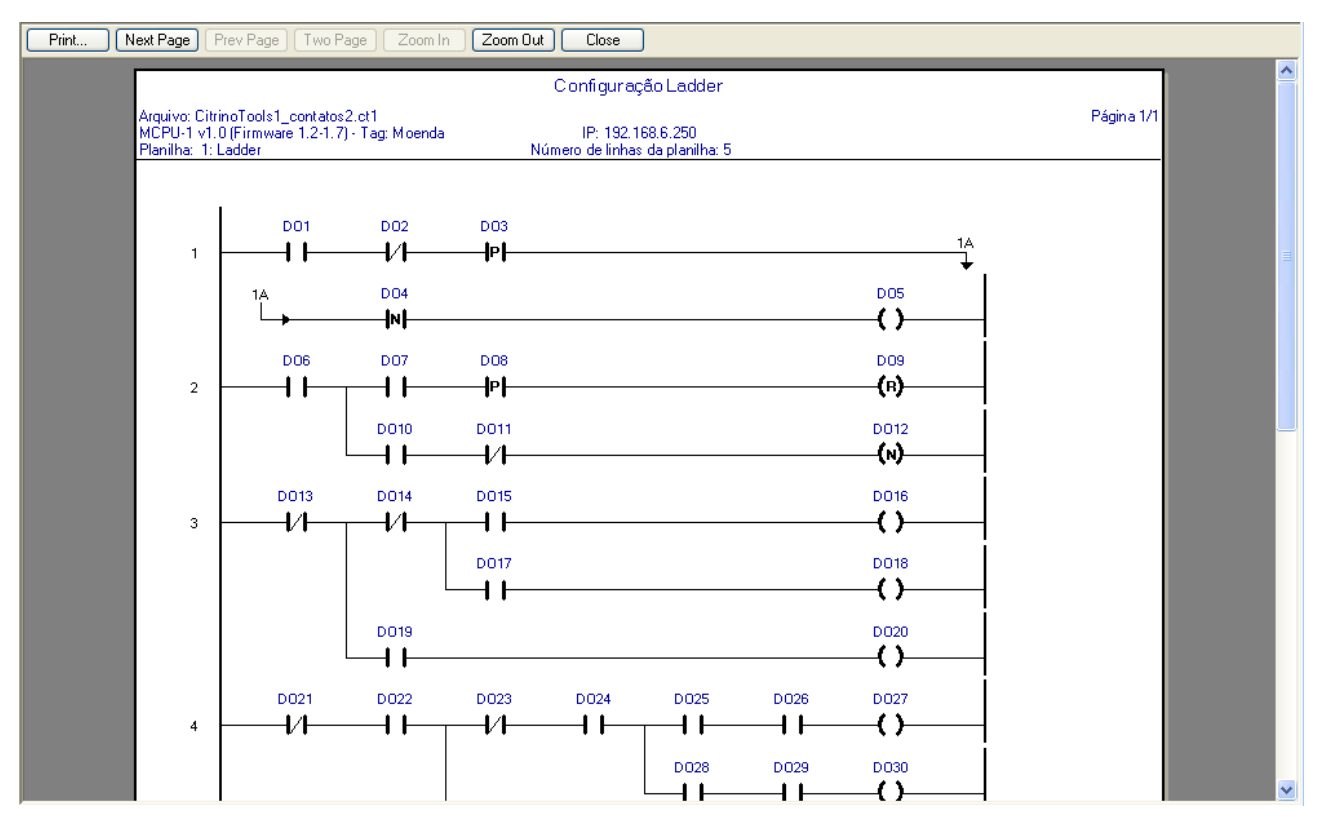

Para imprimir a configuração, se estiver no modo de visualização da impressão, clique no botão Print no canto superior esquerdo da página. Caso não esteja, clique no menu Arquivo e selecione o item Imprimir (seguido do nome da aba selecionada).

Surgirá a caixa de diálogo de impressão. Especifique a impressora que deseja imprimir, o número das páginas e clique no botão Ok para concluir.

| lr | nprimir       |                                | ? 🔀                      |
|----|---------------|--------------------------------|--------------------------|
|    | Impressora    | 1                              |                          |
|    | Nome:         | Microsoft Office Document Ima  | ge Writer 🗸 Propriedades |
|    | Status:       | Pronta                         |                          |
|    | Tipo:         | Microsoft Office Document Imag | je Writer Driver         |
|    | Onde:         | Microsoft Document Imaging W   | riter Port:              |
|    | Comentári     | 0:                             |                          |
|    | - Planilhas - |                                | Cópias                   |
|    | 💿 Todas       |                                | Número de cópias: 1 📚    |
|    | 🔿 Planilh     | as de: 1 até:                  | 2 Agrupar                |
|    | Intervalo d   | e Impressão                    |                          |
|    | 💿 Tudo        |                                |                          |
|    | 🔘 Página      | a: de: 1 até:                  | OK Cancelar              |

Para configurar a impressão, antes de imprimir clique no menu Arquivo e selecione o item Configurar Impressão.

Abrirá uma caixa de diálogos para selecionar o nome da impressora, o tipo de papel e a orientação da página.

| С | onfigurar i  | mpressão                              |              | ? 🔀                         |
|---|--------------|---------------------------------------|--------------|-----------------------------|
|   | -Impressora- |                                       |              |                             |
|   | Nome:        | Microsoft Office Document Image Write | er 🔽 F       | Propriedades                |
|   | Status:      | Pronta                                |              |                             |
|   | Tipo:        | Microsoft Office Document Image Wri   | ter Driver   |                             |
|   | Onde:        | Microsoft Document Imaging Writer P   | ort:         |                             |
|   | Comentário   | :                                     |              |                             |
|   | Papel        |                                       | - Orientação |                             |
|   | Tamanho:     | Α4                                    |              | <ol> <li>Retrato</li> </ol> |
|   | Origem:      | Bandeja padrão 💌                      | Α            | O Paisagem                  |
|   | Ajuda        | Rede                                  | ОК           | Cancelar                    |

## 13. Verificação de configuração

As configurações Ladder e Modbus são sempre verificadas antes do armazenamento na CPU do Quartzo.

Para verificar a configuração a qualquer momento, clique no botão 🖤 da barra de ferramentes ou pelo menu Ferramentas selecionando o item Verificar configuração.

Caso exista algum erro em uma das configurações, o programa exibirá uma janela de mensagem relatando quais configurações contém erros.

Para saber mais informações sobre os erros encontrados na verificação, clique nas abas no painel de informações que contém os erros. Todas as listas do painel de informações serão atualizadas com os avisos e erros de cada configuração.

| Informações                         |       |              | ‡ × |
|-------------------------------------|-------|--------------|-----|
| Descrição                           | Linha | Planilha     |     |
| Erro: Instrução sem índice          | 3     | 1: MFI-PBS 4 |     |
| Erro: Linha finalizada com contato  | 3     | 1: MFI-PBS 4 |     |
| Aviso: Repetição do índice de saída | 6     | 3: CFW-09 10 | ~   |
|                                     | -     |              |     |
| Fi∓ Ladder                          |       |              |     |

O armazenamento na CPU do Quartzo é interrompido caso exista algum erro em uma das configurações.

## 14. Comunicação

### 14.1. Configurando conexão ethernet

Para acessar a Configuração da conexão, clique no menu Ethernet e escolha a opção Configurar conexão. Outra forma de acesso é clicar no ícone da barra de ferramentas

O Quartzo Tools abrirá o diálogo abaixo:

| Configuração da conexão 🛛 🔀 |                            |  |  |
|-----------------------------|----------------------------|--|--|
| IP:                         | <b>192</b> . 168 . 6 . 246 |  |  |
| Timeout da mensagem: 10     |                            |  |  |
| (Ex.: 10.2 - 10s e 200ms)   |                            |  |  |
| ,,                          |                            |  |  |
| OK Cancelar                 |                            |  |  |

Para configurar a conexão ethernet é necessário digitar o endereço IP do Quartzo que deseja conectar.

O Timeout da mensagem é o tempo em segundos que o Quartzo Tools espera para o Quartzo responder a um comando enviado por ele.

Por exemplo, se o Timeout da mensagem é de 2.5, após um comando do Quartzo Tools, este espera por 2 segundos e 500 milissegundos pela resposta do Quartzo. Se passar este tempo e o Quartzo não responder, o Quartzo Tools envia outro pacote de dados diferente deste.

Após configurar endereço IP e Timeout da mensagem, clique no botão OK para que o Quartzo Tools tente estabelecer conexão com o Quartzo desejado.

O Quartzo Tools verifica se existe o endereço IP na rede e se o Quartzo com este endereço IP já possui outro usuário com o software Quartzo Tools conectado a ele. Se já existe, é dada a mensagem abaixo, se não a conexão é estabelecida.

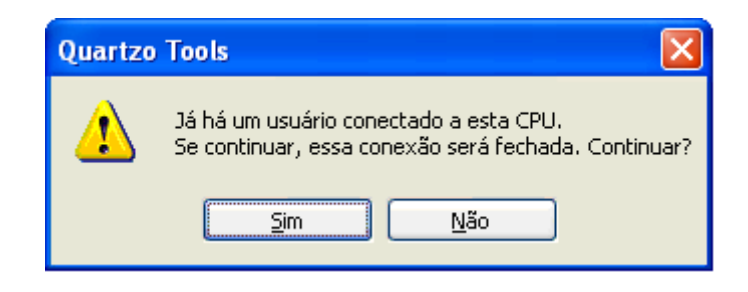

Se o usuário escolhe fechar a conexão existente, a conexão é efetuada, porém o outro usuário perde a conexão, pois somente um Quartzo Tools pode estar conectado ao mesmo tempo no mesmo Quartzo.

O Quartzo Tools faz também verificação do relógio do Quartzo com o relógio do Sistema, como mostra a figura abaixo. Se estiver diferente, o usuário pode corrigir o relógio do Quartzo.

| Ajustar data/hora da CPU                                 |   |          |   |  |
|----------------------------------------------------------|---|----------|---|--|
| Relógio da CPU está incompatível com relógio do sistema. |   |          |   |  |
| <b>09/10/2008</b>                                        | ~ | 08:38:31 | * |  |
| OK Cancelar                                              |   |          |   |  |

A conexão do Quartzo Tools pode falhar pelos seguintes motivos:

- 1. O computador não possui placa de rede;
- 2. O computador possui placa de rede, porém não está configurada;
- 3. O endereço IP de conexão não existe;
- 4. O endereço IP de conexão não pertence à sub rede que o computador está configurado.

Para evitar estes problemas, execute a pesquisa de endereços IP na rede. Ver item 14.2 - Pesquisar rede.

## 14.2. Pesquisar rede

Para pesquisar equipamentos na rede, clique no menu Ethernet e escolha a opção Pesquisar rede. Outra forma de acesso é clicar no ícone da barra de ferramentas

O diálogo Pesquisar rede exibe em Adaptadores de rede todas as placas de rede configuradas no computador. O usuário deve escolher uma placa de rede para realizar a procura na rede. A figura abaixo exibe o diálogo Pesquisar rede com as opções de placas de rede no computador.

| Pesquisar rede      |                                                                                                    |  |  |  |
|---------------------|----------------------------------------------------------------------------------------------------|--|--|--|
| Adaptadores de rede | Realtek RTL8029(AS) PCI Ethernet Adapter - Packet S V<br>Realtek RTL8029(AS) PCI Ethernet Adapter - Packet Schel |  |  |  |
| IP                  | Broadcom NetXtreme Gigabit Ethernet - Packet Scheduler                                                           |  |  |  |
|                     |                                                                                                    |  |  |  |
|                     |                                                                                                    |  |  |  |
|                     |                                                                                                    |  |  |  |
|                     |                                                                                                    |  |  |  |
|                     |                                                                                                    |  |  |  |
|                     |                                                                                                    |  |  |  |
| Pes                 | quisar Conectar Fechar                                                                                           |  |  |  |
Após escolher a placa de rede, clique na opção Pesquisar para realizar pesquisa de endereços IP na rede. Após alguns segundos, se existirem PLCs Quartzo na mesma rede, são exibidos os endereço IP, endereço MAC e Tag, como mostra a figura abaixo:

| P | esquisar rede                                                                                          |                                                                              |                                                                 |
|---|----------------------------------------------------------------------------------------------------|------------------------------------------------------------------------------|-----------------------------------------------------------------|
|   | Adaptadores de rede:                                                                                   | Broadcom NetXtreme Giga                                                      | abit Ethernet - Packet Schedi 💌                                 |
|   | IP                                                                                                    | Endereço MAC                                                                 | Tag                                                             |
|   | <ul> <li>192.168.6.248</li> <li>192.168.6.240</li> <li>192.168.6.250</li> <li>192.168.6.246</li> </ul> | 0-50-C2-6B-AF-F8<br>0-50-C2-6B-A1-82<br>0-50-C2-6B-AF-FA<br>0-50-C2-6B-AF-F6 | CELSO_MAIN_IP248<br>Testes IPT-INPE<br>Moenda<br>Fábio - IP 246 |
|   | Pesq                                                                                                   | uisar Conectar                                                               | Fechar                                                          |

Se não existirem PLCs Quartzo na rede do Adaptador de rede escolhido para fazer a pesquisa, é dada uma mensagem informando que nenhum equipamento foi encontrado na rede.

Após a pesquisa de rede, se foram encontrados PLCs Quartzo na rede, para efetuar a conexão, escolha um endereço IP para conectar. Ao clicar na opção Conectar, o Quartzo Tools confirma se o usuário quer realmente conectar neste endereço IP. Se o usuário conectar neste endereço IP, todas as verificações citadas no item 14.1 -Configurando conexão ethernet são realizadas, e a conexão pode ser efetuada.

### 14.3. Conectar e desconectar

Para conectar o Quartzo Tools no Quartzo, clique no menu Ethernet e escolha a opção Conectar. Outra forma de acesso é clicar no ícone da barra de ferramentas

Ao clicar na opção Conectar, todas as verificações citadas no item 14.1 - Configurando conexão ethernet são realizadas. Se passar por todas as verificações, a conexão é efetuada com o Quartzo que possui endereço IP configurado para conexão.

Para desconectar o Quartzo Tools no Quartzo, clique no menu Ethernet e escolha a opção Desconectar. Outra forma de acesso é clicar no ícone da barra de ferramentas 🔀.

Ao clicar na opção Desconectar, o Quartzo Tools encerra a conexão com o Quartzo.

### 14.4. Estado da CPU

Para acessar a opção Estado da CPU clique no menu Ferramentas e escolha a opção Estado da CPU. Outra forma de acesso é clicar no ícone da barra de ferramentas

Para a opção Estado da CPU estar ativada, é necessário que o Quartzo Tools esteja conectado no Quartzo. Após clicar na opção Estado CPU, é exibido o diálogo abaixo:

| Estado da CPU                             |                       |  |  |
|-------------------------------------------|-----------------------|--|--|
| CPU                                       |                       |  |  |
| Tag: Quartzo 1 - FFC Ve                   | rsão do hardware: 1.0 |  |  |
| IP: 192.168.6.222 Ve                      | rsão do fimware: 1.0  |  |  |
| Relógio da CPU                            |                       |  |  |
| Quarta-feira, 18 de Novembro de 2009      | 10:02:31 Ajustar      |  |  |
| 🕥 Run 🎯 Stop Terr                         | npo de scan: 1.01 ms  |  |  |
| 🔵 Erro de Modbus-RTU porta 1              | Erro de STL           |  |  |
| Erro de Modbus-RTU porta 2                | Bateria descarregada  |  |  |
| Expansão analógica 1 Expansão analógica 2 |                       |  |  |
| Expansão de frequência                    |                       |  |  |

A primeira região nomeada por CPU, no diálogo Estado da CPU, exibe o Tag, a versão do hardware e do firmware, e o endereço IP do Quartzo que o Quartzo Tools está conectado.

A região seguinte nomeada por Relógio da CPU exibe data completa e horário em tempo real do Quartzo. É possível ajustar o relógio do Quartzo clicando no botão Ajustar, que exibe o diálogo abaixo:

| Ajustar data/hora da CPU | × |
|--------------------------|---|
|                          |   |
| 20/10/2008 🛛 10:29:13    | * |
| OK Cancelar              |   |

Ajuste a data e horário e clique no botão OK para configurar o Quartzo, ou clique em Cancelar para não efetuar mudanças no relógio do Quartzo.

A região seguinte exibe se o Quartzo está no estado Run ou Stop.

**Run** – todas as configurações do Quartzo estão rodando.

**Stop** – Para de rodar a configuração Ladder, a configuração Modbus se estiver no modo Mestre, e todas as saídas locais são definidas em zero. (Se a configuração Modbus estiver no modo Escravo, esta não para de rodar no modo Stop).

Quando o Quartzo está no modo Run, é exibido o bitmap em verde no diálogo de

Estado da CPU <sup>Q Run</sup> e na barra de estado do software aparece a indicação **RUN** no lado direito, como mostra a figura abaixo:

Pressione F1 para ajuda CONECTADO 192.168.6.246 Fábio - IP 246 Relógio CPU: 20/10/2008 10:58 RUN

Quando o Quartzo está no modo Stop, é exibido o bitmap em vermelho no diálogo de Estado da CPU <sup>Stop</sup> e na barra de estado do software aparece a indicação **STOP** no lado direito, como mostra a figura abaixo. Esta indicação fica alternando entre exibição do estado em STOP e sem exibição, isto é, a indicação STOP fica piscando para atrair a atenção do usuário.

Pressione F1 para ajuda CONECTADO 192,168,6,246 Fábio - IP 246 Relógio CPU: 20/10/2008 11:05

O usuário pode escolher para o software emitir som quando o Quartzo está em estado STOP. Pode-se escolher emitir alerta sonoro (bip interno do microcomputador) e/ou alerta de sirene (multimídia). Estas opções são configuradas no menu Ferramentas, Opções..., e são detalhadas no item 15.3 - Opções.

O usuário pode clicar no bitmap  ${}^{\textcircled{Run}}$  para colocar o Quartzo em estado RUN, ficando habilitado o bitmap em RUN  ${}^{\textcircled{Run}}$  e desabilitado o bitmap em STOP  ${}^{\textcircled{Run}}$ . Assim como, pode clicar no bitmap  ${}^{\textcircled{Run}}$  para colocar o Quartzo em estado STOP, ficando habilitado o bitmap em STOP  ${}^{\textcircled{Run}}$  e desabilitado o bitmap em RUN  ${}^{\textcircled{Run}}$ .

O Tempo de scan dado em milissegundos indica o tempo usado para rodar um ciclo do scan digital, isto é, um ciclo da configuração Ladder.

A região seguinte exibe o estado de erros, bateria e expansões. Estes estados não podem ser modificados pelo diálogo Estado da CPU, são somente indicações do estado atual de erros do Quartzo.

#### 14.5. Leitura da configuração da CPU

Para ler toda a configuração do Quartzo acesse o menu Ferramentas e em seguida a opção Ler configuração, parâmetros e memória de dados. Outra forma de acesso

é clicar no ícone da barra de ferramentas <sup>4</sup>. A opção Ler configuração, parâmetros e memória de dados estará habilitada somente se o Quartzo Tools estiver conectado em um Quartzo.

Ao clicar na opção Ler configuração, parâmetros e memória de dados é exibido o diálogo abaixo, mostrando as configurações que estão sendo lidas de acordo com o progresso da leitura.

STOP

| Comunicação            |          | × |
|------------------------|----------|---|
| Lendo memória de dados |          |   |
|                        |          | - |
|                        | Cancelar |   |

Ao ler a configuração, se o Quartzo Tools possui uma configuração aberta, todos os dados existentes no arquivo aberto são substituídos pelos dados lidos do Quartzo. Se não houver configuração aberta ou criada, isto é, o Quartzo Tools apresenta somente a página inicial, ao ler a configuração, um novo documento é criado com os dados lidos do Quartzo.

Após a leitura da configuração é feita automaticamente verificação da configuração lida do Quartzo, e os avisos e erros são exibidos no painel de informações de cada configuração do PLC Quartzo.

## 14.6. Leitura da área de dados da CPU

Para ler a área de dados da CPU é necessário criar uma nova configuração ou ter uma configuração aberta e o Quartzo Tools precisa estar conectado em um Quartzo.

Acesse o menu Ferramentas e a opção Ler somente memória de dados para ler a área de dados do Quartzo. Outra forma de acesso é clicar no ícone da barra de ferramentas *solutiona*.

Após confirmação, inicia-se a leitura da área de memória de dados do Quartzo conectado, exibindo o diálogo com o progresso da leitura da memória de dados, como mostra a figura abaixo. Toda a área de memória de dados do arquivo é substituída pela memória de dados lida no Quartzo. Deve-se tomar muito cuidado antes de executar esta operação.

| Comunicação            | $\mathbf{X}$ |
|------------------------|--------------|
| Lendo memória de dados |              |
|                        | _            |
|                        |              |
| Cancelar               |              |

# 14.7. Armazenamento da configuração da CPU

Antes de armazenar a configuração no Quartzo, é preciso que o Quartzo Tools esteja conectado em um Quartzo. Antes do armazenamento iniciar, é feita automaticamente a verificação de toda a configuração. Se houverem erros na

configuração, o armazenamento não pode ser feito. Todos os erros e avisos são exibidos no Painel de Informações.

#### 14.7.1. Armazenamento completo

No armazenamento completo da configuração da CPU é armazenada toda a configuração feita no Quartzo Tools, incluindo os parâmetros dos blocos do Ladder e a área de memória de dados. Acesse o menu Ferramentas opção Armazenar configuração, parâmetros e memória de dados para armazenamento completo da configuração.

Após confirmação, é exibido o progresso do armazenamento das configurações do Quartzo, como mostra a figura abaixo:

| Comunicação                   | × |
|-------------------------------|---|
| Armazenando tags e descrições |   |
|                               |   |
|                               |   |
| Cancelar                      |   |

#### 14.7.2. Armazenamento parcial

No armazenamento parcial da configuração da CPU é armazenada toda a configuração feita no Quartzo Tools, exceto os parâmetros dos blocos do Ladder e a área de memória de dados. Acesse o menu Ferramentas, opção Armazenar somente configuração para armazenamento parcial da configuração. Outra forma

de acesso é clicar no ícone da barra de ferramentas 🛍 .

Após confirmação, é exibido o progresso do armazenamento das configurações do Quartzo, como mostra a figura abaixo:

| Comunicação                   | × |
|-------------------------------|---|
| Armazenando tags e descrições |   |
|                               |   |
|                               |   |
| Cancelar                      |   |

### 14.8. Log da comunicação

Log da comunicação exibe as mensagens enviadas pelo Quartzo Tools e recebidas por este.

Para exibir o Log da comunicação, acesse o menu Exibir opção Log da comunicação.

Para não exibir mais o Log da comunicação, acesse a mesma opção descrita acima.

O Log da comunicação é exibido no Painel de Informações. As mensagens enviadas pelo Quartzo Tools são exibidas em azul e as mensagens recebidas são exibidas em verde.

Para parar a coleta de mensagens enviadas e recebidas, clique com o botão direito do mouse na área do Log de comunicação no Painel de Informações, e será exibido o menu de contexto. Escolha a opção Parar. O mesmo deve ser feito para iniciar a coleta de mensagens, porém escolha no menu de contexto a opção Iniciar, como mostra as figuras abaixo:

| Informações                                                                                                    |                  | άx                   |
|----------------------------------------------------------------------------------------------------|------------------|----------------------|
| Send: 08 A7 00 01 00 08 01 00 00 00 00 00 00 01<br>Rcv: 08 A7 00 01 00 06 01 00 00 01 2E 01                                                                                                    | Iniciar          | <u> </u>             |
| Send: 08 A8 00 01 00 08 01 00 00 00 00 00 00 01<br>Rcv: 08 A8 00 01 00 06 01 00 00 01 2E 01                                                                                                    | <u>P</u> arar    |                      |
| Send: 08 A9 00 01 00 08 01 00 00 00 00 00 00 01<br>Rev: 08 A9 00 01 00 06 01 00 00 01 2E 01                                                                                                    | ⊆opiar           |                      |
|                                                                                                    | Limpar           | ×                    |
| <u>-</u>                                                                                                    |                  | 🛄 Log da Comunicação |
| Informações                                                                                                    |                  | ų ×                  |
| Send: 09 12 00 01 00 08 01 00 00 00 00 18 00 08<br>Rev: 09 12 00 01 00 14 01 00 00 08 08 07 0A 00 17 00 05 00 10 00 2C 00 09 00 D8 72<br>Send: 09 13 00 01 00 08 01 00 00 00 00 00 00 01<br>Rev: 09 13 00 01 00 06 01 00 00 01 2E 01<br>Send: 09 14 00 01 00 08 01 00 00 00 00 00 00 01 | Iniciar<br>Parar | ~                    |
| Rcv: 09 14 00 01 00 06 01 00 00 01 2E 01                                                                                                    | <u>C</u> opiar   |                      |
| P                                                                                                    | Limpar           | 🔲 Log da Comunicação |

Para copiar as mensagens coletadas no Log da comunicação, clique com o botão direito do mouse na área do Log da comunicação para exibir o menu de contexto, e escolha a opção Copiar.

Para limpar o campo de exibição do Log da comunicação, clique com o botão direito do mouse na área do Log da comunicação para exibir o menu de contexto, e escolha a opção Limpar.

### 14.9. Debug

14.9.1. Ladder

O debug do Ladder permite o monitoramento de sinais e informações presentes nos controles da configuração armazenada na CPU.

Para iniciar o debug, clique no botão Para iniciar conectado na CPU ou pelo menu Ferramentas, clique em Debug e selecione o item Iniciar debug Ladder.

O debug exibe sinais verde ou vermelho para os contatos e bobinas que estiverem ativo ou inativo respectivamente. Os blocos exibem os valores presentes em cada variável e uma seta verde ou um xis vermelho em sua saída caso ela esteja ativa ou inativa.

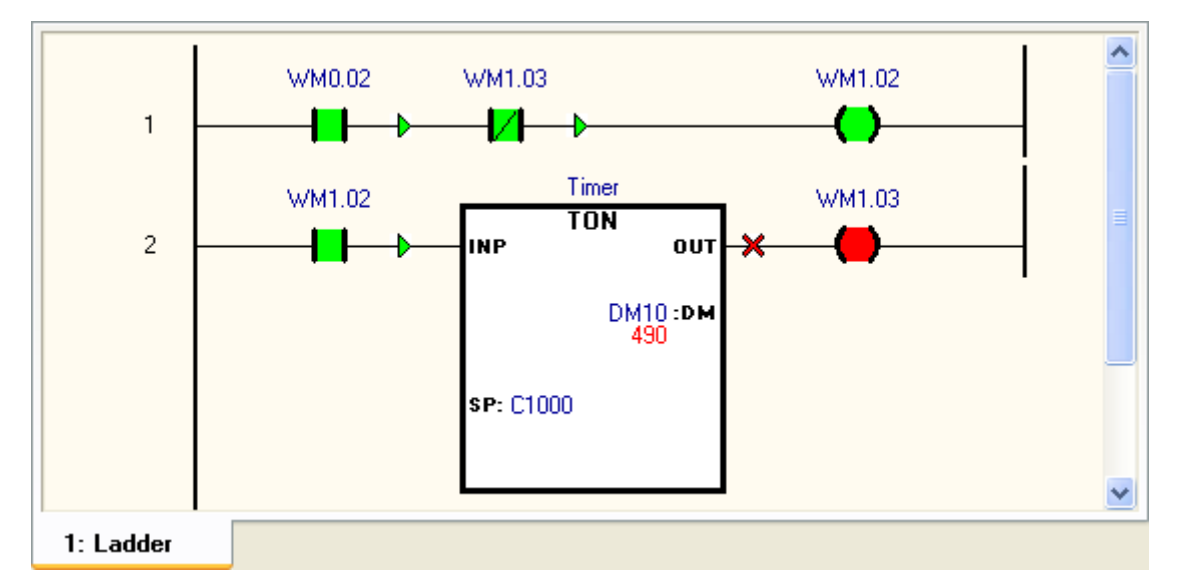

Durante o debug não é permitido editar a configuração do Ladder, mas é possível alterar os sinais e valores dos controles.

Para alterar o sinal de um contato ou bobina, clique com o botão direito e escolha a ação desejada para o controle: ativar, desativar ou inverter o sinal.

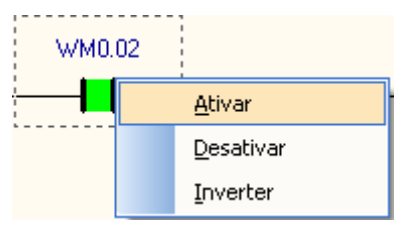

Para alterar o conteúdo de uma variável de um bloco, clique duas vezes sobre o valor exibido. Surgirá uma janela com três campos, possibilitando a edição do valor no formato decimal, hexadecimal ou binário. Escolha o formato, digite o novo valor (ou clique nas caixas de seleçao caso esteja trabalhando com binário) e clique no botão Aplicar para atualizar o valor sem fechar a janela ou no botão Ok para atualizar e fechar a janela de edição.

| ?    |               |         |  |  |
|------|---------------|---------|--|--|
| - EN | ADD_INT1<br>+ | 6<br>EN |  |  |
|      | WM<br>30      | 7 :OUT  |  |  |
| INA  | : WM6         |         |  |  |
| INB  | 200<br>: WM1  |         |  |  |
|      | 100           |         |  |  |

| Valor decimal                                   |
|-------------------------------------------------|
|                                                 |
|                                                 |
| 🔿 Valor binário                                 |
| 31 30 29 28 27 26 25 24 23 22 21 20 19 18 17 16 |
|                                                 |
|                                                 |

Para interromper o debug, clique no botão 💻 ou pelo menu Ferramentas, clique em Debug e selecione o item Parar debug Ladder.

#### 14.9.2. Modbus

O debug do Modbus permite monitorar a comunicação entre equipamentos e visualizar os dados que estão sendo transmitidos.

A CPU encontrada na área de trabalho do Modbus precisa ter seu modo de operação configurado como Mestre ou Escravo para poder executar o debug. O debug não trabalha no modo de operação Desativado.

Para iniciar o debug, clique no botão 路 ou pelo menu Ferramentas, clique em Debug e selecione o item Iniciar debug Modbus.

No modo Escravo, o debug exibe apenas um retângulo verde ou vermelho em torno da CPU indicando se a CPU está ou não comunicando com seu mestre.

No modo Mestre, o debug exibe vários retângulos verdes e vermelhos para cada módulo escravo indicando quais estão comunicando com o mestre (verde) e quais não estão (vermelho). Se todos os escravos estiverem sem comunicação, a CPU também ficará vermelha.

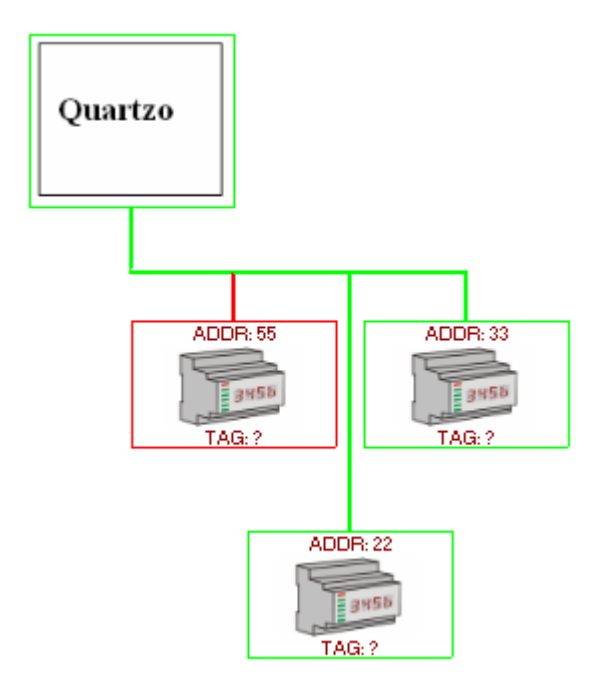

Para monitorar os valores que estão sendo enviados ou recebidos de um equipamento, clique duas vezes sobre o módulo que deseja acompanhar.

Debug Modbus-RTU × O Hexadecimal Obecimal 🔘 Binário 0 1 2 4 Var 3 | WM 50 n WM 100 22577 < > 55: TAG: ? 22: TAG: ? 33: TAG: ? Fechar

Abrirá a caixa de diálogos Debug Modbus.

A caixa de diálogo contém uma tabela exibindo o valor atual de todas as variáveis que estão sendo lidas (azul) e escritas (vermelho) no módulo escravo. As variáveis são agrupadas em linha de acordo com seu tipo e índice. Cada linha pode exibir de 1 a 10 variáveis com o mesmo tipo e mesma dezena no índice. Nas colunas ficam as variáveis com índice de mesma unidade. A figura acima, por exemplo, exibe um módulo com duas variáveis: a variável WM 52 de leitura que se encontra na linha WM 50 e coluna 2 e a variável WM 100 de escrita que se encontra na linha WM 100 e coluna 0.

Para monitorar outro módulo, clique na aba com o endereço e tag do módulo desejado logo abaixo da tabela.

Os valores de cada variável podem ser exibidos em decimal, hexadecimal ou binário. Para alterar a visualização, clique no botão correspondente logo acima da tabela.

Para interromper o debug, clique no botão 🟪 ou pelo menu Ferramentas, clique em Debug e selecione o item Parar debug Modbus-RTU.

# **15. Preferências**

### 15.1. Visualização do tema

O software Quartzo Tools pode ser exibido no tema do Windows XP ou no tema 2003, o qual acompanha o tipo de tema que está configurado no microcomputador.

Para modificar o tema do Quartzo Tools, acesse o menu Exibir e clique na opção de tema desejado.

### 15.2. Posicionamento de janelas

O Quartzo Tools é formado por um frame principal que possui as abas com opções de configuração e o menu, sendo estas fixas, e possui as janelas que podem ser movidas para o local desejado. Estas janelas móveis são: Barra de ferramentas, Ferramenta Ladder e Painel de Informações.

As janelas móveis podem se posicionadas em qualquer local da tela, e podem ficar flutuante ou fixas.

Para mover a Barra de ferramentas posicione o mouse em cima da região

pontilhada da Barra . O mouse assumirá um formato de cruz , clique em cima da região pontilhada e arraste a Barra de ferramentas para a posição desejada.

As janelas Ferramenta Ladder e Painel de Informações podem ficar flutuante ou fixas. Se estiverem fixas, podem ficar de forma visível ou oculta.

Para tornar as janelas Ferramenta Ladder e Painel de Informações flutuantes, clique na barra de título destas, espere esta barra modificar de cor e arraste para o local desejado.

Para tornar a janela flutuante de forma fixa, clique na barra de título desta e arraste-a para as bordas direita, esquerda ou rodapé da janela do Quartzo Tools.

As Ferramentas do Quartzo Tools quando estão de forma fixa podem ficar visíveis ou ocultas. Para ocultá-las clique no botão <sup>1</sup>. Ao clicar neste botão, a Ferramenta passa a ficar oculta.

### 15.3. Opções

Para abrir a janela de Opções, acesse o menu Ferramentas e clique em Opções.

Ao clicar em Opções é aberta uma janela com as seguintes opções: Visualização, Aviso e Operação.

- Visualização:

Contém dois itens: Tags e Debug.

O item Tags é aplicada à configuração Ladder e ao Debug do Ladder.

O usuário pode escolher exibir somente tags, somente variáveis ou tags e variáveis juntos nos contatos, bobinas e blocos da configuração Ladder. Neste caso deve escolher entre exibir somente tags ou somente variáveis no Debug do Ladder. Veja as figuras abaixo:

| Opções                                                                                                    |                                                                                                    |
|----------------------------------------------------------------------------------------------------|----------------------------------------------------------------------------------------------------|
| <ul> <li>Visualização</li> <li>Tags</li> <li>Debug</li> <li>Aviso</li> <li>Som</li> <li>Operação</li> <li>Modbus/TCP</li> <li>Modbus-RTU porta 1</li> <li>Modbus-RTU porta 2</li> <li>Tags</li> </ul> | Cuartzo ToolsExibir tagsExibir variáveisConcatenar tags e variáveisModo Debug;Exibir tagsExibir variáveis |
|                                                                                                    | OK Cancelar                                                                                               |

Exibição somente de tags na configuração Ladder:

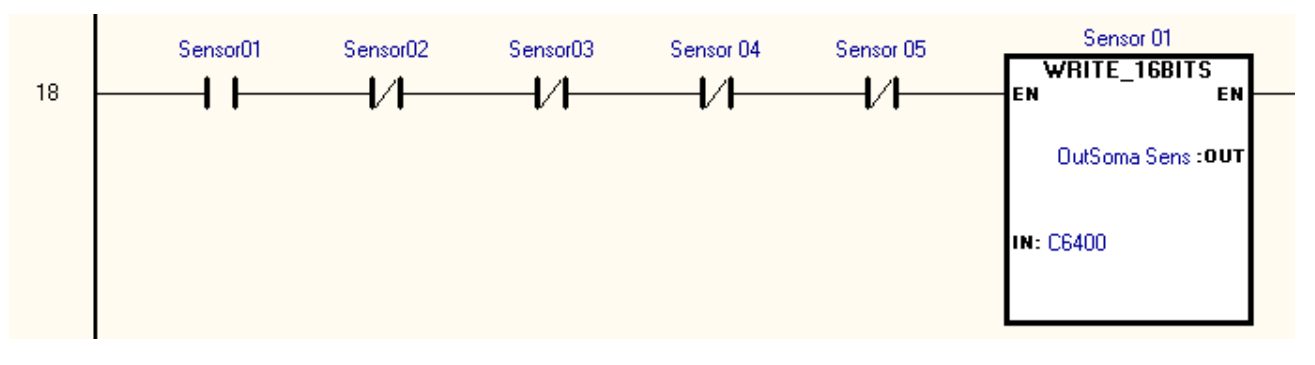

Exibição somente de variáveis na configuração Ladder:

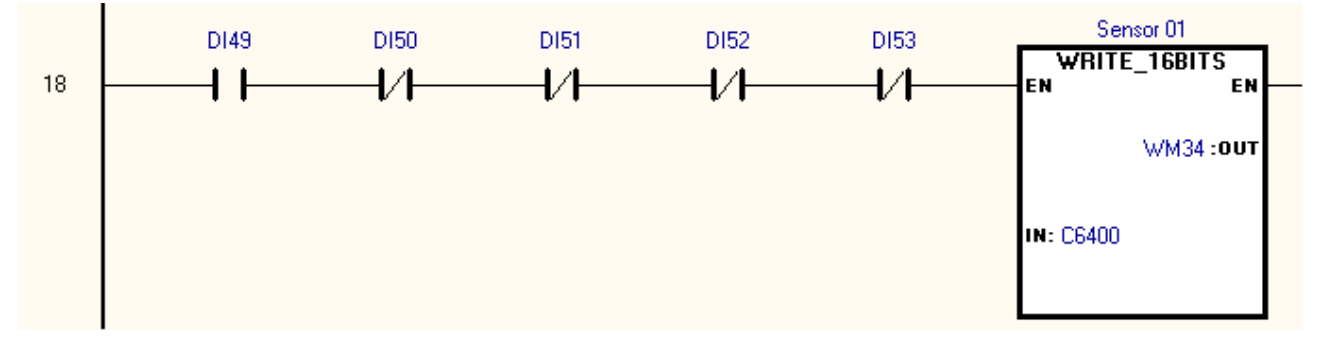

Exibição de tags e variáveis na configuração Ladder:

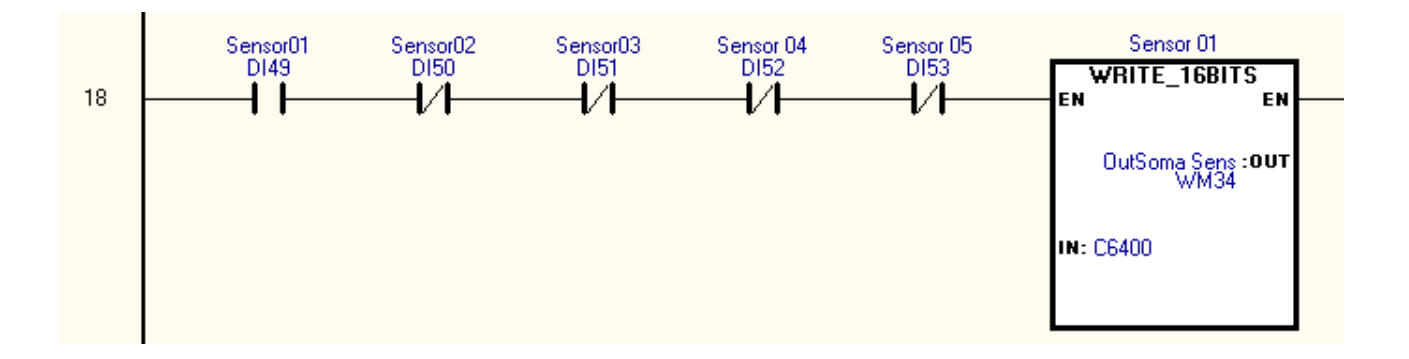

# Exibição somente de tags no Debug do Ladder:

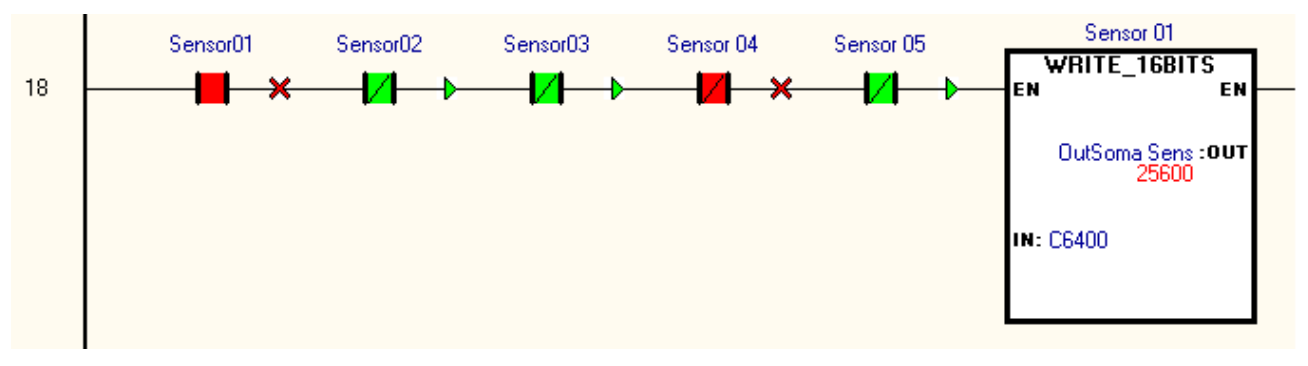

## Exibição somente de variáveis no Debug do Ladder:

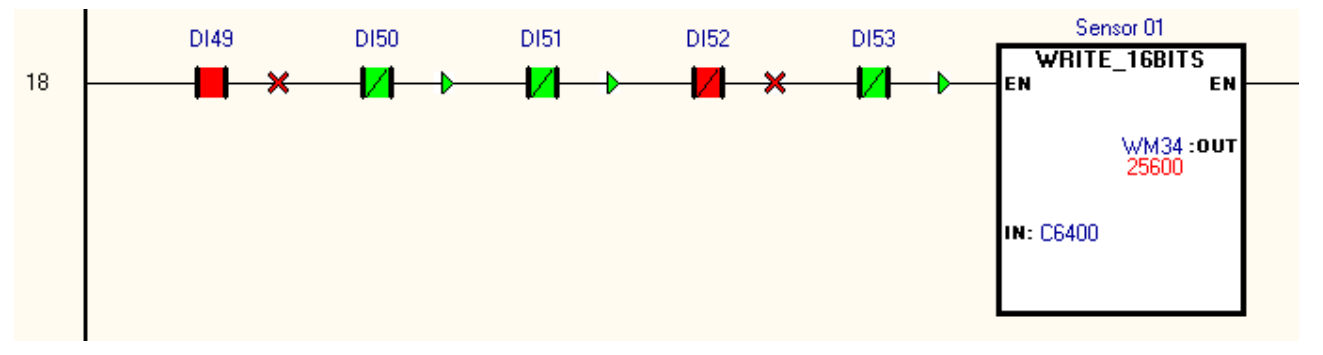

## - Debug:

Esta opção de visualização é aplicada ao Debug do Ladder.

O usuário pode escolher os valores das variáveis em notação decimal, hexadecimal ou binário. A notação em binário pode ser exibida com agrupamento ou não dos dígitos. Veja as figuras abaixo:

| Opções                                                                                                    | ×                                                                                                    |
|----------------------------------------------------------------------------------------------------|----------------------------------------------------------------------------------------------------|
| <ul> <li>Visualização</li> <li>Tags</li> <li>Debug</li> <li>Aviso</li> <li>Som</li> <li>Operação</li> <li>Modbus/TCP</li> <li>Modbus-RTU porta 1</li> <li>Modbus-RTU porta 2</li> <li>Tags</li> </ul> | Debug       Quartzo Tools <ul> <li>Exibe valor em decimal</li> <li>Exibe valor em hexadecimal</li> <li>Exibe valor em binário</li> <li>Agrumpamento de dígitos</li> </ul> |
|                                                                                                    | OK Cancelar                                                                                                    |

Valores das variáveis exibidos em notação decimal:

| FTMostoDorn04             |                                                                              | FTMostoDom05                                                                 | _                                                                                                    | FTMostoDorn06                                                                                                    | _                                                                                                    | TTEntTroCalor                                                                                                    |
|---------------------------|------------------------------------------------------------------------------|------------------------------------------------------------------------------|----------------------------------------------------------------------------------------------------|----------------------------------------------------------------------------------------------------|----------------------------------------------------------------------------------------------------|----------------------------------------------------------------------------------------------------|
| FILTER<br>En act          |                                                                              | FILTER<br>En act                                                             |                                                                                                    | FILTER<br>EN ACT                                                                                                    |                                                                                                    | FILTER<br>EN ACT                                                                                                    |
|                           |                                                                              |                                                                              |                                                                                                    |                                                                                                    |                                                                                                    |                                                                                                    |
| WM180 : <b>OUT</b><br>161 |                                                                              | WM184 : <b>OUT</b><br>161                                                    |                                                                                                    | WM188 : <b>OUT</b><br>161                                                                                                    |                                                                                                    | WM192 : <b>OUT</b><br>-161                                                                                                    |
|                           |                                                                              |                                                                              |                                                                                                    |                                                                                                    |                                                                                                    |                                                                                                    |
| INP: AI21<br>59288        |                                                                              | INP: AI22<br>40960                                                           |                                                                                                    | INP: AI23<br>44157                                                                                                    |                                                                                                    | INP: AI24<br>10293                                                                                                    |
|                           |                                                                              |                                                                              |                                                                                                    |                                                                                                    |                                                                                                    |                                                                                                    |
|                           | FTMostoDorn04<br>FILTER<br>EN ACT<br>WM180 :0UT<br>161<br>INP: AI21<br>59288 | FTMostoDorn04<br>FILTER<br>EN ACT<br>WM180 :0UT<br>161<br>INP: AI21<br>59288 | FTMostoDorn04     FTMostoDorn05       FILTER     FILTER       EN     ACT       WM180 :0UT     WM184 :0UT       161     INP: AI21       59288     INP: AI22       40960 | FTMostoDorn04     FTMostoDorn05       FILTER     FILTER       EN     ACT       WM180:0UT     WM184:0UT       161     INP: AI21       59288     INP: AI22       40960 | FTMostoDorn04     FTMostoDorn05     FTMostoDorn06       FILTER     FILTER     FILTER     FILTER       EN     ACT     EN     ACT       WM180:0UT     WM184:0UT     WM188:0UT       INP: AI21     S9288     INP: AI22 | FTMostoDorn04     FTMostoDorn05     FTMostoDorn06       FILTER     FILTER     FILTER     FILTER       EN     ACT     EN     ACT       WM180:0UT     WM184:0UT     WM188:0UT     WM188:0UT       INP: AI21     S9288     INP: AI22     INP: AI22 |

Valores das variáveis exibidos em notação hexadecimal:

|   | FTMostoDorn04                | <br>FTMostoDorn05            | <br>FTMostoDom06             | <br>TTEntTroCalor            |
|---|------------------------------|------------------------------|------------------------------|------------------------------|
| 7 | FILTER                       | FILTER                       | FILTER                       | FILTER                       |
| ſ |                              |                              |                              |                              |
|   | WM180 : <b>OUT</b><br>0x2319 | WM184 : <b>OUT</b><br>0x2319 | WM188 : <b>OUT</b><br>0x2319 | WM192 : <b>0UT</b><br>0xDCE7 |
|   | INP: AI21<br>0xE798          | INP: A122<br>0xA000          | INP: AI23<br>0xAC7D          | INP: A124<br>0x2835          |

Valores das variáveis exibidos em notação binária sem agrupamento de dígitos:

|   | FTMostoDorn04                                                   | <br>FTMostoDorn05                                                   | <br>FTMostoDorn06                                               | TTEntTroCalor                                                   |
|---|-----------------------------------------------------------------|---------------------------------------------------------------------|-----------------------------------------------------------------|-----------------------------------------------------------------|
| 7 | <br>FILTER<br>En act                                            | FILTER<br>en act                                                    | FILTER<br>en act                                                | <br>FILTER<br>en act                                            |
|   | WM180 :000<br>0011010111011110<br>INP: AI21<br>1110011110011000 | WM184 :0UT<br>0011010111011110<br>INP: AI22<br>10100000000000000000 | WM188 :0UT<br>0011010111011110<br>INP: AI23<br>1010110001111101 | WM192 :00T<br>1100101000100010<br>INP: AI24<br>0010100000110101 |

| 7 | FTMostoDorn04       | FTMostoDorn05       | FTMostoDorn06       | TTEntTroCalor       |
|---|---------------------|---------------------|---------------------|---------------------|
|   | FILTER              | FILTER              | FILTER              | FILTER              |
|   | EN ACT              | EN ACT              | EN ACT              | EN ACT              |
|   | WM180 :00T          | WM184 : <b>OUT</b>  | WM188 :0UT          | WM192 : <b>0UT</b>  |
|   | 0011 1011 1110 1111 | 0011 1011 1110 1111 | 0011 1011 1110 1111 | 1100 0100 0001 0001 |
|   | INP: AI21           | INP: AI22           | INP: AI23           | INP: AI24           |
|   | 1110 0111 1001 1000 | 1010 0000 0000 0000 | 1010 1100 0111 1101 | 0010 1000 0011 0101 |

Valores das variáveis exibidos em notação binária com agrupamento de dígitos:

É possível modificar a notação dos valores das variáveis do Debug do Ladder através das opções da Barra de ferramentas HEX BIN DEC.

### - Aviso:

A opção de som é aplicada ao alerta que é dado quando o Quartzo está em estado de STOP. Se o usuário escolher somente Alerta sonoro, é dado o bip interno do microcomputador quando o Quartzo está em STOP. Se o usuário escolher Alerta Sirene, é emitido um som de sirene via multimídia pelo microcomputador quando o Quartzo está em STOP. Pode-se escolher as duas opções de som, ou nenhuma.

| Opções                                                                                                    |                                                                                                    |
|----------------------------------------------------------------------------------------------------|----------------------------------------------------------------------------------------------------|
| <ul> <li>Visualização</li> <li>Tags</li> <li>Debug</li> <li>Aviso</li> <li>Som</li> <li>Operação</li> <li>Modbus/TCP</li> <li>Modbus-RTU porta 1</li> <li>Modbus-RTU porta 2</li> <li>Tags</li> </ul> | Som Quartzo Tools Aviso de estado Stop da CPU no computador Alerta sonoro (bip interno) Alerta de sirene (multimídia) |
|                                                                                                    | OK Cancelar                                                                                                    |

### - Operação:

Os itens Modbus permitem controlar o envio dos comandos Write single coil e Write single register nas configurações Modbus.

| Opções                                                                                                    | ×                                                                                       |
|----------------------------------------------------------------------------------------------------|-----------------------------------------------------------------------------------------|
| <ul> <li>Visualização</li> <li>Tags</li> <li>Debug</li> <li>Aviso</li> <li>Som</li> <li>Operação</li> <li>Modbus/TCP</li> <li>Modbus-RTU porta 1</li> <li>Modbus-RTU porta 2</li> <li>Tags</li> </ul> | Modbus/TCP Quartzo Tools Habilitação de comandos  Wite single coil Wite single register |
|                                                                                                    | OK Cancelar                                                                             |

O item Tags permite controlar o formato de exportação das Tags, podendo limitar a exportação apenas para as tags que estão sendo usadas em configurações e o tipo de separador utilizado na exportação.

| Opções                                                                                                    |                                                                                                    |
|----------------------------------------------------------------------------------------------------|----------------------------------------------------------------------------------------------------|
| <ul> <li>Visualização</li> <li>Tags</li> <li>Debug</li> <li>Aviso</li> <li>Som</li> <li>Operação</li> <li>Modbus/TCP</li> <li>Modbus-RTU porta 1</li> <li>Modbus-RTU porta 2</li> <li>Tags</li> </ul> | Tags       Quartzo Tools         Exportação <ul> <li>Exportar apenas tags usadas</li> <li>Separador da lista: ;</li> </ul> |
|                                                                                                    | OK Cancelar                                                                                                    |